# **OPERATING INSTRUCTIONS**

# ICR880/890 Generation 3

Camera systems

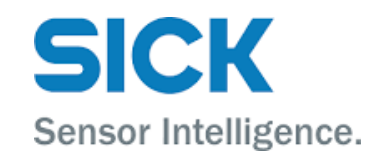

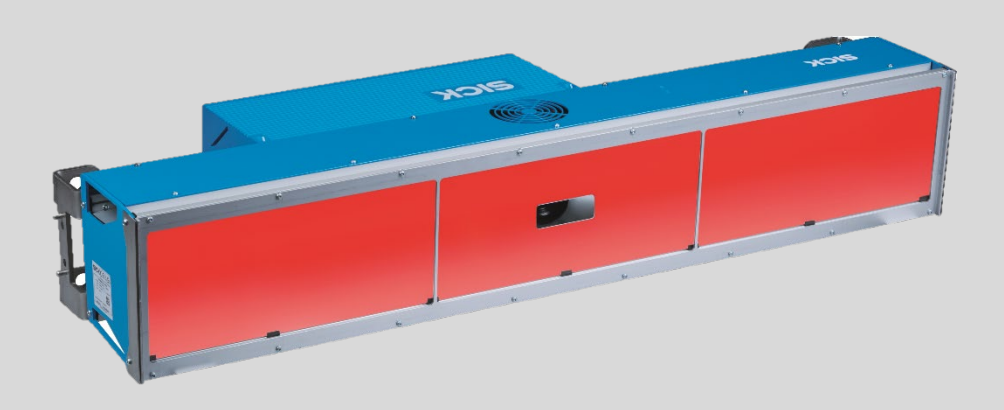

| Product described                            | Product name:                                                                                                    | ICR880/890 Generation 3                                                                                                    |
|----------------------------------------------|----------------------------------------------------------------------------------------------------|----------------------------------------------------------------------------------------------------|
| Document identification                      | Title:<br>Part number:<br>Status:                                                                                                    | Operating instructions ICR880/890 Generation 3<br>EN 8011325/18IM<br>2020-07-02                                                                                                    |
| Manufacturer                                 | SICK AG<br>Erwin-Sick-Str. :                                                                                                    | 1 · 79183 Waldkirch · Germany                                                                                                    |
| Trademarks                                   | IBM is a tradem<br>MS-DOS is a tra<br>Windows is a tr<br>Other product r<br>only used here                                                                                                    | hark of the International Business Machine Corporation.<br>Ademark of the Microsoft Corporation.<br>Ademark of the Microsoft Corporation.<br>Names in this document may also be trademarks and are<br>for identification purposes. |
| Copyright notice for<br>open-source programs | SICK uses open-source software in ICR880/890. This software is licensed<br>by the rights holders. The software is provided for general use WITHOUT<br>WARRANTY OF ANY KIND.<br>This warranty disclaimer also extends to the implicit assurance of<br>marketability or suitability of the program for a particular purpose.<br>More details can be found in the GNU General Public License.<br>View the complete license texts here:<br>www.sick.com/licensetexts<br>Printed copies of the license texts are also available on request. |                                                                                                    |
| Original documents                           | The German ve<br>document of SI<br>SICK AG does n<br>translation.<br>In case of doub                                                                                                    | rsion 8 011 324/ZKW6 of this document is an original<br>CK AG.<br>Iot assume liability for the correctness of a non-authorized<br>t, contact SICK AG or your local dealer.                                                         |
| Legal notes                                  | Subject to char                                                                                                    | age without notice                                                                                                    |
|                                              | © SICK AG. All I                                                                                                    | rights reserved                                                                                                    |

# C € ER[

# Contents

| 1 | About  | these op       | perating instructions                        | 6               |
|---|--------|----------------|----------------------------------------------|-----------------|
|   | 1.1    | Purpose        | e of this document                           | 6               |
|   | 1.2    | Descrip        | tion of software status                      | 6               |
|   | 1.3    | Target g       | group                                        | 7               |
|   | 1.4    | Informa        | ation depth                                  | 7               |
|   | 1.5    | Abbrevi        | iations used                                 | 8               |
|   | 1.6    | Symbol         | s used                                       | 10              |
| 2 | Safety | ,              |                                              | 11              |
| 2 | 2 1    | Qualifie       | ad safety personnel                          | 11              |
|   | 2.1    | Intende        |                                              | <br>12          |
|   | 2.2    | Gonora         | l safety notes and protective measures       | 12              |
|   | 2.5    | 221            | Safety notes and symbols                     | 13              |
|   |        | 2.3.1          | Conoral safety notes                         | 13<br>1 /l      |
|   |        | 2.3.2          | Detential salety holes                       | 14<br>15        |
|   | 24     | Z.S.S          | rotential sources of daliger                 | 10              |
|   | 2.4    | Protect        |                                              | 20              |
| 3 | Produ  | ct descri      | ption                                        | 21              |
|   | 3.1    | Camera         | a system design                              | 21              |
|   |        | 3.1.1          | Device view                                  | 22              |
|   |        | 3.1.2          | Scope of delivery                            | 24              |
|   |        | 3.1.3          | Device types                                 | 25              |
|   | 3.2    | System         | requirements                                 | 26              |
|   |        | 3.2.1          | Mounting requirements                        | 26              |
|   |        | 3.2.2          | Electrical installation requirements         | 27              |
|   |        | 3.2.3          | Commissioning and configuration requirements | 27              |
|   | 3.3    | Product        | t features and functions                     | 27              |
|   | 3.4    | Operati        | ng principle of the reading system           | 29              |
|   |        | 3.4.1          | Reading configuration                        | 30              |
|   |        | 3.4.2          | Object trigger control                       | 30              |
|   |        | 3.4.3          | Focus control                                | 30              |
|   |        | 3.4.4          | Illumination control                         | 30              |
|   |        | 3.4.5          | Position and alignment                       | 31              |
|   |        | 3.4.6          | Increment configuration                      | 31              |
|   |        | 3.4.7          | Image request                                | 32              |
|   |        | 3.4.8          | Code configuration                           | 32              |
|   |        | 3.4.9          | Network                                      | 32              |
|   |        | 3.4.10         | Data interfaces                              | 33              |
|   | 3.5    | Configu        | ration with SOPAS-ET                         | 33              |
|   | 3.6    | Operati        | ng elements and displays                     | 34              |
|   |        | 3.6.1          | Operator interface                           | 34              |
|   |        | 3.6.2          | Camera LEDs                                  | 35              |
| 4 | Mound  | him of         |                                              | 20              |
| 4 |        | Ovorvio        | w of the mounting stops                      | <b>30</b><br>26 |
|   | 4.1    | Dropori        | by of the mounting steps                     |                 |
|   | 4.2    |                | Cotting the components and accessories ready |                 |
|   |        | +.∠.⊥<br>∕\    | Tools and auviliany equipment                |                 |
|   |        | 4.2.2<br>1 0 0 | Solocting the mounting leastion              | 31<br>27        |
|   |        | 4.2.3          | Discompation the convoyor system             |                 |
|   | 12     | 4.2.4          | riacement on the conveyor system             |                 |
|   | 4.3    | wountil        | ng anu aujustment                            | 40              |

|   |                                                                  | 4.3.1                                                                                                    | Mounting brackets                                                                                                    | 41                                                                                                    |
|---|------------------------------------------------------------------|----------------------------------------------------------------------------------------------------|----------------------------------------------------------------------------------------------------|----------------------------------------------------------------------------------------------------|
|   |                                                                  | 4.3.2                                                                                                    | Mounting the deflector mirror                                                                                                    | 42                                                                                                    |
|   |                                                                  | 4.3.3                                                                                                    | Mounting the camera system                                                                                                    | 43                                                                                                    |
|   | 4.4                                                              | Dismant                                                                                                    | tling                                                                                                    | 46                                                                                                    |
|   | Electric                                                         | a linatal                                                                                                    | lation                                                                                                    | 47                                                                                                    |
| 9 |                                                                  |                                                                                                    | nation                                                                                                    | 47                                                                                                    |
|   | 5.1                                                              |                                                                                                    |                                                                                                    | 47                                                                                                    |
|   |                                                                  | 5.1.1                                                                                                    | Connecting a camera system to a controller unit                                                                                                    | 47                                                                                                    |
|   |                                                                  | 5.1.2                                                                                                    | Connecting several camera systems to a controller unit                                                                                                    | 48                                                                                                    |
|   | 5.0                                                              | 5.1.3                                                                                                    | Connecting several camera systems in line topology                                                                                                    | 49                                                                                                    |
|   | 5.2                                                              | Electrica                                                                                                    | al connections and cables                                                                                                    | 50                                                                                                    |
|   |                                                                  | 5.2.1                                                                                                    | Electrical connections on the ICD880/890 camera                                                                                                    | 50                                                                                                    |
|   |                                                                  | 5.2.2                                                                                                    | Electrical connections on the ICI890 illumination unit                                                                                                    | 52                                                                                                    |
|   |                                                                  | 5.2.3                                                                                                    | Pre-wired cables (overview)                                                                                                    | 52                                                                                                    |
|   | 5.3                                                              | Perform                                                                                                    | ing the electrical installation                                                                                                    | 55                                                                                                    |
|   |                                                                  | 5.3.1                                                                                                    | Connecting the voltage-supply cable and control cable to                                                                                                    | r the                                                                                                    |
|   |                                                                  |                                                                                                    | illumination unit                                                                                                    | 55                                                                                                    |
|   |                                                                  | 5.3.2                                                                                                    | Connecting the camera system to the controller unit's vo                                                                                                    | ltage                                                                                                    |
|   |                                                                  |                                                                                                    | supply                                                                                                    | 57                                                                                                    |
|   |                                                                  | 5.3.3                                                                                                    | "AUX" data interface                                                                                                    | 58                                                                                                    |
|   |                                                                  | 5.3.4                                                                                                    | "CAN 1-IN"/"CAN 1-OUT" data interface                                                                                                    | 59                                                                                                    |
|   |                                                                  | 5.3.5                                                                                                    | Wiring the "HOST ETHERNET" Ethernet interface                                                                                                    | 61                                                                                                    |
|   |                                                                  | 5.3.6                                                                                                    | Wiring the Gbit Ethernet interfaces                                                                                                    | 61                                                                                                    |
|   |                                                                  | 5.3.7                                                                                                    | Special devices: connecting a dongle                                                                                                    | 62                                                                                                    |
|   |                                                                  | 5.3.8                                                                                                    | Pin assignment of the connecting cables                                                                                                    | 63                                                                                                    |
|   |                                                                  | 5.3.9                                                                                                    | Pin assignment of wire colors of assembled cables with o                                                                                                    | open                                                                                                    |
|   |                                                                  |                                                                                                    | end                                                                                                    | 64                                                                                                    |
|   |                                                                  |                                                                                                    |                                                                                                    |                                                                                                    |
| 6 | Commi                                                            | ssioning                                                                                                    | and configuration                                                                                                    | 66                                                                                                    |
| 6 | Commi<br>6.1                                                     | ssioning<br>Starting                                                                                                    | and configuration                                                                                                    | 66                                                                                                    |
| 6 | <b>Commi</b><br>6.1<br>6.2                                       | ssioning<br>Starting<br>Connect                                                                                                    | and configuration<br>up the camera system<br>ting the configuration PC                                                                                                    | 66<br>66                                                                                                    |
| 6 | <b>Commi</b><br>6.1<br>6.2                                       | ssioning<br>Starting<br>Connect<br>6.2.1                                                                                                    | and configuration<br>up the camera system<br>ting the configuration PC<br>Establishing a connection with the configuration PC                                                                                                    | <b> 66</b><br>66<br>67                                                                                                    |
| 6 | <b>Commi</b><br>6.1<br>6.2                                       | ssioning<br>Starting<br>Connect<br>6.2.1<br>6.2.2                                                                                                    | and configuration<br>up the camera system<br>ting the configuration PC<br>Establishing a connection with the configuration PC<br>Installing SOPAS-ET                                                                                                    | 66<br>66<br>67<br>67<br>68                                                                                                    |
| 6 | <b>Commi</b><br>6.1<br>6.2                                       | ssioning<br>Starting<br>Connect<br>6.2.1<br>6.2.2<br>6.2.3                                                                                                    | and configuration<br>up the camera system<br>ting the configuration PC<br>Establishing a connection with the configuration PC<br>Installing SOPAS-ET<br>Starting SOPAS-ET                                                                                                    | 66<br>66<br>67<br>67<br>68<br>69                                                                                                    |
| 6 | <b>Commi</b><br>6.1<br>6.2                                       | ssioning<br>Starting<br>Connect<br>6.2.1<br>6.2.2<br>6.2.3<br>6.2.4                                                                                                    | and configuration<br>up the camera system<br>ting the configuration PC<br>Establishing a connection with the configuration PC<br>Installing SOPAS-ET<br>Starting SOPAS-ET<br>Starting the device search                                                                                                    | 66<br>66<br>67<br>67<br>67<br>68<br>69<br>69                                                                                                 |
| 6 | <b>Commi</b><br>6.1<br>6.2                                       | ssioning<br>Starting<br>Connect<br>6.2.1<br>6.2.2<br>6.2.3<br>6.2.3<br>6.2.4<br>6.2.5                                                                                                    | and configuration<br>up the camera system<br>ting the configuration PC<br>Establishing a connection with the configuration PC<br>Installing SOPAS-ET<br>Starting SOPAS-ET<br>Starting the device search<br>Transferring the camera system to a SOPAS project.                                                                                                    | 66<br>66<br>67<br>67<br>68<br>69<br>69<br>71                                                                                                 |
| 6 | <b>Commi</b><br>6.1<br>6.2                                       | ssioning<br>Starting<br>Connect<br>6.2.1<br>6.2.2<br>6.2.3<br>6.2.4<br>6.2.5<br>6.2.6                                                                                                    | and configuration<br>up the camera system<br>ting the configuration PC<br>Establishing a connection with the configuration PC<br>Installing SOPAS-ET<br>Starting SOPAS-ET<br>Starting the device search<br>Transferring the camera system to a SOPAS project<br>Loading device drivers into the SOPAS project                                                                                                    | 66<br>66<br>67<br>67<br>68<br>69<br>69<br>71<br>72                                                                                           |
| 6 | <b>Commi</b><br>6.1<br>6.2                                       | ssioning<br>Starting<br>Connect<br>6.2.1<br>6.2.2<br>6.2.3<br>6.2.4<br>6.2.5<br>6.2.6<br>6.2.6<br>6.2.7                                                                                                    | and configuration<br>up the camera system<br>ting the configuration PC<br>Establishing a connection with the configuration PC<br>Installing SOPAS-ET<br>Starting SOPAS-ET<br>Starting the device search<br>Transferring the camera system to a SOPAS project<br>Loading device drivers into the SOPAS project<br>Changing the IP address                                                                                                    | 66<br>66<br>67<br>67<br>67<br>68<br>69<br>69<br>71<br>72<br>73                                                                               |
| 6 | <b>Commi</b><br>6.1<br>6.2                                       | ssioning<br>Starting<br>Connect<br>6.2.1<br>6.2.2<br>6.2.3<br>6.2.4<br>6.2.5<br>6.2.6<br>6.2.6<br>6.2.7<br>6.2.8                                                                                                    | and configuration<br>up the camera system<br>ting the configuration PC<br>Establishing a connection with the configuration PC<br>Installing SOPAS-ET<br>Starting SOPAS-ET<br>Starting the device search<br>Transferring the camera system to a SOPAS project<br>Loading device drivers into the SOPAS project<br>Changing the IP address<br>Setting the camera system to online                                                                                                    | 66<br>66<br>67<br>67<br>67<br>68<br>69<br>71<br>72<br>73<br>74                                                                               |
| 6 | <b>Commi</b><br>6.1<br>6.2                                       | ssioning<br>Starting<br>Connect<br>6.2.1<br>6.2.2<br>6.2.3<br>6.2.4<br>6.2.5<br>6.2.6<br>6.2.7<br>6.2.8<br>Configur                                                                                                  | and configuration<br>up the camera system                                                                                                    | 66<br>66<br>67<br>67<br>68<br>69<br>71<br>72<br>73<br>74<br>75                                                                               |
| 6 | <b>Commi</b><br>6.1<br>6.2                                       | ssioning<br>Starting<br>Connect<br>6.2.1<br>6.2.2<br>6.2.3<br>6.2.4<br>6.2.5<br>6.2.6<br>6.2.7<br>6.2.8<br>Configur<br>6.3.1                                                                                         | and configuration<br>up the camera system<br>ting the configuration PC<br>Establishing a connection with the configuration PC<br>Installing SOPAS-ET<br>Starting SOPAS-ET<br>Starting the device search<br>Transferring the camera system to a SOPAS project<br>Loading device drivers into the SOPAS project<br>Changing the IP address<br>Setting the camera system to online<br>Installing the camera system to online<br>Logging into the device                                                                                                    | 66<br>66<br>67<br>67<br>68<br>69<br>71<br>72<br>73<br>74<br>75<br>75                                                                         |
| 6 | <b>Commi</b><br>6.1<br>6.2                                       | ssioning<br>Starting<br>Connect<br>6.2.1<br>6.2.2<br>6.2.3<br>6.2.4<br>6.2.5<br>6.2.6<br>6.2.7<br>6.2.8<br>Configur<br>6.3.1<br>6.3.2                                                                                | and configuration<br>up the camera system<br>ting the configuration PC<br>Establishing a connection with the configuration PC<br>Installing SOPAS-ET<br>Starting SOPAS-ET<br>Starting the device search<br>Transferring the camera system to a SOPAS project<br>Loading device drivers into the SOPAS project<br>Changing the IP address<br>Setting the camera system to online<br>ring the camera system in SOPAS-ET<br>Logging into the device<br>Configuring the parameters                                                                                       | 66<br>67<br>67<br>67<br>67<br>68<br>69<br>71<br>71<br>72<br>73<br>74<br>75<br>75<br>75                                                       |
| 6 | <b>Commi</b><br>6.1<br>6.2                                       | ssioning<br>Starting<br>Connect<br>6.2.1<br>6.2.2<br>6.2.3<br>6.2.4<br>6.2.5<br>6.2.6<br>6.2.7<br>6.2.8<br>Configur<br>6.3.1<br>6.3.2<br>6.3.3                                                                       | and configuration<br>up the camera system<br>ting the configuration PC<br>Establishing a connection with the configuration PC<br>Installing SOPAS-ET<br>Starting SOPAS-ET<br>Starting the device search<br>Transferring the camera system to a SOPAS project<br>Loading device drivers into the SOPAS project<br>Changing the IP address<br>Setting the camera system to online<br>ring the camera system in SOPAS-ET<br>Logging into the device<br>Configuring the parameters<br>Saving the parameters permanently                                                  | 66<br>66<br>67<br>67<br>67<br>68<br>69<br>71<br>72<br>73<br>74<br>75<br>75<br>76<br>77                                                       |
| 6 | <b>Commi</b><br>6.1<br>6.2                                       | ssioning<br>Starting<br>Connect<br>6.2.1<br>6.2.2<br>6.2.3<br>6.2.4<br>6.2.5<br>6.2.6<br>6.2.7<br>6.2.8<br>Configur<br>6.3.1<br>6.3.2<br>6.3.3<br>6.3.4                                                              | and configuration<br>up the camera system                                                                                                    | 66<br>66<br>67<br>67<br>68<br>69<br>71<br>72<br>73<br>73<br>75<br>75<br>76<br>77<br>78                                                       |
| 6 | <b>Commi</b><br>6.1<br>6.2                                       | ssioning<br>Starting<br>Connect<br>6.2.1<br>6.2.2<br>6.2.3<br>6.2.4<br>6.2.5<br>6.2.6<br>6.2.7<br>6.2.8<br>Configur<br>6.3.1<br>6.3.2<br>6.3.3<br>6.3.4<br>Postorin                                                  | and configuration<br>up the camera system<br>ting the configuration PC<br>Establishing a connection with the configuration PC<br>Installing SOPAS-ET<br>Starting SOPAS-ET<br>Starting the device search<br>Transferring the camera system to a SOPAS project<br>Loading device drivers into the SOPAS project<br>Changing the IP address<br>Setting the camera system to online<br>ring the camera system in SOPAS-ET<br>Logging into the device<br>Configuring the parameters<br>Saving the parameters permanently<br>Restarting the camera system                  | 66<br>66<br>67<br>67<br>67<br>67<br>67<br>73<br>71<br>72<br>73<br>75<br>75<br>75<br>76<br>77<br>78<br>78                                     |
| 6 | <b>Commi</b><br>6.1<br>6.2<br>6.3                                | ssioning<br>Connect<br>6.2.1<br>6.2.2<br>6.2.3<br>6.2.4<br>6.2.5<br>6.2.6<br>6.2.7<br>6.2.8<br>Configur<br>6.3.1<br>6.3.2<br>6.3.3<br>6.3.4<br>Restorin                                                              | and configuration<br>up the camera system<br>ting the configuration PC<br>Establishing a connection with the configuration PC<br>Installing SOPAS-ET<br>Starting SOPAS-ET<br>Starting the device search<br>Transferring the camera system to a SOPAS project<br>Loading device drivers into the SOPAS project<br>Changing the IP address<br>Setting the camera system to online<br>ring the camera system to online<br>Logging into the device<br>Configuring the parameters<br>Saving the parameters permanently<br>Restarting the camera system<br>and the default | 66<br>67<br>67<br>67<br>67<br>68<br>69<br>71<br>72<br>73<br>74<br>75<br>75<br>76<br>78<br>78                                                 |
| 6 | <b>Commi</b><br>6.1<br>6.2<br>6.3<br>6.4<br><b>Mainte</b>        | ssioning<br>Starting<br>Connect<br>6.2.1<br>6.2.2<br>6.2.3<br>6.2.4<br>6.2.5<br>6.2.6<br>6.2.7<br>6.2.8<br>Configur<br>6.3.1<br>6.3.2<br>6.3.3<br>6.3.4<br>Restoring                                                 | and configuration<br>up the camera system                                                                                                    | 66<br>66<br>67<br>67<br>68<br>69<br>71<br>72<br>73<br>73<br>75<br>75<br>76<br>78<br>78<br>78                                                 |
| 6 | 6.1<br>6.2<br>6.3<br>6.4<br>Mainte<br>7.1                        | ssioning<br>Starting<br>Connect<br>6.2.1<br>6.2.2<br>6.2.3<br>6.2.4<br>6.2.5<br>6.2.6<br>6.2.7<br>6.2.8<br>Configur<br>6.3.1<br>6.3.2<br>6.3.3<br>6.3.4<br>Restoring<br>Cleaning                                     | and configuration                                                                                                    | 66<br>66<br>67<br>67<br>67<br>67<br>67<br>73<br>71<br>72<br>73<br>73<br>75<br>75<br>76<br>77<br>78<br>78<br>79<br>79                         |
| 6 | 6.1<br>6.2<br>6.3<br>6.4<br>Mainte<br>7.1                        | ssioning<br>Starting<br>Connect<br>6.2.1<br>6.2.2<br>6.2.3<br>6.2.4<br>6.2.5<br>6.2.6<br>6.2.7<br>6.2.8<br>Configur<br>6.3.1<br>6.3.2<br>6.3.3<br>6.3.4<br>Restoring<br>Cleaning<br>7.1.1                            | and configuration<br>up the camera system                                                                                                    | 66<br>66<br>67<br>67<br>67<br>67<br>68<br>69<br>71<br>72<br>73<br>74<br>75<br>75<br>75<br>76<br>78<br>78<br>79<br>79<br>79                   |
| 6 | <b>Commi</b><br>6.1<br>6.2<br>6.3<br>6.4<br><b>Mainte</b><br>7.1 | ssioning<br>Starting<br>Connect<br>6.2.1<br>6.2.2<br>6.2.3<br>6.2.4<br>6.2.5<br>6.2.6<br>6.2.7<br>6.2.8<br>Configur<br>6.3.1<br>6.3.2<br>6.3.3<br>6.3.4<br>Restoring<br>7.1.1<br>7.1.2                               | and configuration<br>up the camera system                                                                                                    | 66<br>66<br>67<br>67<br>67<br>67<br>67<br>70<br>71<br>72<br>71<br>72<br>73<br>74<br>75<br>75<br>75<br>76<br>77<br>78<br>79<br>79<br>81       |
| 6 | Commi<br>6.1<br>6.2<br>6.3<br>6.4<br>Mainte<br>7.1               | ssioning<br>Starting<br>Connect<br>6.2.1<br>6.2.2<br>6.2.3<br>6.2.4<br>6.2.5<br>6.2.6<br>6.2.7<br>6.2.8<br>Configur<br>6.3.1<br>6.3.2<br>6.3.3<br>6.3.4<br>Restoring<br>Cleaning<br>7.1.1<br>7.1.2<br>7.1.3          | and configuration                                                                                                    | 66<br>66<br>67<br>67<br>67<br>67<br>67<br>77<br>78<br>75<br>75<br>75<br>75<br>75<br>78<br>78<br>79<br>79<br>81<br>82                         |
| 6 | <b>Commi</b><br>6.1<br>6.2<br>6.3<br>6.4<br><b>Mainte</b><br>7.1 | ssioning<br>Starting<br>Connect<br>6.2.1<br>6.2.2<br>6.2.3<br>6.2.4<br>6.2.5<br>6.2.6<br>6.2.7<br>6.2.8<br>Configur<br>6.3.1<br>6.3.2<br>6.3.3<br>6.3.4<br>Restoring<br>Cleaning<br>7.1.1<br>7.1.2<br>7.1.3<br>7.1.4 | and configuration                                                                                                    | 66<br>66<br>67<br>67<br>67<br>67<br>67<br>71<br>72<br>71<br>72<br>73<br>74<br>75<br>75<br>76<br>77<br>78<br>78<br>79<br>79<br>81<br>82<br>83 |

|    | 7.3     | Disposa    | l                                                      | 92          |
|----|---------|------------|--------------------------------------------------------|-------------|
| 8  | Trouble | shooting   | ş                                                      | 93          |
|    | 8.1     | Overview   | v of potential errors and faults                       | 93          |
|    |         | 8.1.1      | Errors during mounting                                 | 93          |
|    |         | 8.1.2      | Error during electrical installation                   | 93          |
|    |         | 8.1.3      | Errors during configuration                            | 93          |
|    |         | 8.1.4      | Faults during operation                                | 93          |
|    | 8.2     | Detailed   | l fault analysis                                       | 93          |
|    |         | 8.2.1      | LEDs on the camera                                     | 93          |
|    |         | 8.2.2      | System information                                     | 94          |
|    |         | 8.2.3      | Status log                                             | 94          |
|    | 8.3     | SICK Su    | pport                                                  | 95          |
| 9  | Technie | cal data   |                                                        | 96          |
|    | 9.1     | Data she   | eet for ICD880/ICD890 camera                           | 96          |
|    | 9.2     | Data she   | eet for the ICI890-0x / ICI890-1x illumination unit    |             |
|    | 9.3     | Data she   | eet for ICl890-2x / ICl890-3x / ICl890-4x illuminatior | 1 unit .100 |
|    | 9.4     | Deflecto   | r mirror data sheet                                    |             |
|    | 9.5     | Specifica  | ations diagrams                                        |             |
|    |         | 9.5.1      | Reading conditions for diagrams                        |             |
|    |         | 9.5.2      | Read ranges of the camera systems                      |             |
|    | 9.6     | Dimensi    | onal drawing of the ICR880/890 camera systems          | 104         |
|    | 9.7     | Dimensi    | onal drawing of the deflector mirror                   |             |
|    | 9.8     | Complia    | nce with EU directives                                 |             |
| 10 | Figures | and tab    | les                                                    | 110         |
|    | 10.1    | List of ta | ables                                                  |             |
|    | 10.2    | List of fi | gures                                                  | 112         |

# **1** About these operating instructions

# 1.1 Purpose of this document

This document guides technical personnel through the mounting and operation of the ICR880/890 series camera systems with dynamic focus adjustment and the following variants of the system components:

#### • System 1

ICD880 camera with standard lens (focal length 80 mm) and illumination unit ICI890-x2xxx or ICI890-x5xxx (length 750 mm)

• System 2

ICD890 camera with standard lens (focal length 135 mm) and illumination unit ICl890-x1xxx or ICl890-x4xxx (length 900 mm)

• System 3

ICD890 camera with standard lens (focal length 135 mm) and illumination unit ICl890-x0xxx or ICl890-x3xxx (length 1,100 mm)

All systems include a coordinating controller. Either an MSC800 or an SIC2000 can be used.

The camera systems available are outlined in chapter 3.1.3 Device types.

These operating instructions contain information about the following topics related to the camera systems:

- Safety
- Product description
- Mounting
- Electrical installation
- Commissioning and configuration
- Maintenance and repairs
- Fault diagnosis and troubleshooting
- Technical data and dimensional drawings

#### **1.2** Description of software status

| Software/Tool                                        | Function                               | Status       |
|------------------------------------------------------|----------------------------------------|--------------|
| ICR880/890 system                                    | SICK firmware                          | From V. 3.x  |
| SOPAS-ET*)                                           | Configuration software (Windows-based) | From V. 2.38 |
| *) Can run on a PC with a WindowsTM operating system |                                        |              |

Tab. 1: Description of software status

# 1.3 Target group

These operating instructions are intended for people that mount, connect, commission, operate, and maintain the camera systems.

| Tasks                                                                                      | Target group                                                                   |
|--------------------------------------------------------------------------------------------|--------------------------------------------------------------------------------|
| Mounting, electrical installation,<br>maintenance, and replacement of system<br>components | Qualified personnel, such as service technicians<br>or industrial electricians |
| Commissioning and configuration                                                            | Expert personnel, such as technicians or engineers                             |
| Operation of the conveying system                                                          | Personnel qualified in running and operating the conveying system              |

Tab. 2: Target group

#### 1.4 Information depth

This document contains all information required for on-site mounting, electrical installation, and commissioning of the ICR880/890 camera systems. The configuration of the camera systems for the application-specific reading situation and its respective operation for this purpose are carried out via the SOPAS-ET configuration software on a Windows PC. In the SOPAS-ET configuration software, there is an online help system available to support the configuration.

The mounting and electrical installation of the controller used, as well as the configuration of this controller, are described in the MSC800 or SIC2000 operating instructions.

When planning and using the camera systems, technical skills are required that are not covered by this document.

The official and legal regulations for operating the camera systems must be observed.

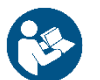

Additional information on the camera systems, volume measurement systems and 1D/ 2D code readers is available from SICK AG online at **www.sick.com**.

# 1.5 Abbreviations used

| CAN      | Controller area network (fieldbus log based on the CAN bus)                                                                                                |
|----------|----------------------------------------------------------------------------------------------------|
| CMOS     | Complementary metal-oxide-semiconductor                                                                                                    |
| DOF      | Depth of field                                                                                                    |
| dpi      | dots per inch (1 inch = 25.4 mm)                                                                                                    |
| EEPROM   | Electrically erasable programmable read-only memory (electrically erasable and programmable nonvolatile memory)                                            |
| FIFO     | First In First Out                                                                                                    |
| FTP      | File Transfer Protocol                                                                                                    |
| HTML     | Hypertext markup language (page description language used on the Internet)                                                                                 |
| ICD      | Image capture device (camera)                                                                                                    |
| ICI      | Image capture illumination                                                                                                    |
| ICR      | Image code reader (high-end CMOS camera system)                                                                                                    |
| JPEG     | Joint photographic expert group (pixel-oriented file format for saving photos with high compression, compression procedure for Tiff formats)               |
| LED      | Light emitting diode                                                                                                    |
| LIFO     | Last In First Out                                                                                                    |
| lpi      | Lines per inch (1 inch = 25.4 mm)                                                                                                    |
| MAC      | Medium Access Control                                                                                                    |
| MLG      | Modular light grid                                                                                                    |
| MSC      | Modular system controller (MSC800)                                                                                                    |
| MTBF     | Mean time between failure                                                                                                    |
| MTTR     | Mean time to repair                                                                                                    |
| OCR      | Optical character recognition                                                                                                    |
| RAM      | Random access memory (direct-access volatile memory)                                                                                                    |
| RoHS     | Restriction of (the use of certain) hazardous substances                                                                                                   |
| ROM      | Read-only memory (read-only, nonvolatile memory)                                                                                                    |
| SD       | Secure digital card (digital, replaceable memory card)                                                                                                    |
| SIC      | Sensor Integration Cabinet (SIC2000)                                                                                                    |
| SOPAS-ET | SICK Open Portal for Application and Systems Engineering Tool (PC software for Windows for configuration of the ICR880/890 system and the controller unit) |
| PLC      | Programmable logic controller                                                                                                    |
| TCP/IP   | Transmission Control Protocol/Internet Protocol                                                                                                    |
| UDP      | User datagram protocol                                                                                                    |
| VCS      | Video Coding System                                                                                                    |
| VMS      | Volume measurement system                                                                                                    |

The simplified designations for system components outlined below are used in the document with the exception of text passages in which it is necessary to make a clear distinction between variants.

| Detailed description                                                   | Simplified                      |
|------------------------------------------------------------------------|---------------------------------|
| ICR88x or ICR89x camera system                                         | Camera system                   |
| ICD88x or ICD89x image capture device                                  | Camera                          |
| ICI890 image capture illumination                                      | Illumination                    |
| MSC800 modular system controller<br>SIC2000 Sensor Integration Cabinet | Controller unit                 |
| SICK Open Portal for Application and<br>Systems Engineering Tool       | SOPAS-ET configuration software |

1D codes generally designate bar codes, also referred to as "linear codes". 2D codes generally designate stacked codes and matrix codes.

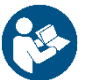

Chapter 9 *Technical data* lists the types of codes that can be decoded by the camera system.

## 1.6 Symbols used

Some information in this document is emphasized as follows to facilitate quick access to this information.

- **Note** Notes provide information about the features of a device, application tips, or other useful information.
- **Recommendation** Recommendations are designed to assist you in the decision-making process with respect to the use of a certain function or technical measure.
  - Instructions for taking action are indicated by an arrow. Carefully read and follow the instructions for action.
  - **1.** / **2.** ... Instructions that must be carried out in the described order are referred to as step-by-step instructions and are indicated by numbered lists. Carefully read and follow the instructions for action.

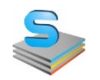

Information relating to the SOPAS-ET configuration software is indicated by the program symbol.

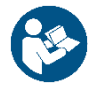

This symbol refers to supplementary technical documentation.

10

# 2 Safety

This chapter concerns your own safety and the safety of persons who use the camera systems.

▶ Please read this chapter carefully **before** you begin working with the camera system.

# 2.1 Qualified safety personnel

The camera system must only be mounted, operated, and maintained by properly qualified personnel.

| Tasks                                                | Qualification                                                                                                    |
|------------------------------------------------------|----------------------------------------------------------------------------------------------------|
| Mounting and maintenance                             | <ul> <li>Practical technical training</li> <li>Knowledge of the current safety regulations in the workplace</li> </ul>                                                                                                    |
| Electrical installation and device replacement       | <ul> <li>Practical electrical training</li> <li>Knowledge of current electrical safety regulations</li> <li>Knowledge of device control and operation in the particular application concerned (e.g., conveying system, mounting system)</li> </ul>                                                                                                    |
| Commissioning, configuration                         | <ul> <li>Basic knowledge of the Windows operating system used</li> <li>Basic knowledge of the design and setup (addressing) of<br/>Ethernet connections when connecting the camera system<br/>to Ethernet</li> <li>Basic knowledge of data transmission</li> <li>Basic knowledge of 1D/2D-code technology</li> </ul>                                                                                                    |
| Operation of the device for the specific application | <ul> <li>Knowledge concerning device control and operation in the particular application concerned (e.g., conveying system, mounting system, crane, etc.)</li> <li>Knowledge concerning the software and hardware environment of the particular application concerned (e.g., conveying system, mounting system, crane etc.)</li> <li>Knowledge of the mechanical and electrical parameters of the conveying line and properties of the conveying system that relate to control and operation</li> <li>Knowledge of the software and hardware environment for the particular application concerned (e.g., conveying system that relate to control and operation</li> </ul> |

The following qualifications are necessary for the various tasks:

Tab. 3: Qualified safety personnel

## 2.2 Intended use

The ICR8xx camera system is an intelligent sensor for identifying and decoding 1D/2D codes of moving objects in a reading station. The codes can be read in any direction to the camera system (360°-reading). Together with the coordinating controller unit (either an MSC800 or an SIC2000) and other system components, the camera system forms an automatic reading system.

The controller unit supports single-side reading with a camera system (e.g., from above or from the side) and also multi-side reading with the corresponding number of camera systems.

The intended use of the camera system is outlined in the following description of the system components and their function:

- Depending on the model, the camera system consists of the ICD8xx camera and a coordinated variant of the ICI890 illumination unit, as well as the deflector mirror as an option. In a reading station, the camera is mounted together with the illumination as a unit in a frame in parallel opposite the deflector mirror. It is either mounted over the conveying line (reading from above), at the side (side reading), or under the conveying system (reading from below). When reading from below, the image is taken through a belt gap.
- Other SICK sensors, e.g., volume measurement systems, provide the camera system with information about auto-focusing via the controller unit.
- The camera transmits the read data optionally with selectable diagnostics data to the controller unit via the CAN interface.
- The read data is output to a higher-level host computer for further processing via the controller unit's physical data interfaces.
- The image information prepared by the camera systems can be transmitted to a customer server with a compatible Gbit interface via separate Gbit interfaces with a very high data transmission rate. The outstanding image quality also makes it suitable for use in OCR and video coding applications.
- The configuration and operation of the camera system are carried out, as standard, via a host Ethernet interface with the SOPAS-ET configuration software, which is installed on a standard PC provided by the customer.
- **Note** In the event of any other usage of or modification to the camera system, e.g., opening the camera or the illumination unit, even as part of the mounting or electrical installation process, or any other usage of or modification to SICK software, any claims against SICK AG under the warranty will be rendered void.

However, in order to quickly replace devices, the system components of the camera and illumination unit can be separated from one another.

The camera system must only be operated in the permitted ambient temperature range (see chapter 9 *Technical data*).

# 2.3 General safety notes and protective measures

∕ì∖

A

#### 2.3.1 Safety notes and symbols

The following safety and hazard notes concern your own safety, the safety of third parties, and the safety of the device. For this reason, these notes must be observed.

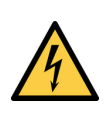

# 🚹 HAZARD

Denotes an immediate hazard that may result in severe to fatal injuries.

The symbol shown on the left-hand side of the note refers to the type of hazard in question (the example here shows a risk of injury resulting from electrical current).

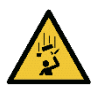

#### WARNING

Denotes a potentially dangerous situation that may result in severe to fatal injuries.

The symbol shown on the left-hand side of the note refers to the type of hazard in question (the example here shows a risk of injury resulting from falling components).

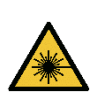

#### CAUTION

Denotes a potentially dangerous situation that may result in minor personal injury or possible material damage.

The symbol shown on the left-hand side of the note refers to the type of hazard in question (the example here shows a risk of damage to the eye by laser beams).

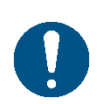

#### NOTE

Denotes a potential risk of damage or functional impairment of the device or the devices connected to it.

#### 2.3.2 General safety notes

General, recognized safety-related rules and regulations were taken into account in the design and manufacture of the camera systems. However, risks for the user resulting from the device cannot be completely ruled out. The safety notes below must therefore be observed.

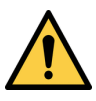

#### WARNING

#### Safety notes

Observe the following to ensure the safe use of the device as intended.

- The notes in these operating instructions (e.g., regarding use, mounting, or installation) must be observed.
- All official and statutory regulations must be observed when operating the device.
- The national and international legal specifications apply to the installation and use of the device, to the commissioning of said device, and to recurring technical inspections, in particular:
  - The accident prevention regulations and work safety regulations
  - Any other relevant safety regulations
- The manufacturer and user of the device are responsible for coordinating and complying with all applicable safety specifications and regulations in cooperation with the relevant authorities.
- The checks must be carried out by qualified safety personnel or specially qualified and authorized personnel and must be recorded and documented to ensure that the tests can be reconstructed and retraced at any time.
- These operating instructions must be made available to the operator of the device. The device operator must be instructed by qualified safety personnel and must read the operating instructions.
- Maintenance and repair work must only be done by trained and authorized SICK AG service technicians or qualified safety personnel of the customer.

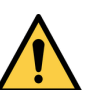

#### WARNING

The device is not a safety device for human protection and therefore does not fulfill any safety standards.

#### Measures

For safety applications, please contact SICK AG.

# MARNING

Radio interference may result when using the camera system in a residential area.

#### Measures

Use the camera system in industrial environments only.

#### 2.3.3 Potential sources of danger

The camera system has been designed such that it can be operated safely. Protective devices reduce potential risks to the maximum possible extent. However, a certain level of risk will always remain.

Awareness of potential sources of danger caused by the device will help you to work in a safer manner and therefore prevent accidents.

That is why all persons involved with the transport and storage, mounting, commissioning and decommissioning, operation, and maintenance and repair must carefully read and observe the following safety notes.

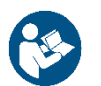

In order to avoid danger, also follow the special warning information in the individual chapters as well as the current national accident prevention regulations, and any company work, operation, and safety regulations.

#### Danger due to electrical current

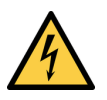

HAZARD

#### Risk of injury due to electrical current

The cabinet of the controller unit is connected to the power supply (AC 100 V  $\dots$  264 V/50 Hz  $\dots$  60 Hz).

#### Measures

- ► Current safety regulations must be observed when working on electrical devices.
- The power supply must be disconnected when attaching and detaching electrical connections.
- Select and implement wire cross-sections and their correct fuse protection at the beginning of the wire seen from the source of electricity in accordance with the applicable standards.

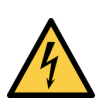

# 🚹 HAZARD

#### Risk of injury due to improper handling of live components

Improper handling of live devices may lead to severe personal injury or death by electric shock.

#### Measures

- Electrical installation and maintenance work must always be carried out by personnel authorized to do so.
- ► Do not touch any live parts.
- ► In the event of danger, immediately disconnect the system from the power supply.
- ► Always use original fuses with the specified current rating.
- ► All control cabinets must be securely closed during operation.
- Before opening the cabinet, disconnect the entire system from the power supply and secure it against being switched on again.
- Report any damaged cables to the maintenance team without delay.

#### Danger due to LED light

#### Caution

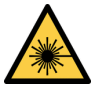

#### LED light beam

The ICl8x0 line illumination uses LEDs as light source.

Variants with red LEDs (ICI890-0x and ICI890-2x) conform to risk group RG1, variants with white LEDs (ICI890-3x), blue-white LEDs (ICI890-1x) and blue LEDs (ICI890-4x) conform to risk group RG2 according to IEC 62471-1: 2006-07/EN 62471-1: 2008-09.

#### Risk group RG 1

The accessible radiation does not represent a risk due to the normal restrictions imposed by human behavior.

Do not look into the light source.

#### Risk group RG 2

CAUTION - Possibly hazardous visible radiation emitted from the illumination unit.

The accessible radiation does not pose a hazard due to aversion responses from bright light sources or thermal discomfort and under consideration of the following behaviour.

- Do not look into the light source for extended periods of time during operation. May be harmful to the eyes.
- Do not point light sources at people and prevent light sources from reflecting off reflective surfaces onto people, particularly when mounting and commissioning the illumination unit.
- Do not open the housing of the illumination unit, as this does not deactivate the light source and may increase the level of risk.

#### Both risk groups

It is not possible to entirely rule out temporary, disorienting optical effects on the human eye (e.g., dazzle, flash blindness, afterimages, photosensitive epilepsy, impairment of color vision), particularly in low ambient light conditions.

**CAUTION** – Use of operating or adjusting devices or performance of procedures other than those specified herein may result in hazardous radiation exposure.

Observe the current national regulations on photobiological safety of lamps and lamp systems.

The entire window area of the front screen is the outlet opening of the LED light beam.

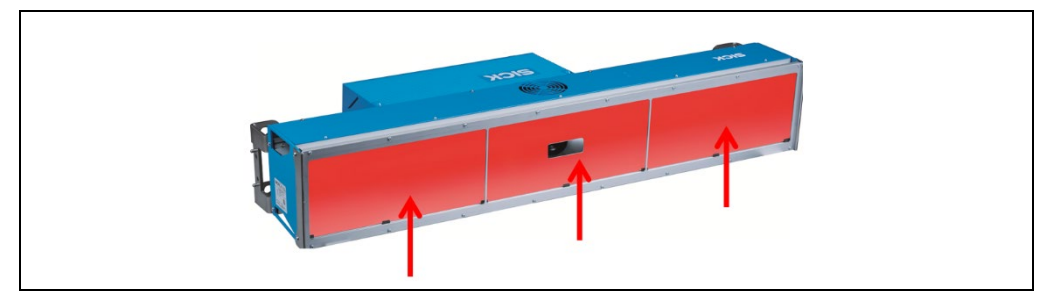

Fig. 1: LED light beams from the illumination unit

#### Maintenance

The illumination unit is maintenance-free. No maintenance is required in order to ensure compliance with LED risk group RG 1 or RG 2.

#### Safety measures for risk group RG 2

If directly looking into the beam for more than 0.25 seconds cannot be ruled out, eye protection is strongly recommended while handling the product (commissioning, adjustment, cleaning, etc.).

#### Warning label for risk group RG 2

Illumination units equipped with LEDs in risk group RG 2 feature the following warning label:

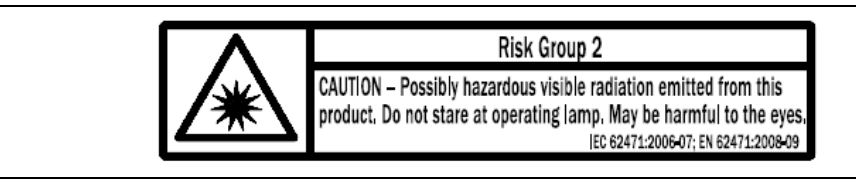

For the devices, the label is located on the exterior of the housing.

If the device itself is integrated into machinery, for example, in a way which obscures the warning label attached, additional clearly visible labels should be attached to the machinery close to where the light is emitted.

#### **Radiated power**

Depending on the model, the ICI890 illumination unit works with LEDs with the following wavelength:

- Red light:  $\lambda = 630$  nm (amber).
- White light:  $\lambda = 400 \text{ nm to } 750 \text{ nm}$
- Blue-white light:  $\lambda = 470 \text{ nm}$
- Blue light:  $\lambda = 449 \text{ nm}$

The ICI890 illumination unit works as follows:

- The reading pulse (pulse source) controls the switching on and off of the LED illumination during the read process. In read mode, the LEDs are switched on in pulse mode depending on the reading gate duration.
- In read mode, a time stage (illumination timeout) automatically switches off the illumination 3 seconds (default) after a continuous reading pulse has started, but does not end the reading pulse. The reading pulse must be ended with a corresponding clock signal. The next reading pulse switches the illumination back on.
- The illumination timeout can either be set or switched off in the range of 3 s ... 25 h. For safety reasons, the maximum switch-on time of the illumination is 3 seconds.

# Mounting, maintenance, and repair WARNING

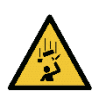

#### Risk of injury due to falling components

A unit consisting of the illumination unit and camera weighs up to approximately 37 kg depending on the variant.

#### Measures

/!\

- Do not perform any mounting work alone.
- Ask a second person to hold the camera system during the mounting process.
- ▶ When replacing the illumination unit or the camera, individually remove the camera first and then the illumination unit.
- The components must be lifted from the bracket in accordance with ergonomic principles.
- Wear safety shoes.

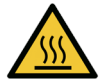

#### WARNING

#### Risk of injury due to hot surface

The LEDs in the ICI890 illumination unit can get very hot, depending on the mounting situation, ambient temperature, and mode of operation.

#### Measures

- ▶ Do not touch the LEDs in the illumination unit with your hands during operation.
- ▶ Before commencing disassembly, switch off the device and allow it to cool down.

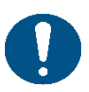

#### NOTE

Repair work on the camera system may only be performed by qualified and authorized service personnel.

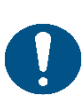

# NOTE

Claims under the warranty rendered void

Do not open the device housing.

If the device is opened, any warranty claims against SICK AG will be void.

#### Inserting a dongle for camera variants with a USB connection

Some special devices accompanying the camera also feature a side USB connection, which is covered by a screwed metal cap (1) in normal read mode.

The connection point has two USB ports (female connectors type A) and is used for inserting dongles.

The photo on the right shows the open USB connection with a dongle inserted (2).

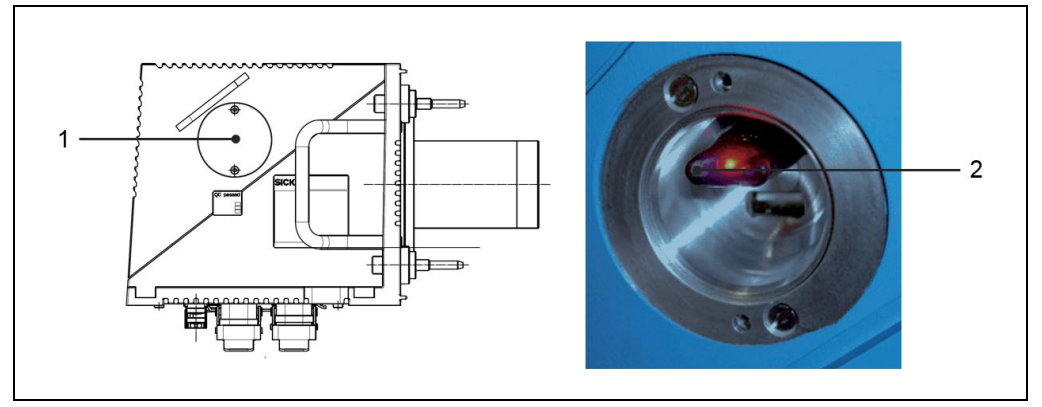

Fig. 2: Position of the optional USB connection on the side of the camera

Note Other USB-compatible devices must not be connected.

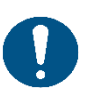

#### NOTE

Risk of damage due to improper USB connection

The camera electronics can be damaged by the improper use of the USB connection.

- The camera system must be disconnected from the power supply before inserting a dongle into one of the USB female connectors or removing it from a female connector.
- Before inserting or removing the dongle, perform electrostatic equipotential bonding between the respective person's body and the camera. During the operation, a grounding armband must be worn at the wrist.
- In read mode, the cover of the USB connection must be screwed down when operating the camera in order to comply with the EMC concept.

# 2.4 Protecting the environment

The camera system has been designed to minimize its impact on the environment. Outside of the housing, the device contains no materials using silicon.

Always act in an environmentally responsible manner at work. For this reason, please note the following information regarding disposal.

#### Disposal after final decommissioning

SICK AG does not take back devices that are unusable or irreparable.

Always dispose of unusable or irreparable devices in an environmentally safe manner in accordance with the relevant national waste disposal regulations.

The design of the camera system allows separation into recyclable secondary raw materials and hazardous waste (electronic scrap).

- Dispose of all electronic assemblies as hazardous waste. The electronic assemblies are easy to dismantle.
- **Note** The battery in the internal PC card of the camera must be removed before scrapping the device.
  - ▶ Dispose of the battery separately in accordance with the RoHS directives (Europe).

20

# 3 Product description

This chapter provides information on the design, properties, and function of the camera system.

#### 3.1 Camera system design

The camera system is an intelligent sensor for the automatic and non-contact identification and decoding of 1D/2D codes of moving objects in a reading station. The system consists of an ICD880/890 camera (1), an ICI890 LED illumination unit (2), and an optional deflector mirror (3).

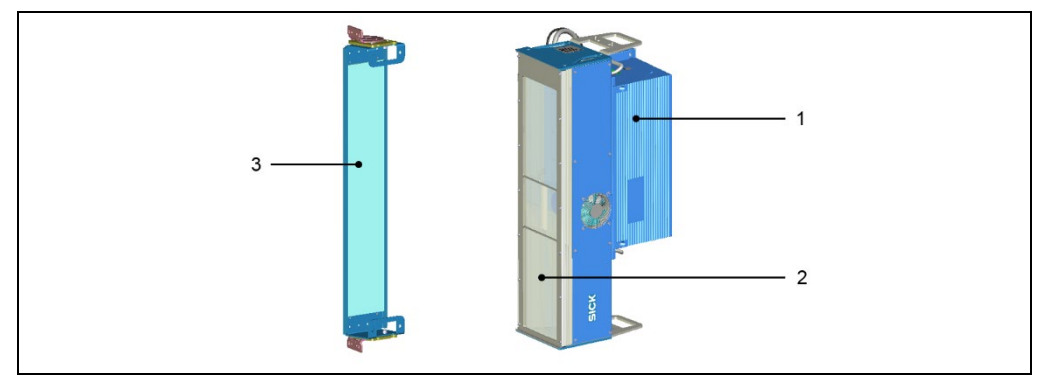

Fig. 3: Camera system design

The camera system is connected to a controller unit via CAN bus. The power supply unit for the controller unit provides the supply voltage.

External sensors such as photoelectric sensors and incremental encoders are used for triggering and position detection. Sensors such as volume measurement systems and light grids provide the object distance required for auto-focusing. All external sensors are connected to the controller unit like the camera systems.

The controller unit processes the signals from the connected sensors and delivers the recorded read results to the higher-level host computer.

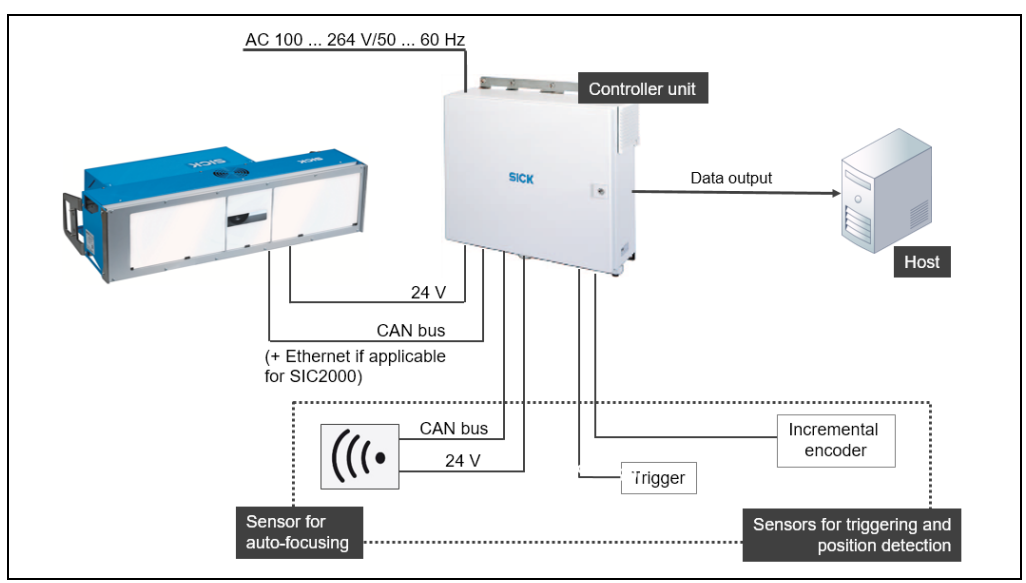

Fig. 4: Integrating the camera system

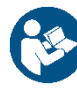

For additional information on the controller unit, please see the relevant operating instructions for the MSC800 or SIC2000.

#### 3.1.1 Device view

#### Camera system (from above)

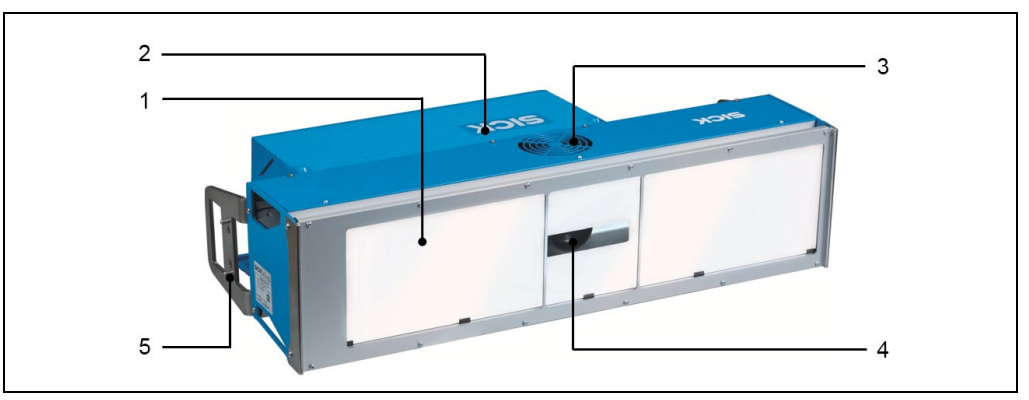

Fig. 5: View of camera system (from above)

| No. | Meaning                                                   |
|-----|-----------------------------------------------------------|
| 1   | ICI890 illumination unit                                  |
| 2   | ICD880/890 camera                                         |
| 3   | Air inlet opening for cooling the illumination unit       |
| 4   | Reading window of the ICD880/890 camera                   |
| 5   | Alignment pins (4 x) for use in the 180° mounting bracket |

#### Camera system (from below)

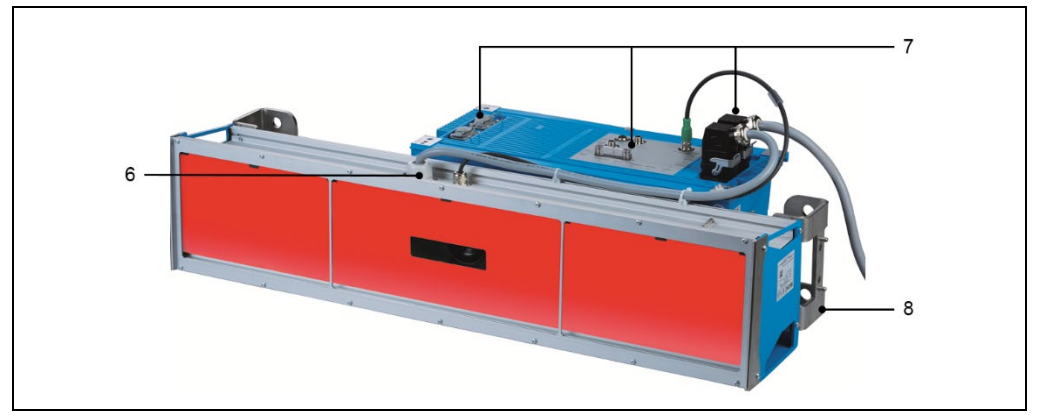

Fig. 6: View of complete camera (from below)

| No. | Meaning                                                |
|-----|--------------------------------------------------------|
| 6   | Electrical connections of the ICI890 illumination unit |
| 7   | Electrical connections of the ICD880/890 camera        |
| 8   | Bracket for mounting bracket (2 x)                     |

#### ICD880/890 camera (from below)

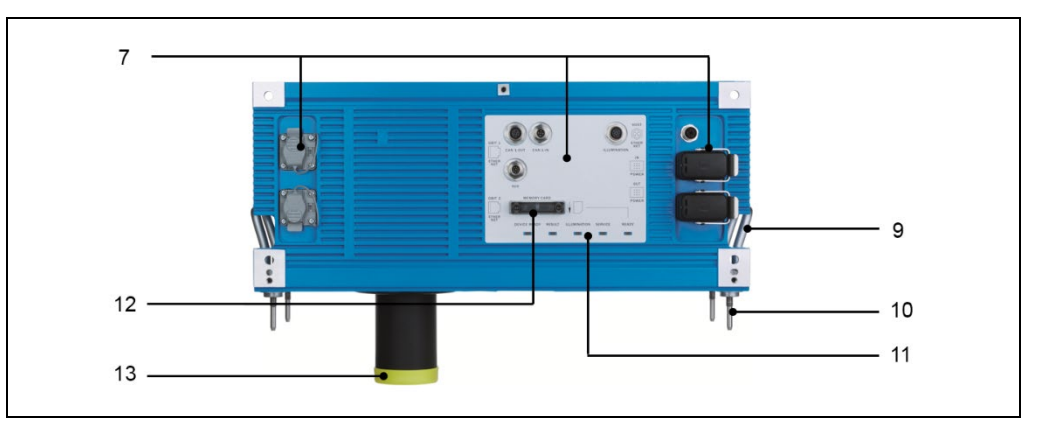

Fig. 7: View of camera (from below)

| No. | Meaning                                                      |
|-----|--------------------------------------------------------------|
| 9   | Grab handle for camera (2 x)                                 |
| 10  | Threaded centering pin for mounting on the illumination unit |
| 11  | LEDs for status display (5 x)                                |
| 12  | SD memory card for parameter cloning                         |
| 13  | Protective lens tube                                         |

#### ICD890-xxxxxS03 camera

The ICD890-xxxxxS03 camera variants have three Gbit connections, which make it possible to connect the camera systems to the Ethernet network of the controller unit in line topology.

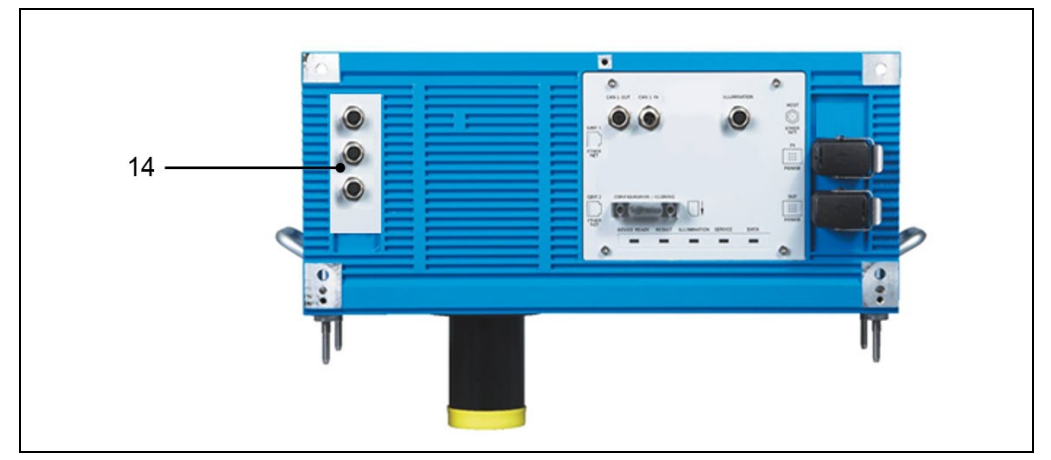

*Fig. 8:* View of ICD890-xxxxxS03 camera (from below)

| No. | Meaning                                         |
|-----|-------------------------------------------------|
| 14  | Gbit connections with M12 plug connectors (3 x) |

#### 3.1.2 Scope of delivery

| Item | Component                                                                              | Comments                                                               |
|------|----------------------------------------------------------------------------------------|------------------------------------------------------------------------|
| 1    | ICD880 or ICD890 camera with<br>SD memory card                                         | Model-dependent, depends on order                                      |
| 1    | ICI890 illumination unit                                                               | Model-dependent, depends on order                                      |
| 1    | Deflector mirror (optional)                                                            | Model-dependent, depends on order                                      |
| 4    | 180° mounting brackets with<br>mounting accessories                                    | For camera system and deflector mirror                                 |
| 1    | Connecting cable                                                                       | For the voltage supply of the camera system                            |
| 1    | Connecting cable                                                                       | For the voltage supply of the ICl890 illumination unit via the camera  |
| 1    | Connecting cable                                                                       | For the control of the illumination unit via the camera                |
| 1    | CAN data cable                                                                         | For linking the camera system with the controller unit via the CAN bus |
| 1    | Termination resistor                                                                   | For the termination of the CAN bus on the sides of the camera system   |
| 1    | Device note, including the electrical<br>connection diagram for initial<br>information | Included in the device packaging for the camera system                 |

Tab. 4: Scope of delivery for the ICR880/890 camera system

The following items are also required to integrate the camera system:

| ltem | Component                                                                                                    | Comments                                                                                      |
|------|----------------------------------------------------------------------------------------------------|-----------------------------------------------------------------------------------------------|
| 1    | Controller unit<br>(either an MSC800 or an SIC2000)                                                                    | Model-dependent, without connecting cables                                                    |
| 1    | Sensor for determining the object<br>distance to auto-focus the camera<br>(with connecting cables and mounting<br>set) | Application-specific                                                                          |
| 1    | Read cycle sensor (photoelectric<br>sensor) with connecting cable and<br>mounting set                                  | Reading trigger                                                                               |
| 1    | Incremental encoder with connecting cable and mounting set                                                             | Used together with the trigger signal to determine the position of the object on the conveyor |
| 1    | Mounting frame                                                                                                    | Optional (application-specific)                                                               |

Tab. 5: Components for integrating the ICR880/890 camera system

Note Only use memory cards approved by SICK to ensure the reliable functioning of the SD memory card.

# 3.1.3 Device types

These operating instructions apply to all available device types of the camera and illumination unit.

Available device types of the camera are listed on the online product page. Associated illumination units (ICI890-0x, ICI890-1x, ICI890-2x, ICI890-3x, ICI890-4x) are listed on the product page in the accessories area:

- <u>www.sick.com/ICD88x</u>
- www.sick.com/ICD89x

When combined, the following camera systems are available:

| Characteristic            | System 1                   | System 2                        | System 3                        |
|---------------------------|----------------------------|---------------------------------|---------------------------------|
| System width              | 770 mm                     | 950 mm                          | 1,150 mm                        |
| Max. reading distance     | 1,400 mm                   | 2,500 mm                        | 3,300 mm                        |
| Depth of field            | 550 mm                     | 1,100 mm                        | 1,700 mm                        |
| Typ. conveyor<br>coverage | ≤ 600 mm                   | ≤ 800 mm                        | ≤ 1,300 mm                      |
| Typ. image resolution     | 200 dpi 270 dpi            | 200 dpi 250 dpi                 | 150 dpi 200 dpi                 |
| Image output              | Tracking, analysis,<br>VCS | Tracking, analysis,<br>OCR, VCS | Tracking, analysis,<br>OCR, VCS |

Tab. 6: Variants of camera systems

#### 3.2 System requirements

#### 3.2.1 **Mounting requirements**

- Typical space requirements above the highest object (for reading from above): application-specific
- Camera system must have a clear view of the objects
- Stable mounting frame with an adequate load capacity and suitable dimensions for the camera system (see chapter 9.6 Dimensional drawing of the ICR880/890 camera systems)
- Four 180° mounting brackets for the camera system and the deflector mirror (in the scope of delivery)
- Shock and vibration-free mounting

Note A mounting frame made of 80 mm item aluminum profiles can be used to ensure simple mounting of the camera system. The 180° mounting brackets are adapted to these profiles.

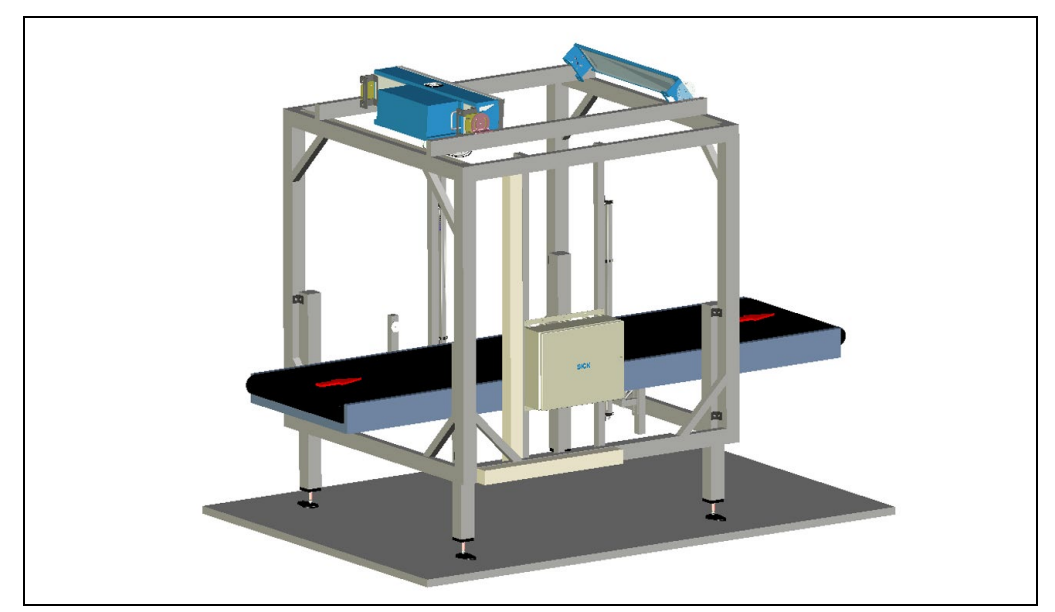

Simple mounting of the camera system on the mounting frame (example) Fig. 9:

#### 3.2.2 Electrical installation requirements

To operate the camera system, the following are required:

- Supply voltage of the controller unit: AC 100 ... 264 V/50 ... 60 Hz
- Host computer with RS-232, RS-422 (RS-485 (MSC800 only)), Ethernet, PROFIBUS-DP (MSC800), or fieldbus (SIC2000) data interface for further processing of the recorded data.
- Connecting cables: see chapter 5.2.3 Pre-wired cables (overview).

#### 3.2.3 Commissioning and configuration requirements

The system is configured via a configuration PC with the SOPAS configuration software installed.

The configuration PC is connected to the controller unit via Ethernet.

#### **3.3 Product features and functions**

#### ICD880/890 camera

- CMOS line with 8,192 pixels (standard device)
- Dynamic focus position switching
- ICD880: lens with focal length of 80 mm, ICD890: lens with focal length of 135 mm
- Model-dependent read ranges (e.g., ICD890 standard device: 1.4 m to 3.0 m)
- Model-dependent image resolution (e.g., ICD890 standard device: 170 dpi to 350 dpi)
- Scanning frequency max. 19.1 kHz (standard device)/max. 30 kHz (high-speed device)
- Option to adapt to code print quality
- Evaluation range of sensor can be limited
- Image output (grayscale values: \*.jpeg, \*.tif)

#### Safety and ease-of-use

- Rugged, compact metal housing, enclosure rating max. IP 64, CE marking
- LED risk group RG 1 or RG 2, shut-down of the ICI890 LED illumination unit in the event of a reading gate being active for an excessively long time or the output power being exceeded, minimum switch-on duration: 3 s
- Automatic self-test on system start
- · Diagnostic tools for system setup and (remote) system monitoring
- Configurable output of reading diagnostic data in two reading results formats
- Operating data polling, in case of error, output of error code if required
- Test string function can be activated to signal that the device is ready for operation
- Password-protected configuration mode
- Configured parameter values also saved (cloning) on the SD memory card (can be removed when replacing the camera)
- Future-oriented thanks to firmware update (FLASH PROM) via data interface
- Future-oriented SOPAS-ET configuration software
- Wide supply voltage range
- Required maintenance or service work indicated via LED and system notification
- Camera or illumination unit can be individually replaced within ten minutes

#### **Convenient configuration**

- Configuration (online/offline) and display of the image memory content via SOPAS-ET configuration software (incl. help system)
- Status display via five LEDs

#### **Operating modes**

- Configuration mode
- Read operation

#### **Reading operation mode**

• Object tracking (max. ten objects per second, minimum gap of 50 mm)

#### **Read cycle**

• External read cycle via controller unit

#### 1D/2D code assessment

- Data Matrix ECC200, PDF417, MaxiCode, Aztec code, QR code/all common bar codes
- Max. number of 1D codes: 50 per read cycle
- Max. number of 2D codes: 10 per read cycle
- Separation of identical codes of the same code type by code position
- Output sorting: code position, FIFO, LIFO, code length list
- Influence on the output string by filters or format masks

#### Data communication

- HOST ETHERNET configuration interface (via controller unit)
- AUX auxiliary data interface: fixed output format with special diagnostic functions, communication via RS-232 or Ethernet interface, application for configuration/diagnostics
- Two or three 1 Gbit Ethernet interfaces for fast image output

#### **Electrical Interfaces**

- AUX data interface: serial RS-232, Ethernet or CAN (transmission rate, data format, and protocol fixed)
- CAN interface for integration into the controller unit's CAN sensor network
- Ethernet interface (10/100 Mbit/s), TCP/IP and FTP and two 1 Gbit Ethernet interfaces, FTP or three 1 Gbit Ethernet interfaces, FTP (only for ICD890-xxxxxxS03)
- Connection to PROFIBUS-DP via MSC800 or fieldbus via SIC2000

#### Connectivity (design)

- Data and function interfaces: industrial-standard M12 plug connectors
- Gbit Ethernet: Phoenix VARIOSUB RJ-45 female connectors, enclosure rating IP 67
- Gbit Ethernet: industrial-standard M12 plug connectors (only for ICD890-xxxxxxS03)
- Voltage supply: Harting plug connectors

#### 3.4 Operating principle of the reading system

The camera system is an intelligent sensor system for the automatic and non-contact identification and decoding of 1D/2D codes. In principle, the codes can be identified on any side of moving objects in a conveyor system.

**Single-side reading** In the case of single-side reading, the codes are identified by a camera from above, below, or from the side. To facilitate the mounting and alignment of the camera system, the camera image is taken via a deflector mirror.

The camera system is operated in conjunction with a controller unit, by means of which the read results are output to the data interfaces.

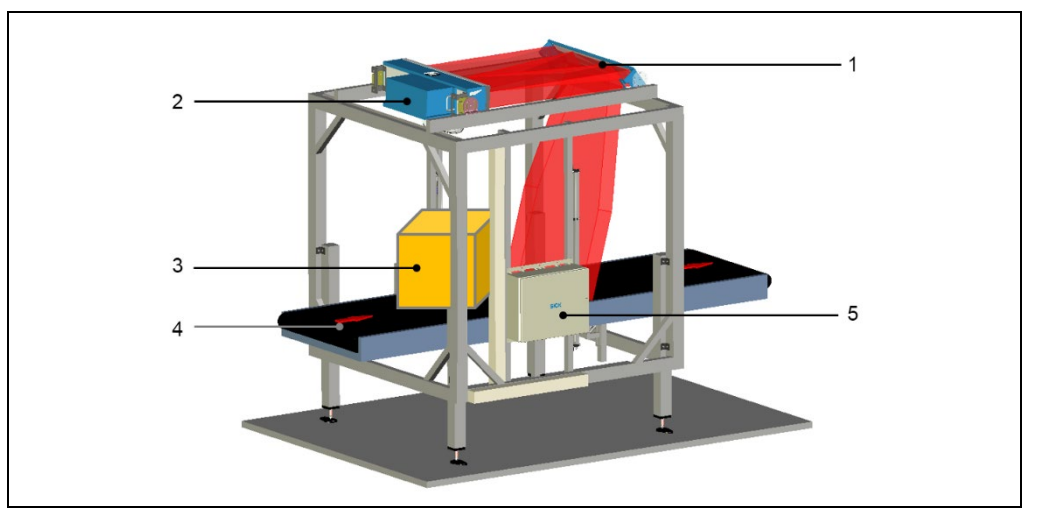

Fig. 10: ICR880/890 camera system on a conveyor system, single-side reading from above

| No. | Meaning                      |  |
|-----|------------------------------|--|
| 1   | Camera and illumination unit |  |
| 2   | Deflector mirror             |  |
| 3   | Object                       |  |
| 4   | Direction of conveyor        |  |
| 5   | Controller unit              |  |

External sensors provide information about the read cycle, the object distance, and the position of the object on the conveyor.

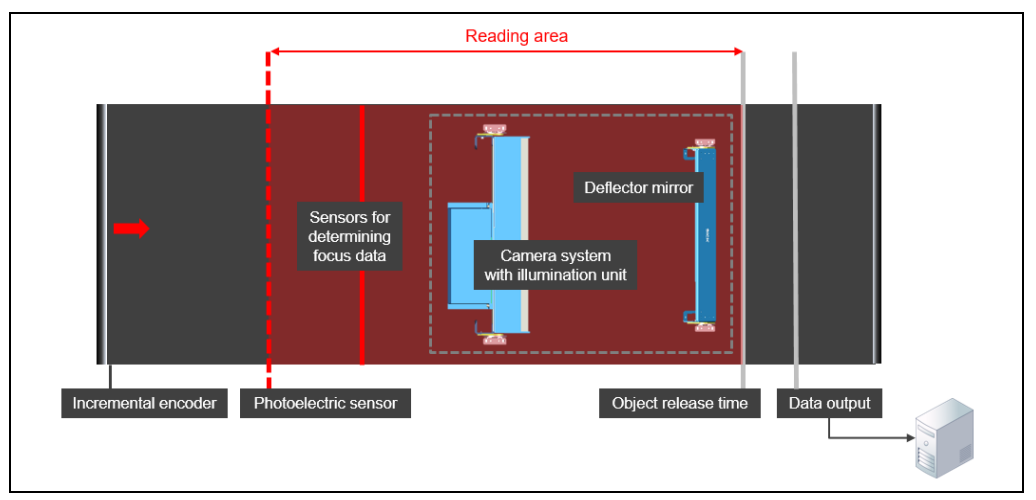

Fig. 11: Function of external sensors (read cycle, object distance, and conveyor speed)

**Multi-side reading** By combining several cameras in one reading system, it is possible to record several sides in one passage (multi-side reading).

#### 3.4.1 Reading configuration

The camera identifies 1D/2D codes in lines with the aid of a CMOS line. The lines are continuously written into an image memory at high frequency. A two-dimensional object image is created by the continuous feed of the object on the conveyor system.

Note The camera system cannot detect any codes on stationary objects.

A moving 1D/2D code on the object is reproduced as a grayscale matrix in the image memory.

To decode the codes, contrast variations on the image are evaluated. The threshold can be adapted to the ambient conditions. For faster evaluation, the evaluation range can be restricted perpendicularly to the conveyor direction (code position).

#### 3.4.2 Object trigger control

The camera system needs a suitable signal (trigger) to start a read process. As standard, the start signal is issued via an external read-cycle sensor (photoelectric sensor). As soon as an object has passed the read-cycle sensor, a time window ("internal reading gate") is opened in the camera system for the read process.

Alternatively, a command triggers the read process via a data interface or the CAN-SENSOR network.

#### 3.4.3 Focus control

For dynamic focusing (focus control), the camera needs continuous information about the distance to the object surface. External sensors for measured value acquisition, such as volume measurement systems and light grids, supply this information. The information from the sensors is processed by the controller unit and forwarded to the camera systems.

#### 3.4.4 Illumination control

To be captured by the camera, the area to be read must be illuminated by a powerful LED illumination unit. Depending on the model, the illumination unit produces a narrow, red, blue-white, white or blue illumination area.

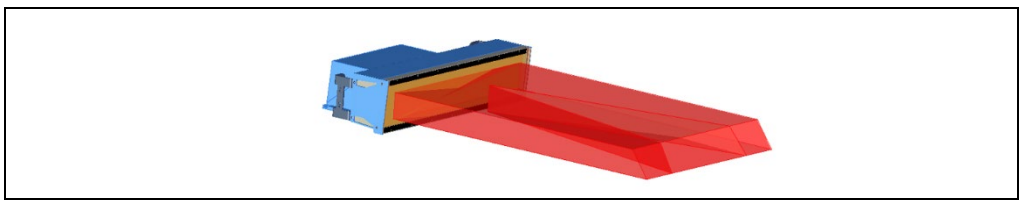

Fig. 12: Diagram of illumination unit with illumination area

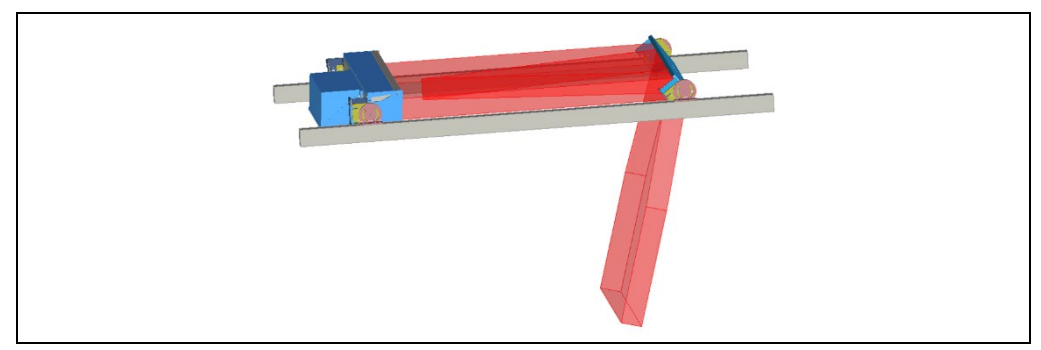

If a deflector mirror is used, the light is deflected onto the reading field.

Fig. 13: Deflector mirror principle of operation

The illumination unit is controlled by the camera and can be switched on continuously or for the duration of the internal reading gate.

If, due to an error, the reading gate is not ending (e.g., the conveyor system stops), the illumination unit automatically switches off after the adjustable time-out (switch-off delay). To avoid confusion, the illumination unit must be switched on for at least three seconds.

#### 3.4.5 Position and alignment

Depending on the arrangement of the camera system on the mounting frame, the position and inclination angle of the camera and deflector mirror must be set.

To avoid total internal reflection, the emitted light must not hit directly perpendicular to the bar code, but rather tilted at an angle of approx.  $15^{\circ}$  ( $\beta$  = Skew) relative to vertical. This prevents the interference of surface reflections (total internal reflection).

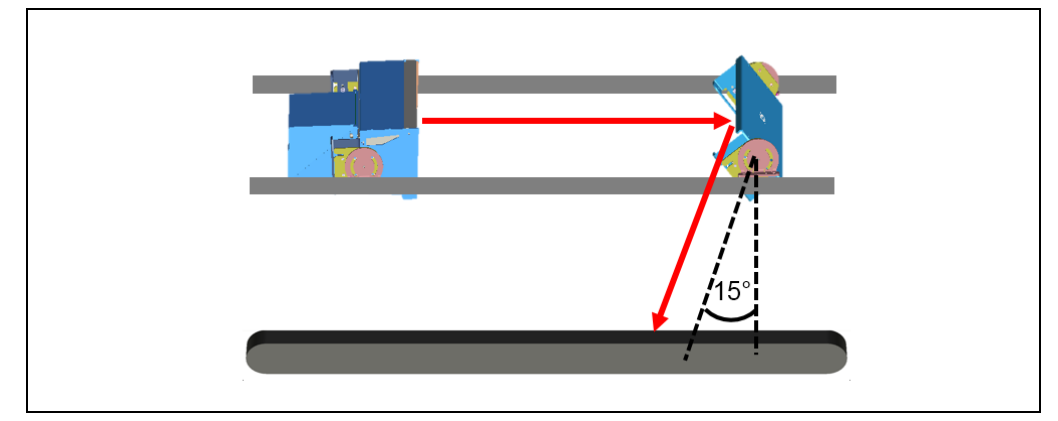

Fig. 14: Inclination angle of the camera system

#### 3.4.6 Increment configuration

To control the time frequency of the camera, the camera system needs information about the conveyor speed. An external incremental encoder provides pulses, from which the current conveyor speed is determined.

The conveyor speed is derived from the number of pulses and the resolution of the external incremental encoder.

#### 3.4.7 Image request

The image taken can be issued for further processing via the Gbit Ethernet interfaces, regardless of the decoding result. Hence an analysis is possible, for example, in the case of a failed decoding process.

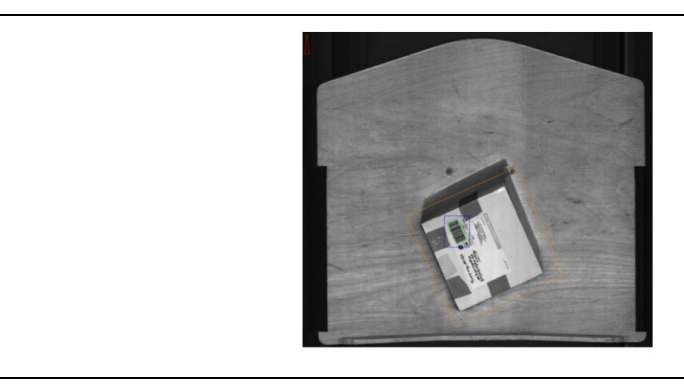

Fig. 15: Captured image for analysis (example)

In the case of successful data processing (decoding), the mark of the corresponding image areas can be issued.

#### Decoding

The camera system analyzes the image taken. The system graphically displays the results of this analysis:

- Blue rectangle: regions of interest
- · Green rectangle: successful decoding

#### 3.4.8 Code configuration

The ICR880/890 camera system can decode the following code types:

| Туре     |                                                                                                    | Туре     |                                                                                                    |
|----------|----------------------------------------------------------------------------------------------------|----------|----------------------------------------------------------------------------------------------------|
| 1D codes | <ul> <li>Codabar</li> <li>Code 39</li> <li>UPC/EAN family</li> <li>2/5 interleaved</li> <li>Code 93</li> <li>Code 128 family</li> </ul> | 2D codes | <ul> <li>Data Matrix EEC200</li> <li>MaxiCode</li> <li>Aztec code (optional)</li> <li>PDF417</li> <li>QR code</li> </ul> |

Tab. 7: Code types

#### 3.4.9 Network

The camera system is operated via the controller unit as standard. Data is also output via this controller.

The camera systems and the controller unit are networked via CAN bus.

In addition to connecting the sensors to the CAN network, the SIC2000 controller unit also enables parallel integration into an Ethernet network. If the performance of the CAN network is not sufficient, the bandwidth can be increased and a higher throughput can be achieved via the Ethernet network.

#### 3.4.10 Data interfaces

The following data interfaces are available on the camera system:

| Interface                                       | Connection                                      | Function                                                                                                    |
|-------------------------------------------------|-------------------------------------------------|----------------------------------------------------------------------------------------------------|
| CAN bus                                         | CAN 1 (out/in)                                  | Networking of one or more camera systems with the controller unit                                                                                                    |
| Ethernet<br>(alternative to<br>controller unit) | HOST ETHERNET<br>(not for ICD890-<br>xxxxxxS03) | <ul> <li>Output of the read result of the AUX interface<br/>(AUX port)</li> <li>Configuration/read diagnostics with SOPAS-ET<br/>configuration software</li> <li>Output of the read result of the host interface<br/>(host port)</li> </ul> |
| Serial auxiliary<br>interface<br>(alternative)  | AUX (RS-232)                                    | Configuration/read diagnostics.<br>Not designed as a permanent data output interface<br>(process interface) for the read result.                                                                                                    |
| PC Ethernet                                     | GBIT ETHERNET                                   | Provision of image data of current read for further processing                                                                                                    |

Tab. 8:Function of data interfaces

# 3.5 Configuration with SOPAS-ET

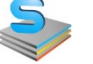

The SOPAS-ET configuration software can be used to configure the operating principle of the camera system in line with the customer requirements.

The software is installed on a PC, which is generally connected to the camera system via the controller by means of Ethernet.

You can define various settings, including:

- Configuration of the code position and the symbol contrast.
- Configuration of the image resolution perpendicular to the conveyor direction (digital zoom in dpi) and in the conveyor direction (dynamic scanning frequency in lpi).
- Configuration of the trigger source.
- Configuration of the **camera focusing** (default position and source of the distance measurement).
- Configuration of the illumination mode and time-out for the illumination unit.
- Configuration of the **position** and **inclination angle** of the camera and the deflector mirror.
- Configuration of the **increment source** and the resolution/speed.
- Configuration of the image format and the scaling/quality.
- Configuration of the code types for 1D and 2D codes.
- Configuration of the network parameters.
- Configuration of the data interfaces.

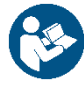

You can learn how to connect to SOPAS-ET and configure the camera system in chapter 6 *Commissioning and configuration*).

# 3.6 Operating elements and displays

#### 3.6.1 Operator interface

The camera system is configured according to the application via the SOPAS-ET configuration software. For this purpose, the software runs on a PC, which must be connected to one of the data interfaces of the controller unit.

Commissioning and diagnostics in the event of faults are carried out exclusively via the SOPAS-ET configuration software. In normal operation, the system operates fully automatically. There are no other operating elements on the camera system.

#### Parameter set on the SD memory card

The configured parameter values are saved as a parameter set in the internal EEPROM of the camera and on the SD memory card of the camera (cloning). Should the camera need replacing, the memory card enables the convenient and fast transmission of the parameter set to the new device (see also chapter 7.2 *Replacing a camera system or component*).

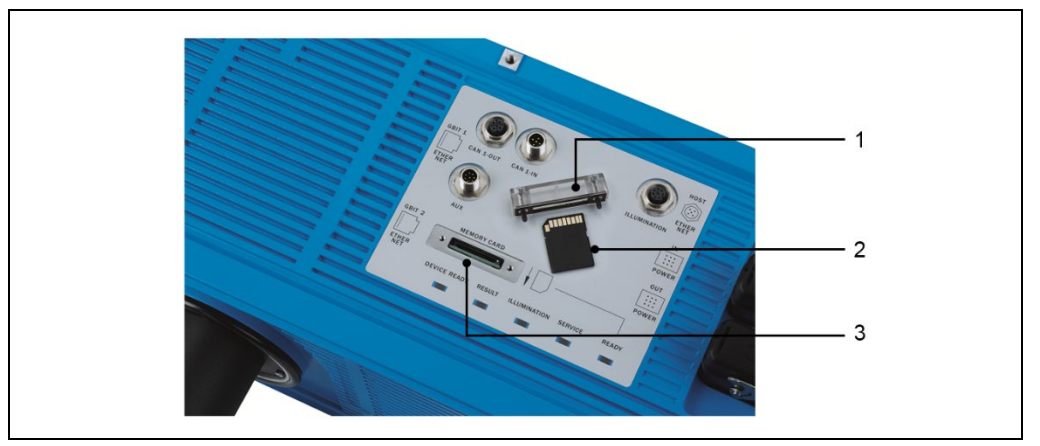

Fig. 16: SD memory card for parameter set

| No. | Meaning                     |  |
|-----|-----------------------------|--|
| 1   | Removed cover               |  |
| 2   | SD memory card              |  |
| 3   | Slot for the SD memory card |  |

#### 3.6.2 Camera LEDs

Five LEDs are located on the electrical connections on the underside of the camera which display the operational status of the camera, the status of the reading results, the output state of the illumination, the required maintenance or service activity, as well as data transmission to the serial main data interface.

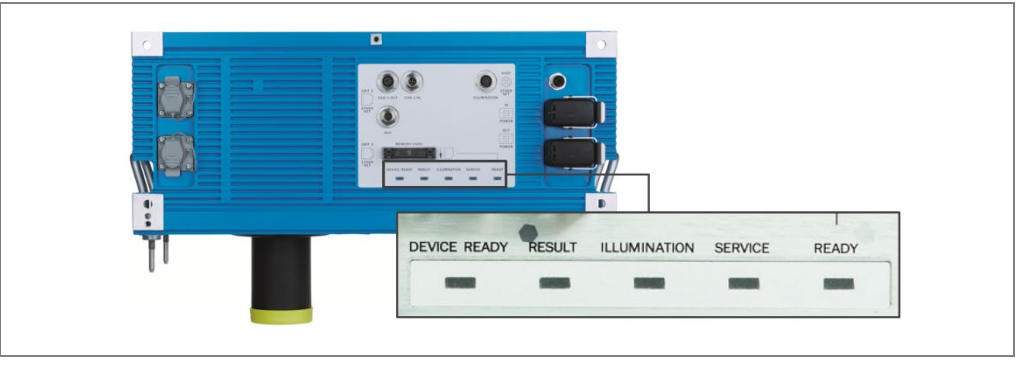

Fig. 17: LEDs on the camera

The LEDs have the following meanings:

| LED          | Color  | Meaning                                                                                                    |
|--------------|--------|----------------------------------------------------------------------------------------------------|
| DEVICE READY | Green  | <ul> <li>Lights up constantly after switching on and completion of successful self-test.</li> <li>Lights up constantly in read mode.</li> <li>Goes out when switched to the configuration mode.</li> </ul> |
| RESULT       | Green  | <ul> <li>Lights up in read mode when a configured condition is fulfilled.</li> <li>Default: successful read process (good read), 100 ms.</li> </ul>                                                        |
| ILLUMINATION | Green  | <ul> <li>Lights up in read mode when the illumination unit of the<br/>camera is switched on (depending on the reading pulse).</li> </ul>                                                                   |
| SERVICE      | Red    | <ul><li>Flashes when system maintenance is necessary.</li><li>Lights up permanently when system service is necessary.</li></ul>                                                                            |
| READY        | Yellow | <ul> <li>Lights up permanently when the camera has detected the<br/>SD card.</li> </ul>                                                                                                    |

Tab. 9: Meaning of the LEDs

# 4 Mounting

#### 4.1 Overview of the mounting steps

This chapter describes the mounting steps for the components of the camera system. To mount the components, a suitable **mounting frame** is required at the mounting location. The mounting frame must be constructed according to the specifications of a project-specific dimensional drawing.

The mounting procedure usually takes place in the following order:

- · Mounting and alignment of the deflector mirror
- Mounting and alignment of the illumination unit and camera

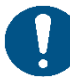

#### NOTE

Claims under the warranty rendered void

Do not open the housing of the camera or illumination unit.

If the device is opened, any warranty claims against SICK AG will be void.

#### 4.2 Preparing for the mounting procedure

#### 4.2.1 Getting the components and accessories ready

The following components of the camera system must be laid out for the mounting procedure:

- Deflector mirror with protective film
- ICI890 illumination unit with protective cap
- ICD880 or ICD890 camera with yellow protective cap

The following accessories are included with delivery and must be laid out for the mounting procedure:

- 2 x 180° mounting brackets for deflector mirror incl.
  - 2 clamping screws each
  - 2 screws with 2 sliding nuts each for mounting on the mounting frame
- 4 x fixing screws for deflector mirror
- 2 x 180° mounting brackets for the ICI890 illumination unit incl.
  - 2 clamping screws each
  - 2 screws with 2 sliding nuts each for mounting on the mounting frame
- 4 x fixing screws for the ICI890 illumination unit
# 4.2.2 Tools and auxiliary equipment

- Project-specific dimensional drawing
- Key for hexagon socket (6 mm) appropriate for all screws
- Measuring tape
- Protractor

# 4.2.3 Selecting the mounting location

The general requirements for the mounting location are described in detail in chapter 3.2.1 *Mounting requirements*.

The project-specific details regarding the positioning of the components as well as the distances, angles, etc., are outlined in a dimensional drawing. These details must be observed during mounting.

#### **Terminal compartment**

During the mounting procedure, ensure that the terminal compartment of the camera on the device underside is freely accessible.

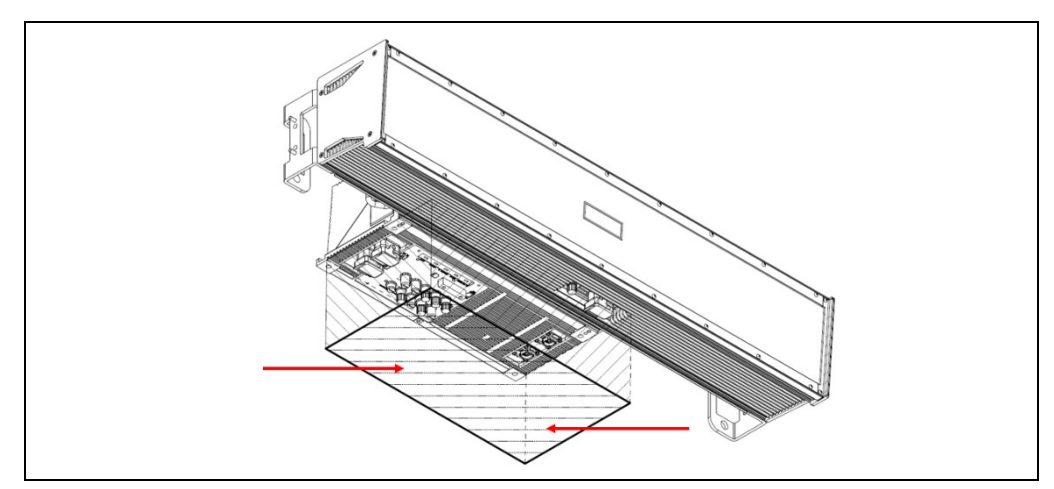

Fig. 18: Terminal compartment for camera and illumination unit

Terminal compartment required:

L x W x H: 496 mm x 250 mm x 210 mm

#### 4.2.4 Placement on the conveyor system

The exact placement of the components on the mounting frame depends on projectspecific requirements and on the number of camera systems used.

#### Single-side reading

The following diagram visualizes single-side reading from above. The camera system and deflector mirror are mounted above the conveyor system.

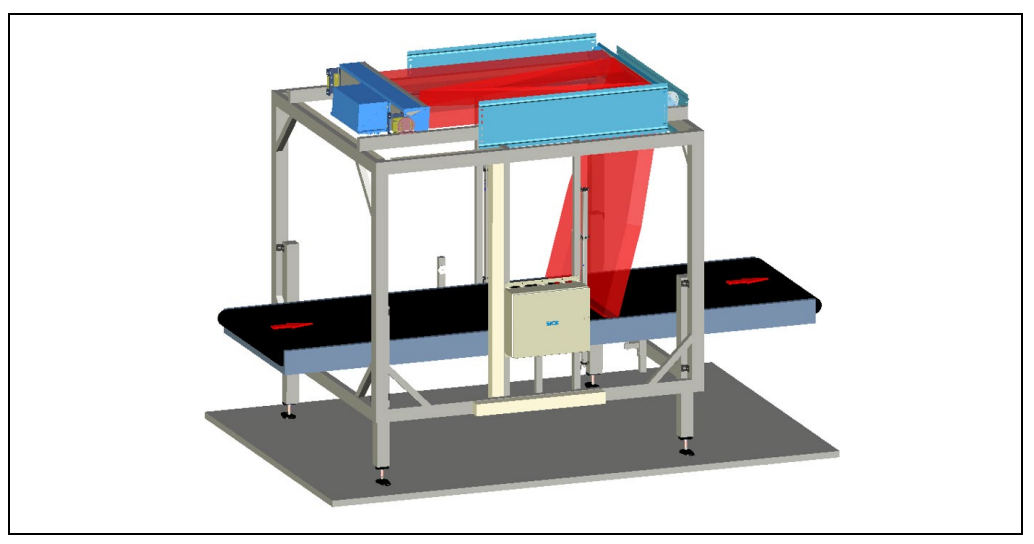

Fig. 19: Single-side reading from above: placement of the camera system above the conveyor system

#### Multi-side reading

In the following diagram, three camera systems have been combined with each other for multi-side reading.

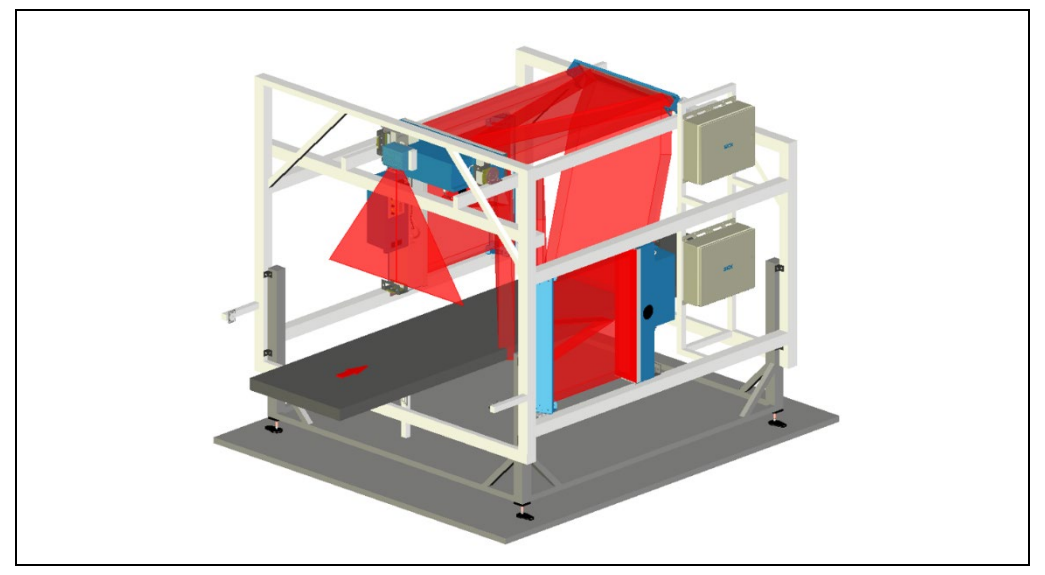

Fig. 20: Multi-side reading: placement of several camera systems with VMS4xx/5xx on conveyor system

For dynamic focusing, the camera needs continuous information about the distance to the object surface. In the example of a volume measurement system mounted above the conveyor, the distance values are determined and forwarded to the camera systems via the controller unit.

#### **Underside reading**

The camera system and deflector mirror can also be mounted underneath the conveyor for code detection. The code is detected through gaps between two conveyor belts.

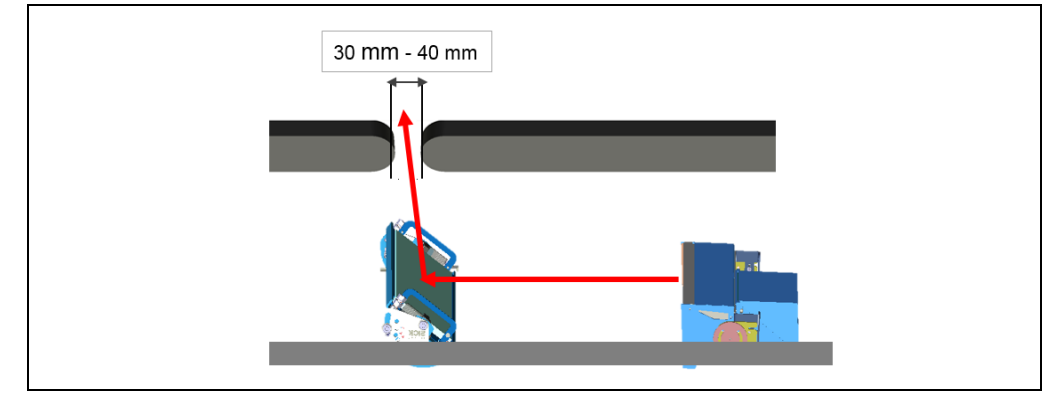

Fig. 21: Underside reading: placement of the camera system underneath the conveyor

In addition, the deflector mirror can be equipped with a **cleaning unit**. This prevents an increased risk of contamination of the deflector mirror due to the almost horizontal mounting position underneath the belt.

The **cleaning unit** consists of a vent duct directly fixed to the mirror holder and featuring an end-to-end vent slot, fan and pipe. The air is blown into the round pipe and exits via the vent slot transversely over the surface of the deflector mirror, thereby blowing off any dirt particles on the surface of the deflector mirror.

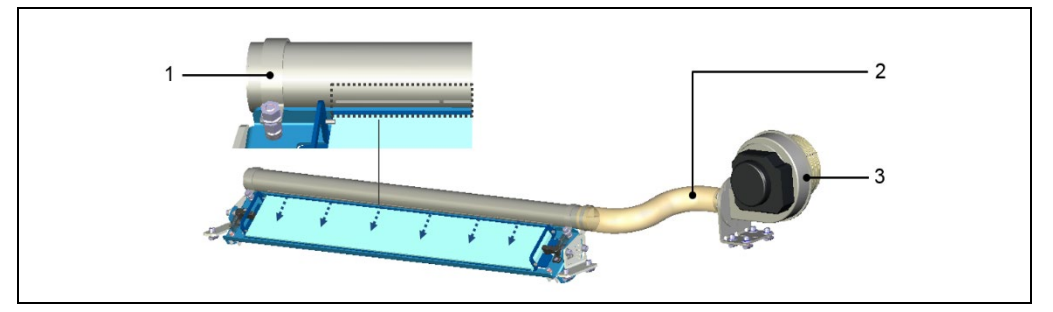

Fig. 22: Cleaning unit for underside reading

| No. | Meaning                             |  |
|-----|-------------------------------------|--|
| 1   | Vent duct with end-to-end vent slot |  |
| 2   | Pipe                                |  |
| 3   | Fan                                 |  |

#### Notes on configuration

As a general rule, every unit made up of the illumination unit and the camera is always mounted together with a deflector mirror. Both the front side of the illumination unit and the mirror surface must be aligned exactly parallel to each other and at a right angle to the conveyor system.

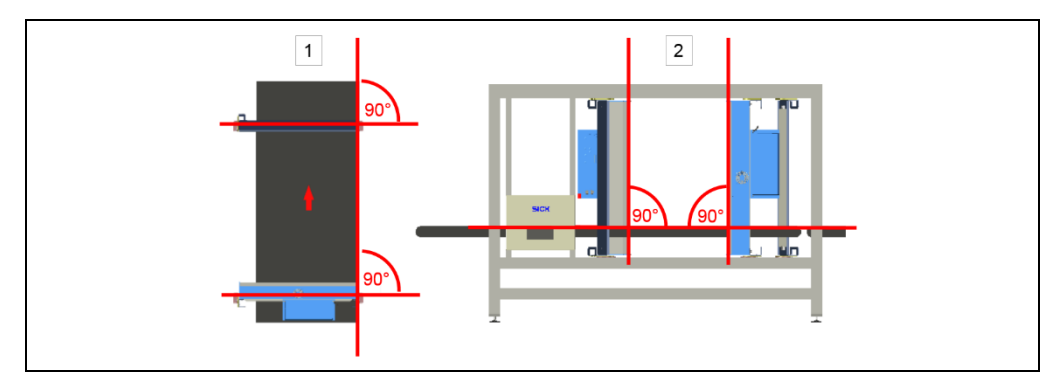

Fig. 23: Alignment of the camera system and deflector mirror

| No. | Meaning                                                  |
|-----|----------------------------------------------------------|
| 1   | Placement for reading from above/below (view from above) |
| 2   | Placement for reading from the side (view from the side) |

# 4.3 Mounting and adjustment

The position of the components on the mounting frame is project-specific and is stated on a dimensional drawing. During the mounting procedure, the specifications must be observed as accurately as possible as, to some extent, the values have an influence on the configuration of the camera system.

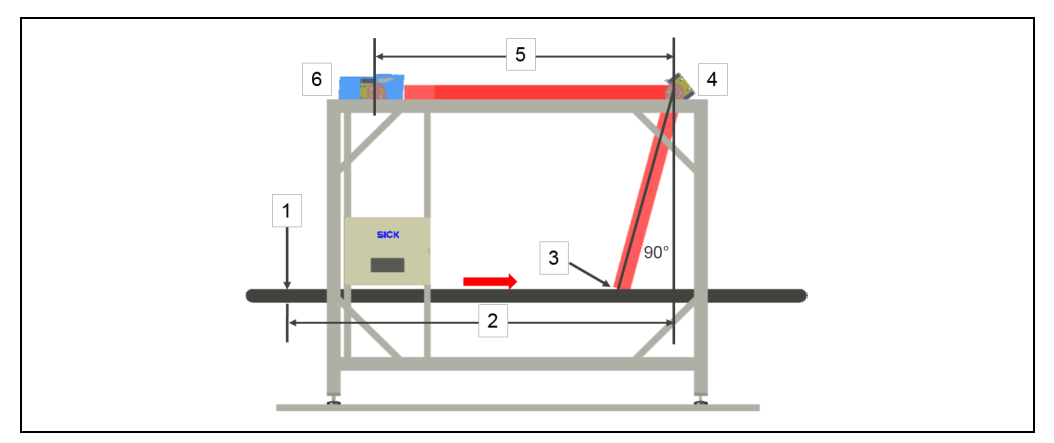

Fig. 24: Position of the components of the camera system

| No. | Meaning                                                                |  |  |  |
|-----|------------------------------------------------------------------------|--|--|--|
| 1   | Reference point                                                        |  |  |  |
| 2   | Distance from the deflector mirror to the reference point              |  |  |  |
| 3   | Reading point                                                          |  |  |  |
| 4   | Deflector mirror                                                       |  |  |  |
| 5   | Distance from the illumination unit and camera to the deflector mirror |  |  |  |
| 6   | Illumination unit with camera                                          |  |  |  |

40

# 4.3.1 Mounting brackets

To facilitate alignment, the unit consisting of the illumination unit, camera, and deflector mirror are attached to the mounting frame by means of two 180° mounting brackets each.

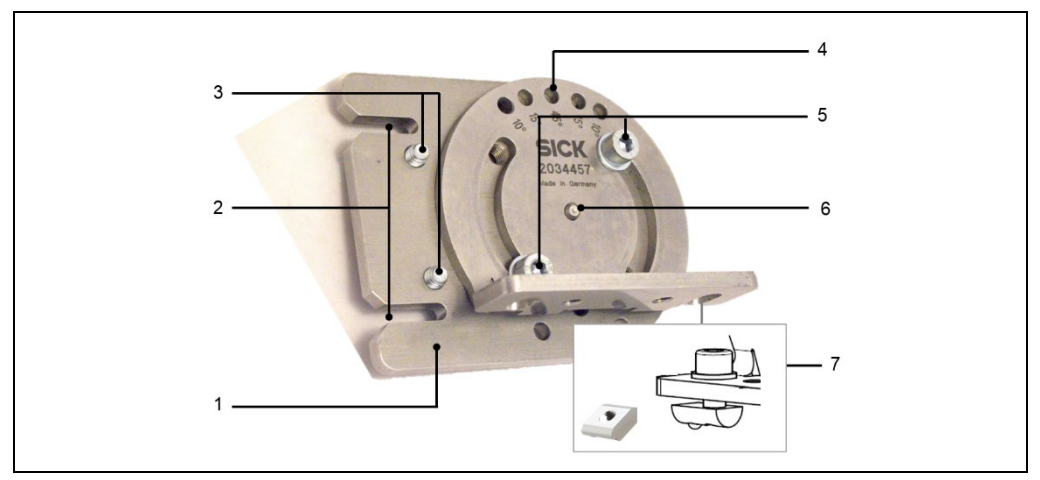

Fig. 25: 180° mounting bracket for camera system and deflector mirror

| No. | Meaning                                                                  |  |  |  |
|-----|--------------------------------------------------------------------------|--|--|--|
| 1   | Mounting plate for holding the deflector mirror or camera system         |  |  |  |
| 2   | Grooves for the alignment pins of the illumination unit/deflector mirror |  |  |  |
| 3   | Bore holes for fixing screws                                             |  |  |  |
| 4   | Hole pattern for the fine adjustment of the deflector mirror             |  |  |  |
| 5   | Clamping screws for adjusting the inclination angle                      |  |  |  |
| 6   | Center of rotation                                                       |  |  |  |
| 7   | Screws with sliding nuts for mounting on the mounting frame              |  |  |  |

The mounting frame consists of a mounting plate for holding the deflector mirror or camera system with two fixing screws and a hole pattern for fine adjustment.

The mounting bracket is tightly screwed onto the mounting frame using two sliding nuts.

Loosening and tightening the clamping screws enables the inclination angle of the brackets to be set between 0° and 180°. For this purpose, the clamping screws can be screwed into different threaded holes on the circular path of the hole pattern.

Tip It is advisable to secure the clamping screws opposite to each other (offset by 180°).

#### 4.3.2 Mounting the deflector mirror

Mount the deflector mirror on the frame in accordance with the technical diagram using the two 180° mounting brackets supplied.

The position of the deflector mirror is based on the distance to the reference point in the direction of the conveyor (perpendicular over the pivot point of the bracket) and the inclination angle to the conveyor level. The deflector mirror must be mounted parallel to the level of the conveyor.

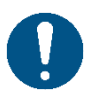

# NOTE

# Damage to the deflector mirrors

Do not remove protective foil of the deflector mirror until mounting is complete

#### Mounting the mounting brackets

- 1. Screw a 180° mounting bracket onto both sides of the mounting frame such that the two brackets are aligned with each other using two screws and two sliding nuts (1) on each profile.
- 2. By means of the grooves, vertically position the mounting plate (3) of the mounting brackets and tighten the clamping screws (2).

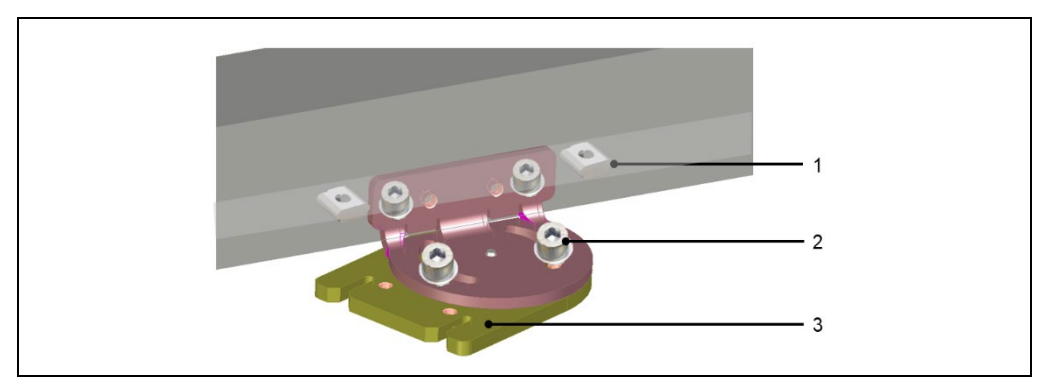

Fig. 26: Mounting the deflector mirror: attaching the 180° mounting bracket

#### Inserting the deflector mirror

- 1. Insert the deflector mirror into the mounting bracket. The handles point upwards.
- 2. Secure the deflector mirror to both 180° mounting brackets using two fixing screws each.

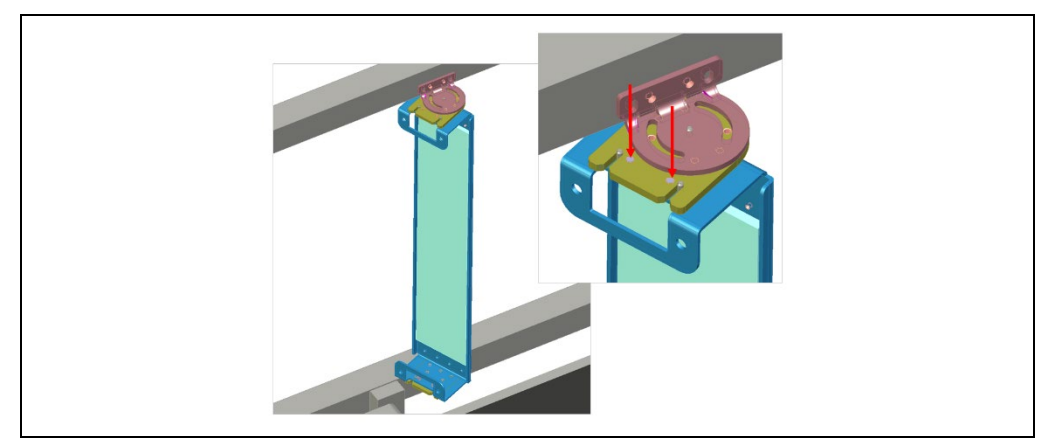

Fig. 27: Mounting the deflector mirror: inserting the deflector mirror

3. Loosen the clamping screws on the brackets or completely remove these for the time being if necessary.

## Aligning the deflector mirror

1. Align the deflector mirrors in the mounting bracket to the angular dimension required with the aid of the five-part hole pattern or a protractor in accordance with the technical diagram. In the majority of applications, the hole pattern covers the adjustments needed.

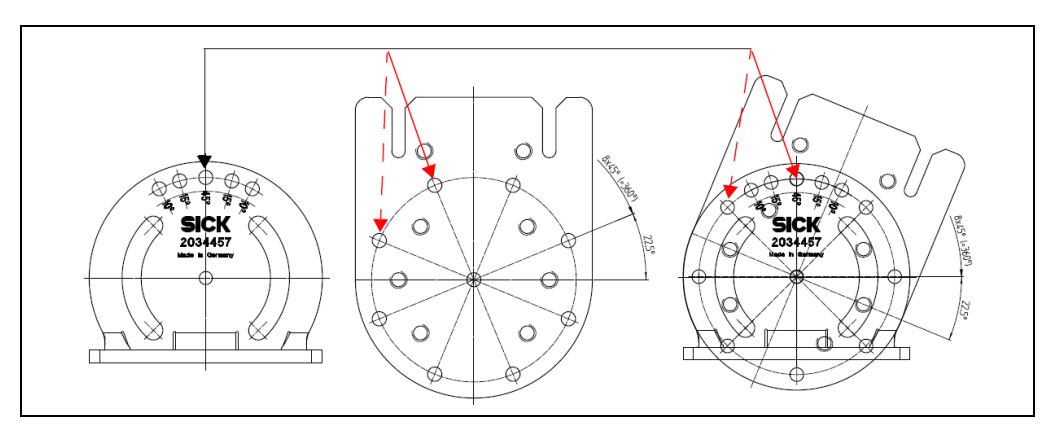

Fig. 28: Mounting the deflector mirror: using the hole pattern

2. If necessary, lock the angle set in one of the two mounting brackets using a ball locking bolt.

#### Locking the deflector mirror in place

- 1. Screw the clamping screws into the appropriate threaded holes and then tighten them.
- 2. Remove the protective film from the deflector mirror.

#### 4.3.3 Mounting the camera system

Mount the illumination unit on the frame in accordance with the technical diagram by means of the two 180° mounting brackets supplied. The position of the illumination unit is based on the distance to the deflector mirror. The illumination unit must be aligned parallel to the deflector mirror.

Then insert the camera into the illumination unit and secure.

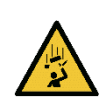

# MARNING

#### Risk of injury due to falling components

A unit consisting of the illumination unit and camera weighs up to approx. 37 kg.

#### Measures

- > Do **not** perform any mounting work alone.
- >Ask a second person to hold the components during mounting.
- ➤Wear safety shoes.

#### Mounting the mounting brackets

- 1. Screw a 180° mounting bracket onto both sides of the mounting frame such that the two brackets are aligned with each other using two screws and two sliding nuts (1) on each profile.
- 2. By means of the grooves, **vertically** position the mounting plate (3) of the mounting brackets and tighten the clamping screws (2).

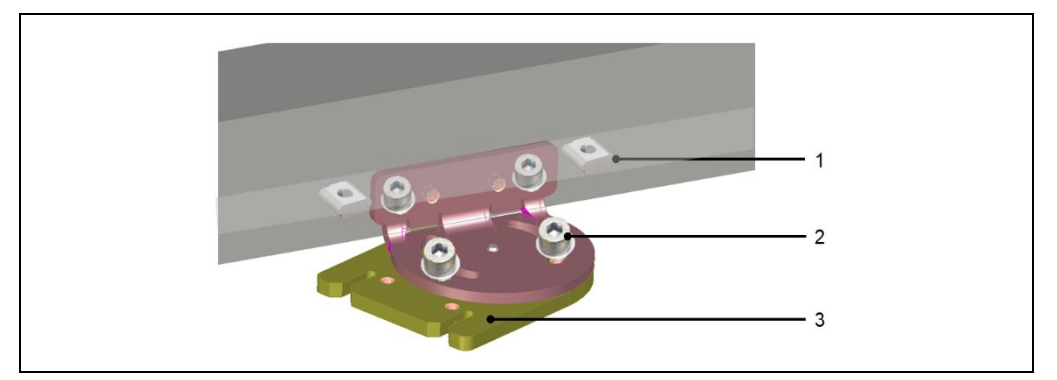

Fig. 29: Mounting the camera system: securing the 180° mounting bracket

#### Inserting the illumination unit without the camera

1. Insert the illumination unit into the grooves of the 180° brackets using the alignment pins.

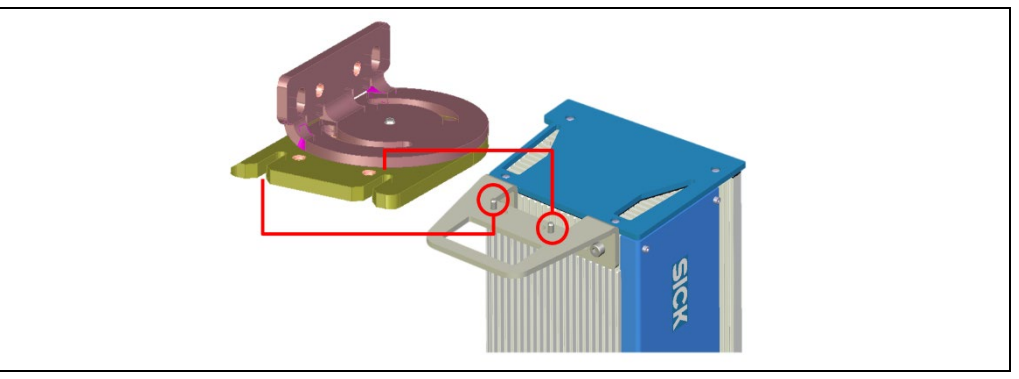

Fig. 30: Mounting the camera system: inserting the illumination unit without the camera

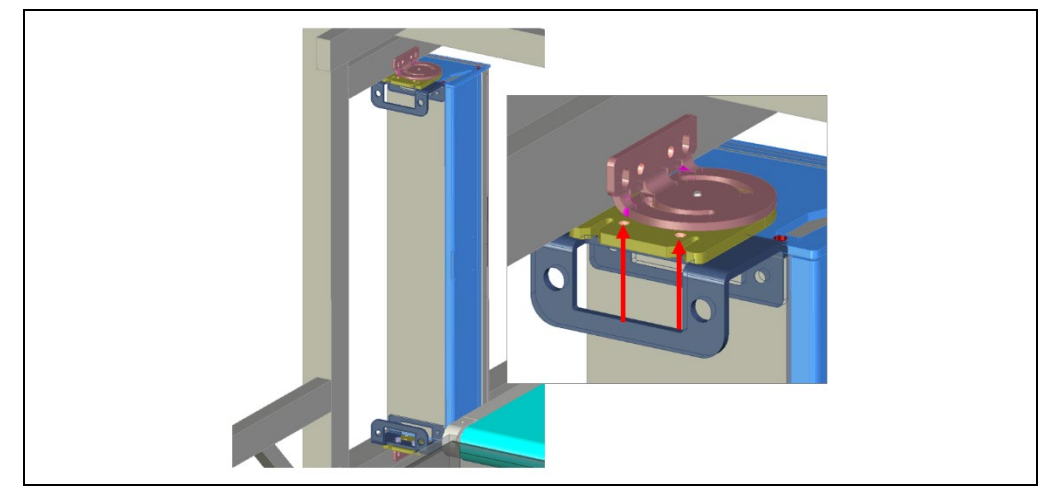

2. Secure the illumination unit to the two 180° brackets using two fixing screws in each case.

Fig. 31: Mounting the camera system: securing the illumination unit

#### Inserting the camera

- 1. Remove the protective cap on the illumination unit.
- 2. Ensure that the sealing ring on the illumination unit is sitting correctly (1).
- 3. Remove the yellow protective cap on the camera (2).

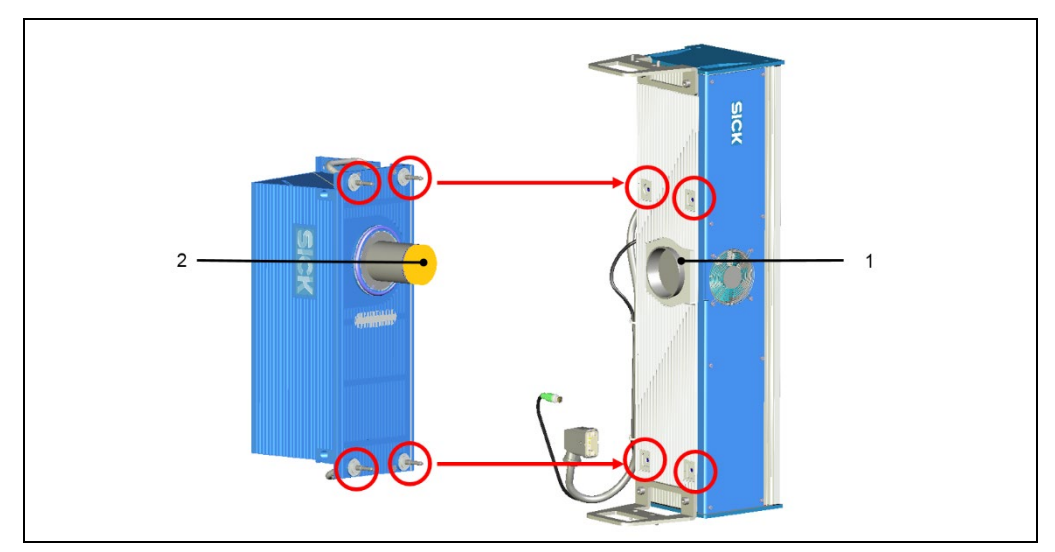

Fig. 32: Mounting the camera system: inserting the camera

- 4. Attach the camera to the illumination unit on the correct side and carefully insert the object protection tube into the opening of the illumination unit.
- 5. Fix the screw in the fitting (round hole).

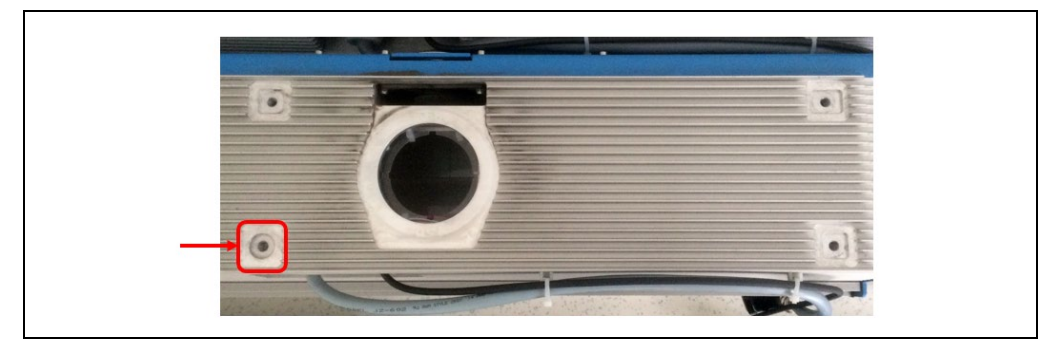

Fig. 33: Mounting the camera system: inserting the screw into the fitting

6. Screw the camera onto the illumination unit with the four hexagon socket screws (centering pin with thread).

#### Aligning the camera system

- 1. Loosen the clamping screws on the 180° mounting brackets.
- 2. Horizontally align the unit consisting of the illumination unit and the camera to an angle of 0°, i.e., parallel to the conveyor.
- 3. Tighten the clamping screws.

# 4.4 Dismantling

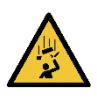

# MARNING

#### Risk of injury due to falling components

A unit consisting of the illumination unit and camera weighs up to approximately 37 kg depending on the variant.

#### Measures

- Do not perform any mounting work alone.
- Ask a second person to hold the camera system during the mounting process.
- When replacing the illumination unit or the camera, individually remove the camera first and then the illumination unit.
- The components must be lifted from the bracket in accordance with ergonomic principles.
- Wear safety shoes.

The process of dismantling the individual components is described in chapter 7.2 *Replacing a camera system or component*.

Note • Before dismantling the camera, clean the cooling fins on the illumination unit and camera (see chapter 7.1.3 Cleaning the deflector mirror).

This prevents dirt from falling into the housing of the illumination unit.

Follow the instructions in chapter 7.3 *Disposal* for environmentally friendly disposal on final decommissioning.

# 5 Electrical installation

# 5.1 Typical connection variants

The following chapter shows three typical connection variants for different system configurations and device types.

#### 5.1.1 Connecting a camera system to a controller unit

The camera system is connected to the controller unit via the CAN interface.

The HOST ETHERNET interface is required to configure the camera system. The configuration PC with the SOPAS-ET configuration software is usually connected to the camera system temporarily via the Ethernet interface.

The Gbit Ethernet interfaces enable rapid image transmission to an image server.

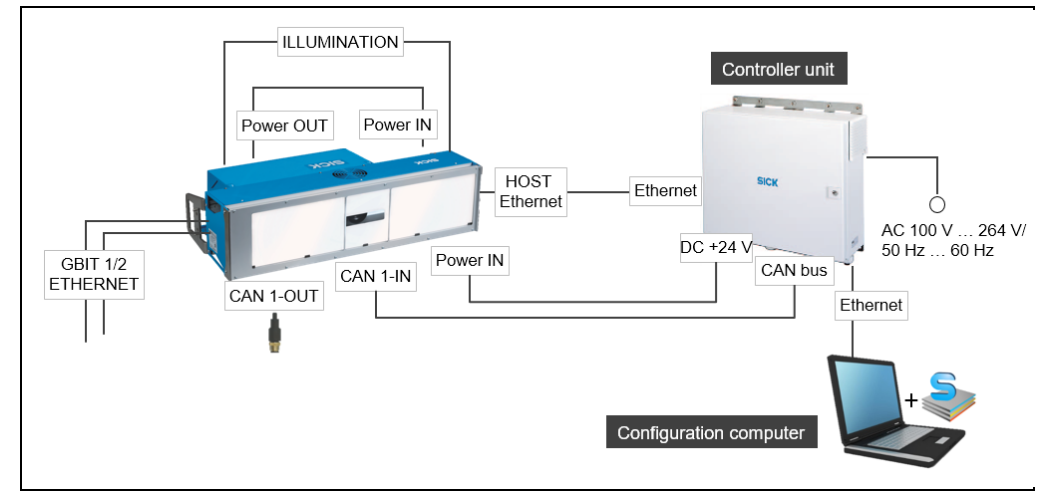

Fig. 34: Connection principle of a camera system and controller unit

| Connection (camera)                            | Function                                | Connect to                                                      |
|------------------------------------------------|-----------------------------------------|-----------------------------------------------------------------|
| POWER OUT                                      | Voltage supply of the illumination unit | POWER IN connection of the illumination unit                    |
| ILLUMINATION                                   | Control of the illumination unit        | ILLUMINATION connection of the<br>illumination unit             |
| POWER IN DC 24 V<br>voltage supply             |                                         | Connection to internal power supply unit of the controller unit |
| CAN 1-IN Internal CAN sensor<br>network        |                                         | Connection to CAN bus of the controller unit                    |
| CAN 1-OUT                                      | Termination resistor                    | -                                                               |
| HOST Ethernet Data interface for configuration |                                         | Connection to Ethernet interface of the controller unit         |
| GBIT 1/2 ETHERNET Image transmission           |                                         | Server for image representation (optional)                      |

Tab. 10: Connection principle of a camera system (single-side reading)

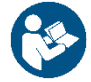

You can find detailed information about the connections on the controller unit in the operating instructions for the MSC800 and SIC2000.

# 5.1.2 Connecting several camera systems to a controller unit

Several camera systems can be connected to the controller unit via CAN bus. For configuration, the camera systems are usually connected to an Ethernet switch via the HOST ETHERNET interface. The configuration PC with the SOPAS-ET configuration software then accesses the camera systems temporarily via Ethernet.

The Gbit interfaces of the camera systems can be connected to the Ethernet switch for rapid image transmission.

The power required for the camera systems is provided by additional power supply modules.

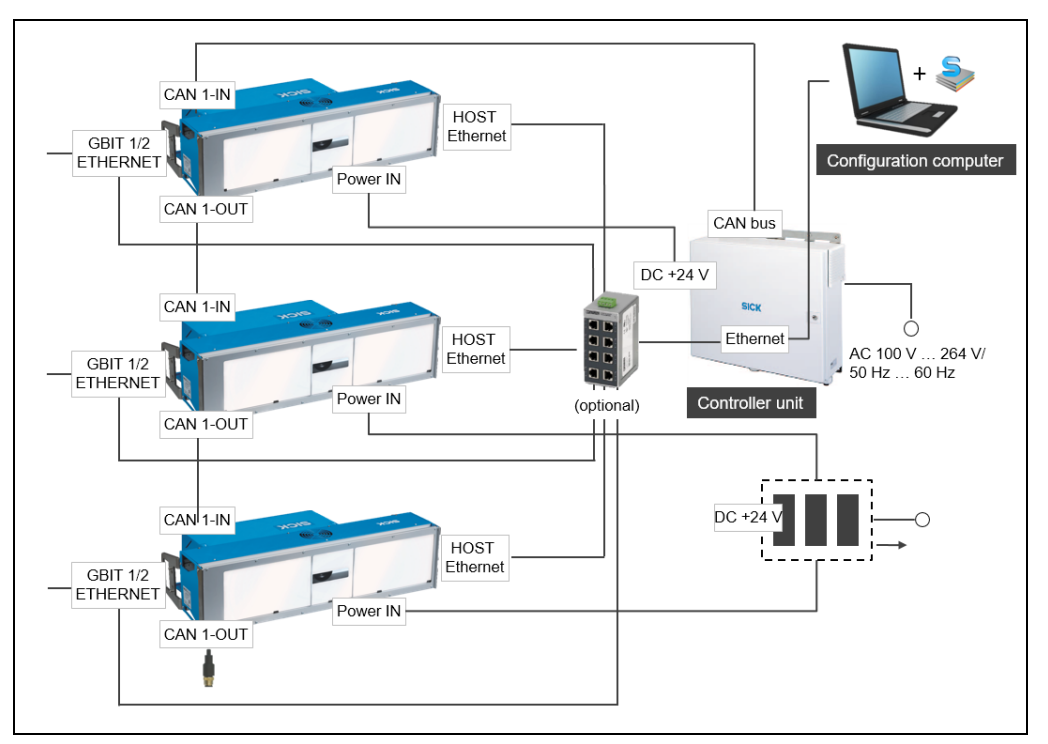

Fig. 35: Connection principle of several camera systems (multi-side reading)

| Connection (camera)                                  | Function                         | Connect to                                                                                 |
|------------------------------------------------------|----------------------------------|--------------------------------------------------------------------------------------------|
| POWER OUT Voltage supply of the<br>illumination unit |                                  | POWER IN connection of the illumination unit                                               |
| ILLUMINATION                                         | Control of the illumination unit | ILLUMINATION connection of the<br>illumination unit                                        |
| POWER IN                                             | DC 24 V voltage supply           | Connection to internal power supply unit of the controller unit                            |
| CAN 1-IN Internal CAN sensor<br>network              |                                  | Connection to CAN bus of the controller<br>unit or to CAN-OUT of the next camera<br>system |
| CAN 1-OUT                                            | Internal CAN sensor<br>network   | Connection to CAN 1-IN of the next camera system or termination resistor                   |
| HOST Ethernet                                        | Data interface for configuration | Connection to Ethernet interface of the controller unit via Ethernet switch                |
| GBIT 1/2 ETHERNET Image transmission                 |                                  | Server for image representation (optional)                                                 |

Tab. 11: Connection principle of several camera systems (multi-side reading)

# 5.1.3 Connecting several camera systems in line topology

Devices of the ICD890-xxxxxS03 variant have three Gbit interfaces. This makes it possible to connect to the Ethernet network of the controller unit in line topology. An Ethernet switch is not required for configuration. A HOST ETHERNET interface is no longer available on these devices.

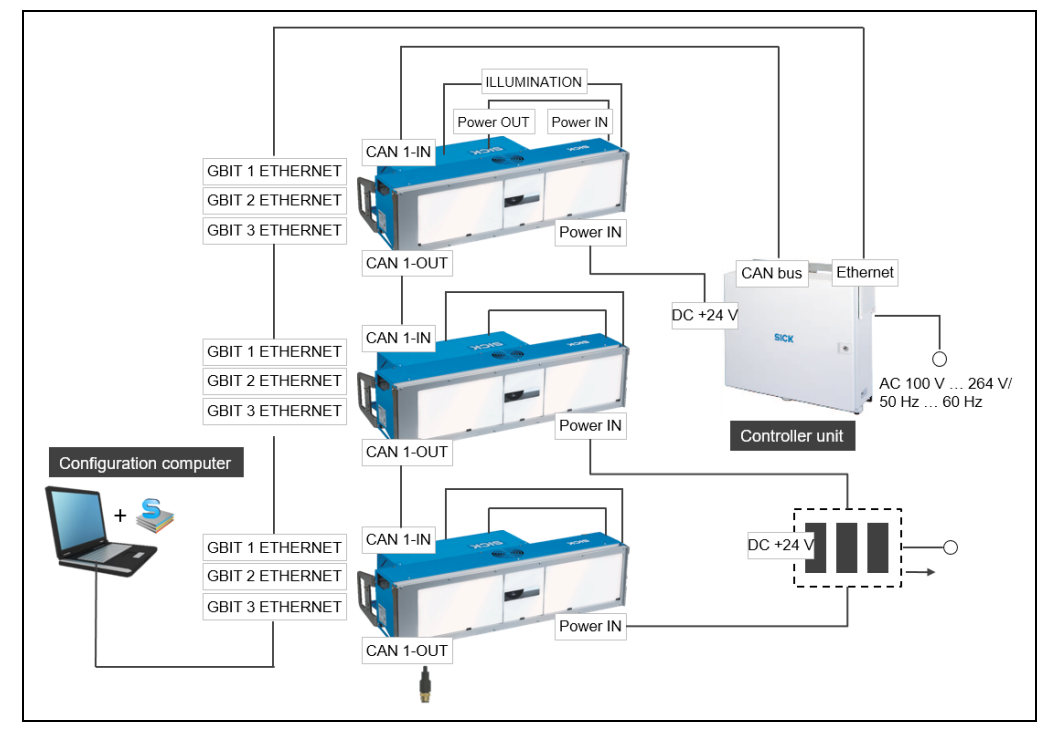

Fig. 36: Connection principle of several camera systems in line topology

| Connection (camera) | Function                                                   | Connect to                                                                                 |  |
|---------------------|------------------------------------------------------------|--------------------------------------------------------------------------------------------|--|
| POWER OUT           | Voltage supply of the illumination unit                    | POWER IN connection of the illumination unit                                               |  |
| ILLUMINATION        | Control of the illumination unit                           | ILLUMINATION connection of the<br>illumination unit                                        |  |
| POWER IN            | DC 24 V<br>voltage supply                                  | Connection to internal power supply unit of the controller unit                            |  |
| CAN 1-IN            | Internal CAN sensor<br>network                             | Connection to CAN bus of the controller<br>unit or to CAN-OUT of the next camera<br>system |  |
| CAN 1-OUT           | Internal CAN sensor<br>network                             | Connection to CAN 1-IN of the next camera system or termination resistor                   |  |
| GBIT 1/3 ETHERNET   | Image transmission,<br>data interface for<br>configuration | Connection to Ethernet interface of the controller unit                                    |  |
| GBIT 2 ETHERNET     | Image transmission                                         | Server for image representation (optional)                                                 |  |

Tab. 12: Connection principle of several camera systems (multi-side reading)

# 5.2 Electrical connections and cables

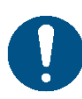

# NOTE

# Prerequisites for enclosure rating IP64

At the time of delivery, provide all electrical connections of the camera and the illumination with corresponding protective caps.

To maintain enclosure rating IP 64, all electrical connections unused during operation must be provided with protective caps. The plug connectors must be firmly fastened or engaged to the connections used.

The same applies for the EMC requirements (ESD) according to CE.

The protective caps have the following colors:

- M12 plug connectors: yellow (male connectors) and black (female connectors)
- RJ-45 connections: gray, fastened to the device with a catch strap (cannot get lost)
- Voltage supply: black

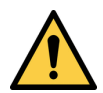

# WARNING

Radio interference may occur in residential areas

Radio interference may result when used in residential areas.

#### Measures

 $\wedge$ 

Only use the camera systems in industrial environments.

#### 5.2.1 Electrical connections on the ICD880/890 camera

#### Standard system

The electrical connections on the underside of the camera system consist of:

- Seven M12 plug connectors mounted on the camera housing (on and next to the aperture)
- Two Harting plug connectors for the voltage supply as well as
- Two RJ-45 connections (enclosure rating IP 67) for Gbit Ethernet.

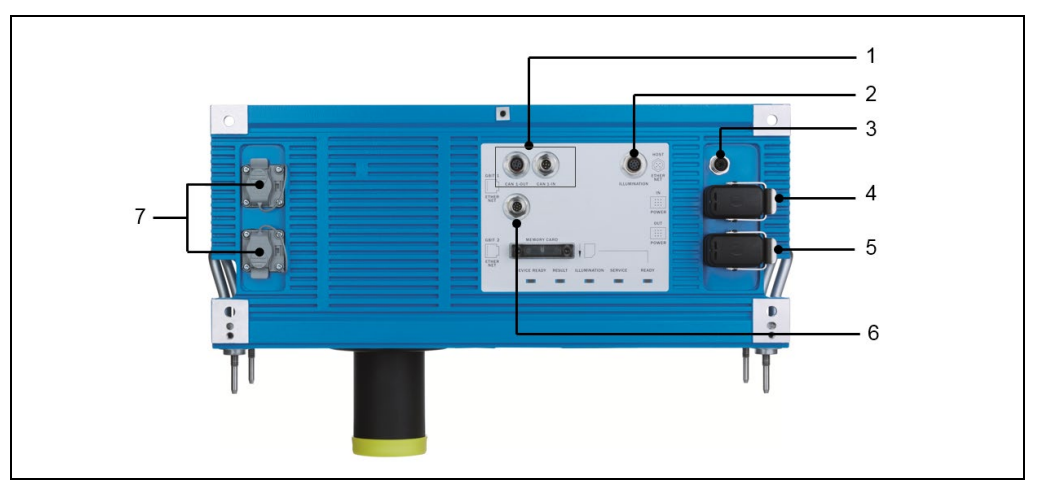

Fig. 37: Camera – position of the electrical connections (standard system)

| No. | Connection         | Design           | No. of pins            | Function                                         |
|-----|--------------------|------------------|------------------------|--------------------------------------------------|
| 1   | CAN 1-OUT          | M-12             | 5, female<br>connector | Output for CAN-SENSOR network 1                  |
|     | CAN 1-IN           | M-12             | 5, male<br>connector   | Input for CAN-SENSOR network 1                   |
| 2   | ILLUMINATION       | M-12             | 8, female<br>connector | Control data interface for the illumination unit |
| 3   | HOST ETHERNET      | M-12             | 5, female<br>connector | Communication interface (10/100 Mbit/s)          |
| 4   | POWER IN           | Harting<br>HanQ8 | 8, male<br>connector   | Input for DC 24 V voltage supply                 |
| 5   | POWER OUT          | Harting<br>HanQ8 | 8, female<br>connector | DC 24 V output for the illumination unit         |
| 6   | AUX                | M-12             | 8, male<br>connector   | Auxiliary data interface (RS-232)                |
| 7   | GBIT 1<br>ETHERNET | RJ-45            | 8, female<br>connector | Image data output, channel 1                     |
|     | GBIT 1<br>ETHERNET | RJ-45            | 8, female<br>connector | Image data output, channel 2                     |

The following interfaces are controlled via the connections on the underside of the camera:

Tab. 13: Camera – function of the electrical connections

#### **Special devices**

In the case of some camera variants, two USB ports (female connectors, type A) are additionally accessible via the optional connection on the side covered by a round metal cap. These ports are for inserting dongles only. In normal read mode, the metal cap must be screwed down.

#### ICD890-xxxxxxS03

Devices of the ICD890-xxxxxxS03 variant have three Gbit Ethernet connections with M12 plug connector. The HOST ETHERNET connection is not available here.

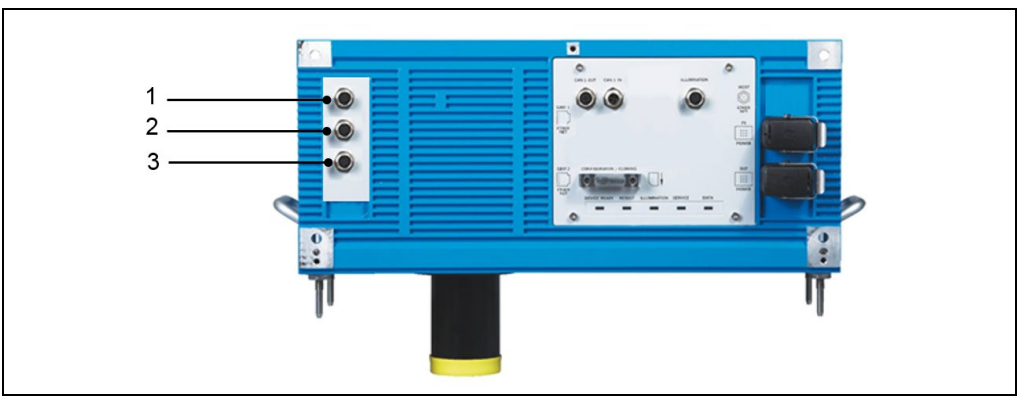

Fig. 38: Camera – ICD890-xxxxxS03 electrical connections

| No.    | Connection                               | Design | No. of pins            | Function                                                                                           |
|--------|------------------------------------------|--------|------------------------|----------------------------------------------------------------------------------------------------|
| 1<br>3 | GBIT 1<br>Ethernet<br>GBIT 3<br>ETHERNET | M12    | 8, female<br>connector | Connection to configuration PC with<br>SOPAS-ET via Ethernet<br>Image data output, channel 1 and 3 |

| No. | Connection         | Design | No. of pins         | Function                  |
|-----|--------------------|--------|---------------------|---------------------------|
| 2   | GBIT 2<br>ETHERNET | M12    | 8, female connector | Image data output for OCR |

Tab. 14: Camera – ICD890-xxxxxS03 electrical connections

#### 5.2.2 Electrical connections on the ICI890 illumination unit

The ICI890-xxx0x illumination unit features a Harting HanQ plug connector for the voltage supply and a M12 plug connector for the control cable. Connect the camera and illumination unit via the cables pre-installed within the illumination unit.

The ICI890-xxx1x illumination unit comes with an M12 plug connector for the voltage supply and the control cable. Connect the M12 connection of the ICI890-xxx1x illumination to the Harting HanQ connection of the camera via an adapter (part number: 2098253).

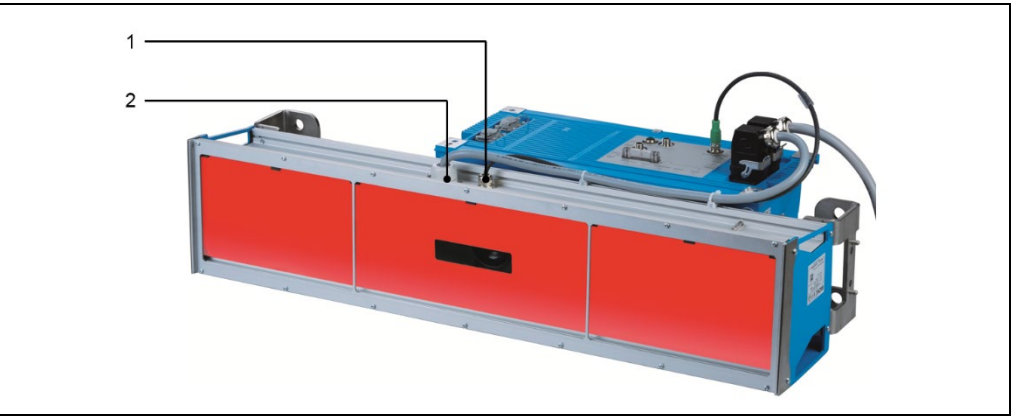

Fig. 39: Illumination unit – electrical connections

The following interfaces are controlled via the connections on the ICl890-xxx0x illumination unit:

| No.                                                                | Design | No. of pins       | Function                              |  |
|--------------------------------------------------------------------|--------|-------------------|---------------------------------------|--|
| 1                                                                  | M-12   | 8, male connector | Control data interface for the camera |  |
| 2 Harting HanQ8 8, male connector Input for DC 24 V voltage supply |        |                   |                                       |  |

Tab. 15: Illumination unit ICI890-xxx0x – electrical connections

The following interfaces are controlled via the connections on the ICl890-xxx1x illumination unit:

| ٦ | No. | Design | No. of pins       | Function                              |
|---|-----|--------|-------------------|---------------------------------------|
| 1 | 1   | M-12   | 8, male connector | Control data interface for the camera |
| 2 | 2   | M-12   | 5, male connector | Input for DC 24 V voltage supply      |

 Tab. 16:
 Illumination unit ICI890-xxx1x - electrical connections

#### 5.2.3 Pre-wired cables (overview)

| Interface from                 | Cable part                  | Operational post law                          | L a ra cótela | Cable ends                 |          | Enclosure<br>rating |
|--------------------------------|-----------------------------|-----------------------------------------------|---------------|----------------------------|----------|---------------------|
| camera to                      | amera to no. Carried out by |                                               | Length        | Camera                     | External |                     |
| AUX<br>(RS-232,<br>RS-422/485) | 6028420                     | Connecting cable for PC, TPU/PUR outer sheath | 10 m          | 8-pin M12 female connector | Open     | IP 65               |

| Interface from        | Cable part | Corried out by                                                        | Longth | Cable ends                                | Enclosure                      |          |
|-----------------------|------------|-----------------------------------------------------------------------|--------|-------------------------------------------|--------------------------------|----------|
| camera to             | no.        | Carried out by                                                        | Length | Camera                                    | External                       | rating   |
| CAN-SENSOR<br>network | 6021164    | CAN data cable                                                        | 1 m    | 5-pin M12 female connector                | 5-pin M12<br>male<br>connector | IP 65    |
| CAN-SENSOR<br>network | 6021165    | CAN data cable                                                        | 3 m    | 5-pin M12 female connector                | 5-pin M12<br>male<br>connector | IP 65    |
| CAN-SENSOR<br>network | 6021168    | CAN data cable                                                        | 5 m    | 5-pin M12 female connector                | 5-pin M12<br>male<br>connector | IP 65    |
| CAN-SENSOR<br>network | 6021166    | CAN data cable on controller unit                                     | 5 m    | 5-pin M12 female connector                | Open                           | IP 65    |
| CAN-SENSOR<br>network | 6021175    | CAN data cable on controller unit                                     | 10 m   | 5-pin M12 female connector                | Open                           | IP 65    |
| CAN-SENSOR<br>network | 6021167    | CAN termination resistor                                              | -      | 5-pin M12 male connector                  | -                              | IP 65    |
| Ethernet              | 6029775    | Cross-over cable for Gbit<br>Ethernet, CAT6                           | 10 m   | RJ-45 male<br>connector                   | RJ-45 male connector           | IP 65/20 |
| HOST Ethernet         | 6030928    | Patch cable for HOST Ethernet (10/100 Mbit/s)                         | 3 m    | 4-pin M12 male connector                  | RJ-45 male connector           | IP 65/20 |
| HOST Ethernet         | 6029630    | Patch cable for HOST Ethernet (10/100 Mbit/s), CAT5                   | 10 m   | 4-pin M12 male connector                  | RJ-45 male connector           | IP 65/20 |
| Voltage supply        | 2039398    | Connecting cable for voltage supply                                   | 10 m   | 8-pin Harting<br>HanQ female<br>connector | Open                           | IP 65    |
| Voltage supply        | 2084850    | Connecting cable for voltage supply                                   | 4 m    | 8-pin Harting<br>HanQ female<br>connector | Open                           | IP 65    |
| Voltage supply        | 2084851    | Connecting cable for voltage supply                                   | 5 m    | 8-pin Harting<br>HanQ female<br>connector | Open                           | IP 65    |
| Voltage supply        | 2084852    | Connecting cable for voltage supply                                   | 10 m   | 8-pin Harting<br>HanQ female<br>connector | Open                           | IP 65    |
| Voltage supply        | 2084853    | Connecting cable for voltage supply                                   | 15 m   | 8-pin Harting<br>HanQ female<br>connector | Open                           | IP 65    |
| Ethernet              | 6054376    | Cross-over cable for Gbit<br>Ethernet, CAT6<br>ICR to controller unit | 0.5 m  | 8-pin M12 female connector                | RJ-45 male connector           |          |
| Ethernet              | 6049726    | Cross-over cable for Gbit<br>Ethernet, CAT6<br>ICR to controller unit | 1 m    | 8-pin M12 female connector                | RJ-45 male connector           |          |
| Ethernet              | 6049727    | Cross-over cable for Gbit<br>Ethernet, CAT6<br>ICR to controller unit | 2 m    | 8-pin M12 female connector                | RJ-45 male connector           |          |
| Ethernet              | 6049728    | Cross-over cable for Gbit<br>Ethernet, CAT6<br>ICR to controller unit | 5 m    | 8-pin M12 female connector                | RJ-45 male connector           |          |
| Ethernet              | 6049729    | Cross-over cable for Gbit<br>Ethernet, CAT6<br>ICR to controller unit | 10 m   | 8-pin M12 female connector                | RJ-45 male connector           |          |

| Interface from camera to | Cable part<br>no. | Carried out by                                            | Length | Cable ends                 |                    | Enclosure |
|--------------------------|-------------------|-----------------------------------------------------------|--------|----------------------------|--------------------|-----------|
|                          |                   |                                                           |        | Camera                     | External           | rating    |
| Ethernet                 | 6049730           | Cross-over cable for Gbit<br>Ethernet, CAT6<br>ICR to ICR | 2 m    | 8-pin M12 female connector | M12 male connector |           |
| Ethernet                 | 6059942           | Cross-over cable for Gbit<br>Ethernet, CAT6<br>ICR to ICR | 5 m    | 8-pin M12 female connector | M12 male connector |           |

Tab. 17: Cables for connecting the camera system

All cables listed are suitable for the temperature range of 0  $^{\circ}$ C to +40  $^{\circ}$ C.

For information on the assignment of wire colors for cables with open cable end, please see chapter 5.3.9 *Pin assignment of wire colors of assembled cables with open end*.

# 5.3 Performing the electrical installation

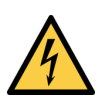

# 🚹 HAZARD

#### Risk of injury due to electrical current

The cabinet of the controller unit is connected to the power supply (AC 100 V  $\dots$  264 V/50 Hz  $\dots$  60 Hz).

#### Measures

- Current safety regulations must be observed when working on electrical devices.
- The power supply must be disconnected when attaching and detaching electrical connections.

Note To ensure that the male connectors connected are seated securely and that the requirements for enclosure rating IP 64 are fulfilled on the camera system, the knurled nuts/coupling nuts of the M12 plug connectors must be tightened and the Harting plug connectors for the voltage supply must be secured using the fixing bracket.

- ▶ Wire all connections provided by the customer using shielded copper conductors.
- Observe the wire cross-sections required:
  - Switching inputs/outputs: at least 0.25 mm<sup>2</sup>
  - Data interfaces: at least 0.22 mm<sup>2</sup>
- Lay all of the cables such that there is no risk of people tripping over them and the cables are protected against damage.

# **Recommendation** • Equip open wire ends of flexible cables that are attached to screw terminals with suitable ferrules.

However, for secure contacting, do not use ferrules when attaching wire ends to springloaded terminals.

#### 5.3.1 Connecting the voltage-supply cable and control cable for the illumination unit

The intra-system connection between the camera and the illumination unit is achieved using two short cables included with delivery.

#### ICI890-xxx0x: Connecting the voltage supply cable

- 1. Insert the voltage-supply cable on the camera into the 8-pin Harting POWER OUT HanQ8 female connector and secure the plug connector.
- 2. Push the other end of the cable onto the corresponding 8-pin Harting HanQ8 male connector for the illumination unit and secure the plug connector.

#### ICI890-xxx1x: Connecting the voltage supply cable

Connect the M12 connection of the ICI890-xxx1x illumination to the Harting HanQ connection of the camera via an adapter (part number: 2098253).

### Connecting the control cable for the illumination unit

- 1. Insert the control cable on the camera into the 8-pin ILLUMINATION M12 female connector and secure the plug connector.
- 2. Push the other end of the cable onto the corresponding 8-pin M12 male connector for the illumination unit and secure the plug connector.

# 5.3.2 Connecting the camera system to the controller unit's voltage supply

#### Requirements for the voltage supply

In order to operate, the camera system requires a supply voltage of DC 24 V  $\pm$  10% (protective extra-low voltage in accordance with standard IEC 60364-4-41 (VDE 0100 (part 410)), as is supplied as standard by the power supply unit in the controller unit.

Note The wire cross-section for the voltage supply to the camera system must be at least 3 mm<sup>2</sup>. In order to ensure the short-circuit/overload protection of the incoming supply cable, the cable must be protected according to the wire cross-sections used.

The following standards must be observed:

- DIN VDE 0100 (part 430),
- DIN VDE 0298 (part 4), or
- DIN VDE 0981 (part 1).

#### Connecting the camera system to the controller unit's voltage supply

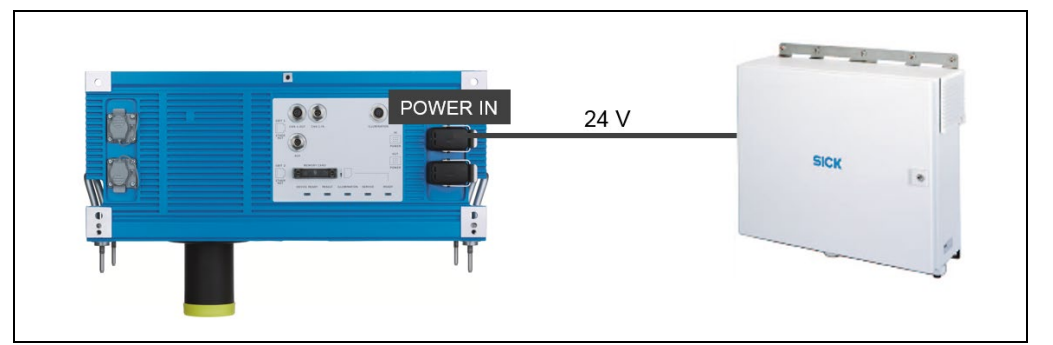

Fig. 40: Connecting the camera system to the controller unit's voltage supply

- 1. Make sure that the voltage supply for the controller unit is switched off.
- 2. Fold back the protective cap on the POWER IN connection on the camera and push the Harting HanQ8 plug connector onto the male connector.
- 3. Connect the free cable end in the controller unit to the terminal strip for the supply voltage (for terminal assignment, see chapter 5.3.9 *Pin assignment of wire colors of assembled cables with open end*).
- **Note** The supply voltage remains switched off for further installation work.

#### 5.3.3 "AUX" data interface

#### General requirements of the data interfaces

The AUX data interface (auxiliary data interface) of the camera system can be operated as an RS-232 design or re-directed to the Ethernet interface.

The following table shows the recommended maximum cable lengths depending on the interface design and the data transmission rate.

| Interface type        | Data transmission rate                                           | Distance to the target computer (host) |  |  |  |  |
|-----------------------|------------------------------------------------------------------|----------------------------------------|--|--|--|--|
| AUX (RS-232)          | Up to 19.2 kBd                                                   | max. 10 m max. 3 m                     |  |  |  |  |
|                       | 38.4 kBd 115.2 kBd                                               |                                        |  |  |  |  |
| Ethernet              | 10/100 Mbit/s                                                    | max. 100 m                             |  |  |  |  |
| Gbit Ethernet         | 100 Mbit/s 1 Gbit/s                                              | max. 100 m                             |  |  |  |  |
| 1) With the correspon | 1) With the corresponding cable termination as per specification |                                        |  |  |  |  |

Tab. 18: Maximum cable lengths

Recommendation

- Use shielded data cables (twisted pair wires).
  - To avoid interference factors, do not lay data cables over a longer route in parallel with voltage supply cables and motor cables, e.g., in cable channels.

#### Wiring the AUX data interface

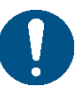

# NOTE

#### Damage to the interface module

If the AUX data interface is wired incorrectly, then electronic components in the camera system could become damaged.

#### Measures

- Wire the data interface correctly.
- Carefully check the wiring prior to switching on the camera system.
- Connect data interface to the PC in an EMC-compliant manner with a shielded cable. Please note the maximum cable lengths (see above).
- ► Wire the RS-232 version as follows.

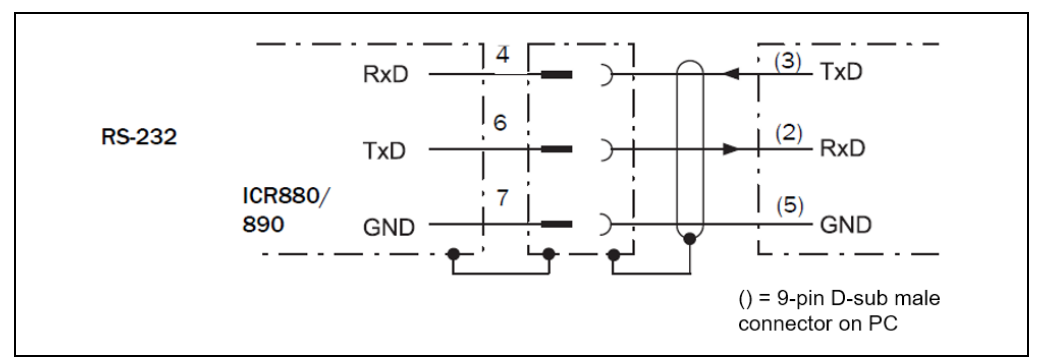

Fig. 41: Wiring the AUX data interface

For more information on pin assignment, see chapter 5.3.9 Pin assignment of wire colors of assembled cables with open end.

58

# 5.3.4 "CAN 1-IN"/"CAN 1-OUT" data interface

# General requirements of the CAN interface

The SICK-specific CAN-SENSOR network is based on the CAN bus. It is set up in line topology.

The following table shows the maximum permitted length of the CAN bus depending on the data transmission rate selected.

| Data transmission rate              | Maximum data cable length |
|-------------------------------------|---------------------------|
| 10 kbit/s                           | 4,976 m                   |
| 20 kbit/s                           | 2,476 m                   |
| 50 kbit/s                           | 976 m                     |
| 100 kbit/s                          | 576 m                     |
| 125 kbit/s                          | 476 m                     |
| 250 kbit/s <sup>1)</sup>            | 226 m                     |
| 500 kbit/s                          | 76 m                      |
| 1) Default in the ICR880/890 system |                           |

Tab. 19: CAN bus: maximum lengths of cable depending on the data transmission rate

The following table shows the maximum permitted total length of all stub cables depending on the data transmission rate. This total length must not be exceeded. Each individual stub cable must be a maximum of 6 m long.

| Data transmission rate | Maximum total of all stub cables |
|------------------------|----------------------------------|
| 125 kbit/s             | 156 m                            |
| 250 kbit/s             | 78 m                             |
| 500 kbit/s             | 39 m                             |

Tab. 20: CAN bus: maximum lengths of stub cables depending on the data transmission rate

The required wire cross-section for the data cable depends on the total length of the network. The following table shows the overview as per ISO 11898.

| Length of cable | Required wire cross-section (data cable) |
|-----------------|------------------------------------------|
| 0 m 40 m        | ≥ 0.25 mm <sup>2</sup>                   |
| 40 m 300 m      | ≥ 0.34 mm <sup>2</sup>                   |
| 300 m 600 m     | ≥ 0.5 mm <sup>2</sup>                    |
| 600 m 1,000 m   | ≥ 0.75 mm <sup>2</sup>                   |

Tab. 21: CAN bus: required wire cross-section depending on the data cable length

#### Wiring the "CAN 1-IN"/"CAN 1-OUT" data interface

One end of the cable for connecting the camera system to the controller unit has an M12 plug connector and the other is open. The CAN network must be terminated with a resistor.

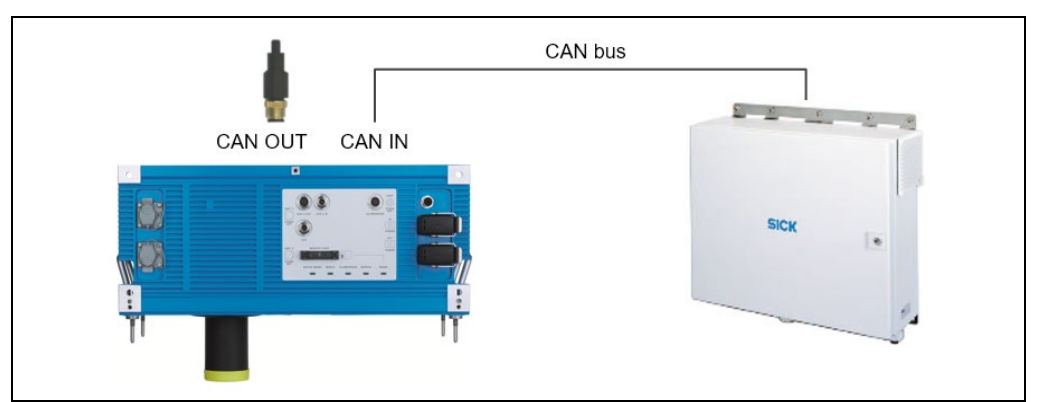

Fig. 42: Wiring the "CAN 1-IN"/"CAN 1-OUT" data interface

- 1. Screw the M12 plug connector on the camera onto the CAN 1-IN male connector.
- 2. Connect the free cable end in the controller unit to the terminal for the CAN connection (for terminal assignment, see chapter 5.3.9 *Pin assignment of wire colors of assembled cables with open end*).
- 3. Attach the termination resistor to the CAN 1-OUT connection of the camera.

#### Connecting several camera systems in conjunction with other sensors

For multi-side reading, the camera system works together with other camera systems and external sensors. The camera systems are synchronized with one another via the CAN bus. The cables for connecting the camera systems to one another feature an M12 plug connector on both sides.

A cable with an M12 plug connector and an open end is used for the connection to the CAN bus of the controller unit (see above).

The order of the camera systems in the linear bus structure depends on the projectspecific number of sensors and their positions on the mounting frame.

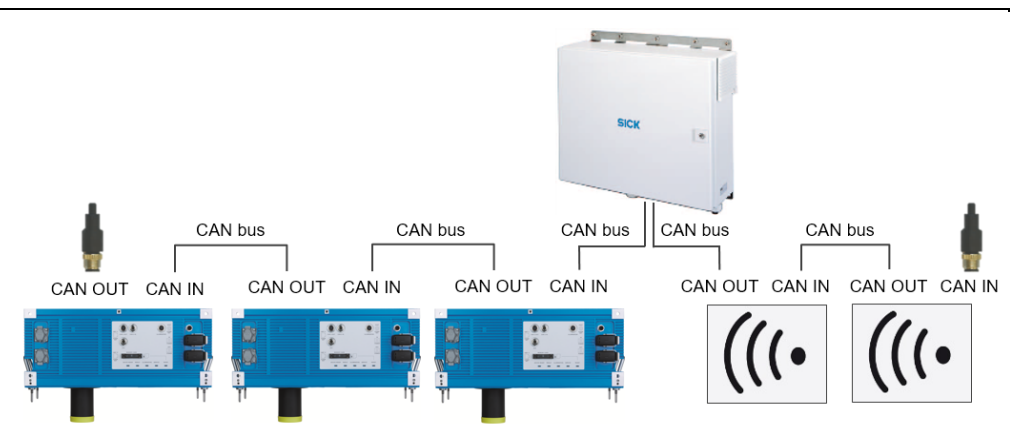

Fig. 43: Connecting several camera systems in conjunction with other sensors

**Note** The signals for the read cycle and increment are transmitted by the controller unit to the connected sensors via the CAN bus.

60

# 5.3.5 Wiring the "HOST ETHERNET" Ethernet interface

The HOST ETHERNET Ethernet interface of the camera system has several functions:

- Output of the read result of the HOST data interface via TCP/IP as an alternative to the serial RS-232 interface design.
- Output of the data from the AUX data interface (reading result + reading diagnostic data) via TCP/IP as an alternative to the serial RS-232 interface design.
- Access to the camera system with the SOPAS-ET configuration software.

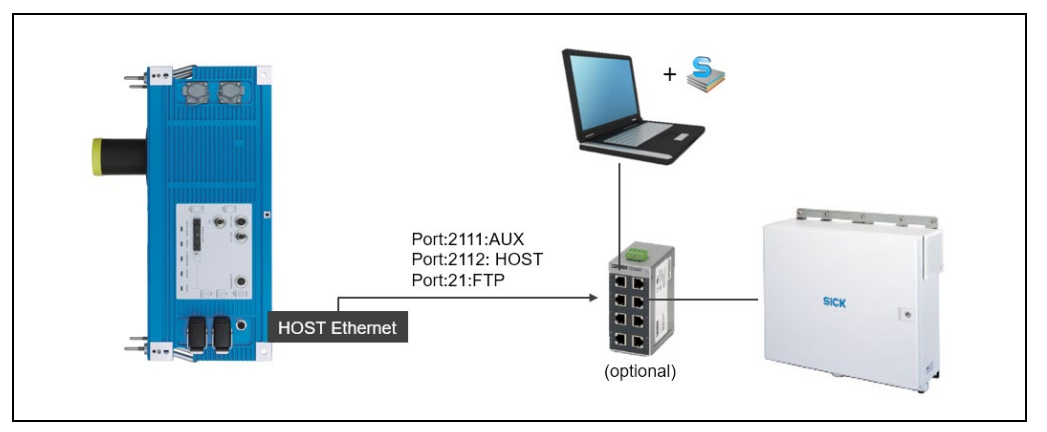

Fig. 44: Wiring the "HOST ETHERNET" Ethernet interface

#### **Connecting the ETHERNET HOST interface**

Use the standardized data cable (patch cable) to connect the camera system to the Ethernet network via an Ethernet switch.

# 5.3.6 Wiring the Gbit Ethernet interfaces

The two Gbit Ethernet interfaces are used for rapid image output to an image server which also has two Gbit Ethernet interfaces.

#### Connecting the "GBIT 1 ETHERNET" and "GBIT 2 ETHERNET" interfaces

Use a standardized data cable (patch cable) to connect the camera system to the Gbit Ethernet network. The cable has an RJ45 plug connector on both sides.

Alternatively, it is possible to use a cross-over cable to connect the camera directly to the Ethernet card of the PC (point-to-point connection).

#### ICR890-xxxxxS03 device variant

The ICD890-xxxxxxS03 device variant has three Gbit interfaces. The GBIT 1 ETHERNET and GBIT 3 ETHERNET Gbit interfaces can be used for image transmission and as configuration interfaces, whereas the GBIT 2 ETHERNET interface can only be used for rapid data transmission.

- A cable with an M12 plug connector on one side and an RJ45 male connector on the other side is used for connection to the Ethernet network.
- To connect the camera systems to one another in line topology, a cable with two M12 plug connectors is used.

# 5.3.7 Special devices: connecting a dongle

Some special devices accompanying the camera also feature a side USB connection, which is covered by a screwed metal cap (1) in normal read mode.

The connection point has two USB ports (female connectors type A) and is used for inserting dongles.

The photo on the right shows the open USB connection with a dongle inserted (2).

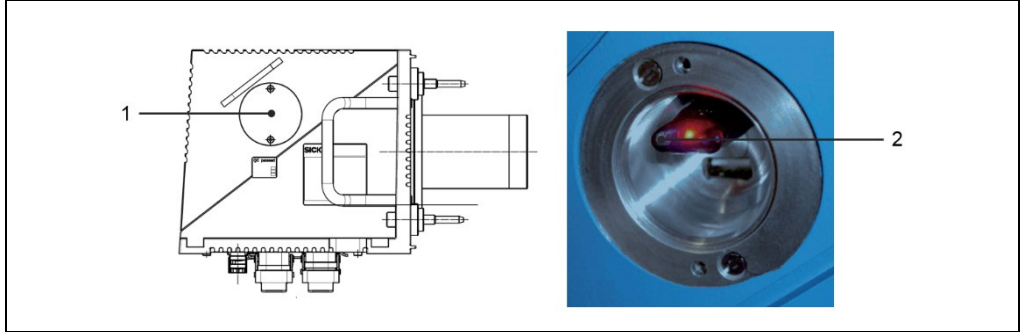

Fig. 45: Position of the optional USB connection on the side of the camera

#### Note

# NOTE

#### Risk of damage due to improper USB connection

Other USB-compatible devices must not be connected.

The camera electronics can be damaged by the improper use of the USB connection.

- The camera system must be disconnected from the power supply before inserting a dongle into one of the USB female connectors or removing it from a female connector.
- Before inserting or removing the dongle, perform electrostatic equipotential bonding between the respective person's body and the camera. During the operation, a grounding armband must be worn at the wrist.
- In read mode, the cover of the USB connection must be screwed down when operating the camera in order to comply with the EMC concept.

#### Inserting a dongle

- 1. Make sure the supply voltage for the camera system is switched off.
- 2. Perform equipotential bonding between body and camera.
- 3. Remove the metal cap from the USB connection.
- 4. Insert the dongle in the free USB female connector.
- 5. Switch on the supply voltage to the camera system.
- 6. The camera detects a functional dongle when it is booted up. The LED in the dongle lights up when the dongle is functioning correctly.
- 7. Put the metal cap back onto the USB connection.

#### System information regarding dongles

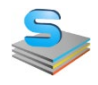

If the SOPAS-ET configuration software is connected to the camera system, it shows the corresponding dongle as a connected PC device in the status information with a green status symbol.

If the dongle is removed from the camera when the power is off, the status symbol is grayed out the next time it is booted up.

#### 5.3.8 Pin assignment of the connecting cables

When delivered, all connections are equipped with protective caps.

# "GBIT 1"/"GBIT 2"/"GBIT 3" connections (Ethernet, max. 1 Gbit/s)

|                                                                                                    | Pin | Ethernet Signal | Function  |
|----------------------------------------------------------------------------------------------------|-----|-----------------|-----------|
| 12345678                                                                                                    | 1   | A+              | Sender+   |
|                                                                                                    | 2   | A-              | Sender-   |
|                                                                                                    | 3   | B+              | Receiver+ |
|                                                                                                    | 4   | C+              | Sender+   |
|                                                                                                    | 5   | C-              | Receiver- |
| $\left(\left(\left(\left(\left(\left(\left(\left(\left(\left(\left(\left(\left(\left(\left(\left(\left(\left(\left($ | 6   | B-              | Receiver- |
| 1 Crt                                                                                                    | 7   | D+              | Sender+   |
| $\rightarrow$                                                                                                    | 8   | D-              | Receiver- |

Tab. 22: Pin assignment of the 8-pin RJ-45 female connectors/M12 "GBIT1"/"GBIT2"/"GBIT3" plug connectors

#### "CAN 1-OUT" connections (CAN-SENSOR networks)

|            | Pin | CAN signal | Function            |
|------------|-----|------------|---------------------|
| $\bigcirc$ | 1   | Shield     | Shielding           |
|            | 2   | CAN_V+     | 24 V supply voltage |
|            | 3   | CAN_GND    | Ground              |
|            | 4   | CAN_H      | CAN bus (IN/OUT)    |
|            | 5   | CAN_L      | CAN bus (IN/OUT)    |

Tab. 23: Pin assignment of the 5-pin M12 "CAN 1-OUT" (A-coded) female connectors

#### "CAN 1-IN" connections (CAN-SENSOR networks)

|   | Pin | CAN signal | Function            |
|---|-----|------------|---------------------|
|   | 1   | Shield     | Shielding           |
|   | 2   | CAN_V+     | 24 V supply voltage |
|   | 3   | CAN_GND    | Ground              |
|   | 4   | CAN_H      | CAN bus (IN/OUT)    |
| • | 5   | CAN L      | CAN bus (IN/OUT)    |

Tab. 24: Pin assignment of the 5-pin M12 "CAN 1-IN" (A-coded) male connectors

#### "ILLUMINATION" connection (control data interface for illumination unit)

|                          | Pin | Signal           | Function                 |
|--------------------------|-----|------------------|--------------------------|
|                          | 1   | N. c.            | -                        |
|                          | 2   | LAMP_ON+         | Illumination unit ON/OFF |
|                          | 3   | N. c.            | -                        |
| <del>((((ເຊີຣີ))))</del> | 4   | N. c.            | -                        |
| 1 Control                | 5   | RD+/TD+ (RS-485) | Sender+/receiver+        |
|                          | 6   | RD-/TD- (RS-485) | Sender-/receiver-        |
|                          | 7   | GND              | Ground                   |
|                          | 8   | N. c.            | -                        |

Tab. 25: Pin assignment of the 8-pin M12 "ILLUMINATION" (A-coded) female connector

#### "AUX" connection (auxiliary data interface)

| Pin | Signal       | Function  |  |
|-----|--------------|-----------|--|
| 1   | N. c.        | -         |  |
| 2   | N. c.        | -         |  |
| 3   | N. c.        | -         |  |
| 4   | RxD (RS-232) | Receiver  |  |
| 5   | N. c.        | -         |  |
| 6   | TxD (RS-232) | Sender    |  |
| 7   | GND          | Ground    |  |
| 8   | Shield       | Shielding |  |

Tab. 26: Pin assignment of the 8-pin M12 "AUX" (A-coded) male connector

|  | Pin | Signal | Function  |
|--|-----|--------|-----------|
|  | 1   | TD+    | Sender+   |
|  | 2   | RD+    | Receiver+ |
|  | 3   | TD-    | Sender-   |
|  | 4   | RD-    | Receiver- |

#### "HOST ETHERNET" connection (Ethernet 10/100 Mbit/s)

Tab. 27: Pin assignment of the 4-pin M12 "HOST ETHERNET" (D-coded) female connector

#### "POWER IN" connection (voltage supply IN)

|                   | Pin | Signal              | Function          |
|-------------------|-----|---------------------|-------------------|
|                   | 1   | +24 V DC (camera)   | Supply voltage IN |
|                   | 2   | GND (ICI890_1)      | Ground            |
| 8. ( <b>Pre</b> ) | 3   | +24 V DC (ICI890_1) | Supply voltage IN |
|                   | 4   | N.c.                | -                 |
|                   | 5   | N.c.                | -                 |
|                   | 6   | GND (camera)        | Ground            |
|                   | 7   | +24 V DC (ICI890_2) | Supply voltage IN |
|                   | 8   | GND (ICI890_2)      | Ground            |
|                   |     | PF                  | Protection earth  |

Tab. 28: Pin assignment of the 8-pin Harting "POWER IN" HanQ8 male connector

#### "POWER OUT" connection (voltage supply OUT for illumination unit)

|            | Pin | Signal              | Function           |
|------------|-----|---------------------|--------------------|
|            | 1   | N.c.                | -                  |
|            | 2   | GND (ICI890_1)      | Ground             |
| 6 <b>C</b> | 3   | +24 V DC (ICI890_1) | Supply voltage OUT |
| 000        | 4   | N.c.                | -                  |
|            | 5   | N.c.                | -                  |
|            | 6   | N.c.                | -                  |
|            | 7   | +24 V DC (ICI890_2) | Supply voltage OUT |
|            | 8   | GND (ICI890_2)      | Ground             |
|            |     | PF                  | Protection earth   |

Tab. 29: Pin assignment of the 8-pin Harting "POWER OUT" HanQ8 female connector

#### 5.3.9 Pin assignment of wire colors of assembled cables with open end

#### Cable for "AUX" connection (standard)

| Female connector |              |            |  |
|------------------|--------------|------------|--|
| Pin              | Signal       | Wire color |  |
| 1                | N. c.        | White      |  |
| 2                | N. c.        | Brown      |  |
| 3                | N. c.        | Green      |  |
| 4                | RxD (RS-232) | Yellow     |  |
| 5                | N. c.        | Gray       |  |
| 6                | TxD (RS-232) | Pink       |  |
| 7                | GND          | Blue       |  |
| 8                | Shield       | Red        |  |
|                  |              |            |  |

Tab. 30: Wire colors of cable for "AUX" connection (standard)

#### Cable for "CAN 1-IN" connection

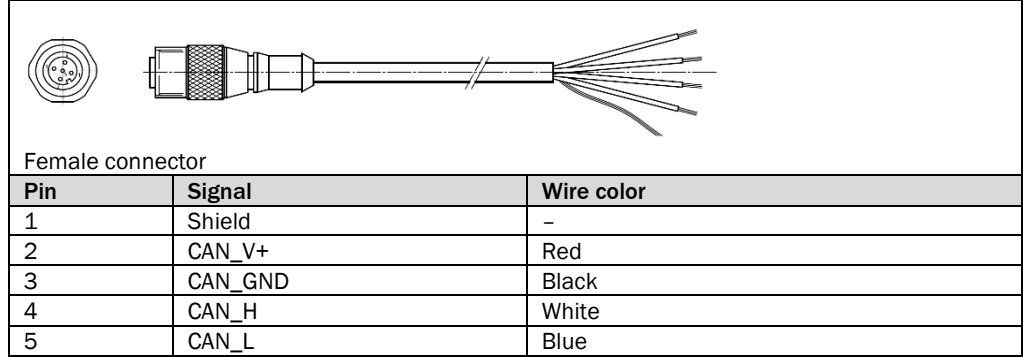

Tab. 31: Wire colors of cable for "CAN 1-IN" connection

#### Cable for "POWER IN" connection (standard)

| Female conne | ctor                |                                       |
|--------------|---------------------|---------------------------------------|
| Pin          | Signal              | Wire color (numbers printed on wires) |
| 1            | +24 V DC (camera)   | Wire 1: black                         |
| 2            | GND (ICI890_1)      | Wire 4: black                         |
| 3            | +24 V DC (ICI890_1) | Wire 3: black                         |
| 4            | N.c.                | -                                     |
| 5            | N.c.                | -                                     |
| 6            | GND (camera)        | Wire 2: black                         |
| 7            | +24 V DC (ICI890_2) | Wire 5: black                         |
| 8            | GND (ICI890_2)      | Wire 6: black                         |
|              | PE                  | Green-yellow                          |

Tab. 32: Wire colors of cable for "POWER IN" connection (standard)

#### Cable for "POWER IN" connection (ICI890-3xxxxx)

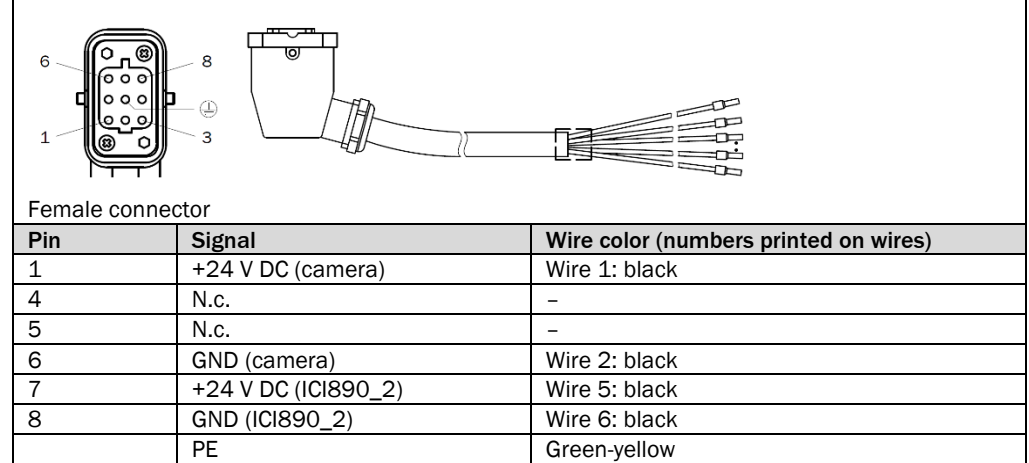

Tab. 33: Wire colors of cable for "POWER IN" connection (ICI890-3xxxxx)

# 6 Commissioning and configuration

Commissioning of the camera systems and diagnostics during operation are carried out using the SOPAS-ET configuration software.

# MARNING

NOTE

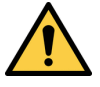

Do not commission without testing by qualified safety personnel

Before you commission the Asset Monitoring System for the first time, you must have it checked and approved by qualified safety personnel.

Observe the notes provided in chapter 2 Safety.

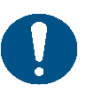

# Do not switch off the voltage supply during the configuration!

If you switch off the voltage supply during the configuration, you will lose all parameters that have already been configured.

# 6.1 Starting up the camera system

The camera system does not have an external power switch. The controller unit supplies it with power.

• Connect the voltage supply via the controller unit.

The camera systems connected to the controller unit are started up and checked for operational readiness in a self-test.

The **Device Ready** LED on the camera system lights up green after the self-test.

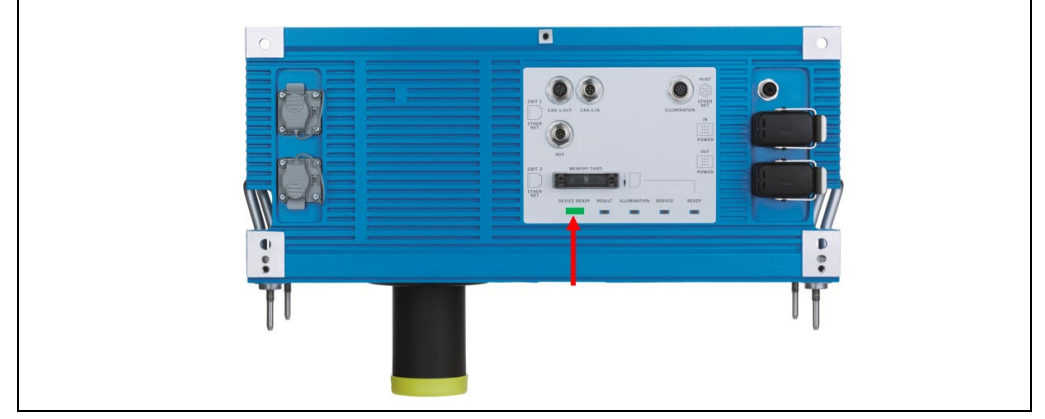

Fig. 46: Checking the operational readiness

# 6.2 Connecting the configuration PC

# 6.2.1 Establishing a connection with the configuration PC

The camera systems are adjusted to the measuring and reading situation on site using the SOPAS-ET configuration software. The configuration software is installed on a PC, which is connected to the controller unit via an Ethernet cable.

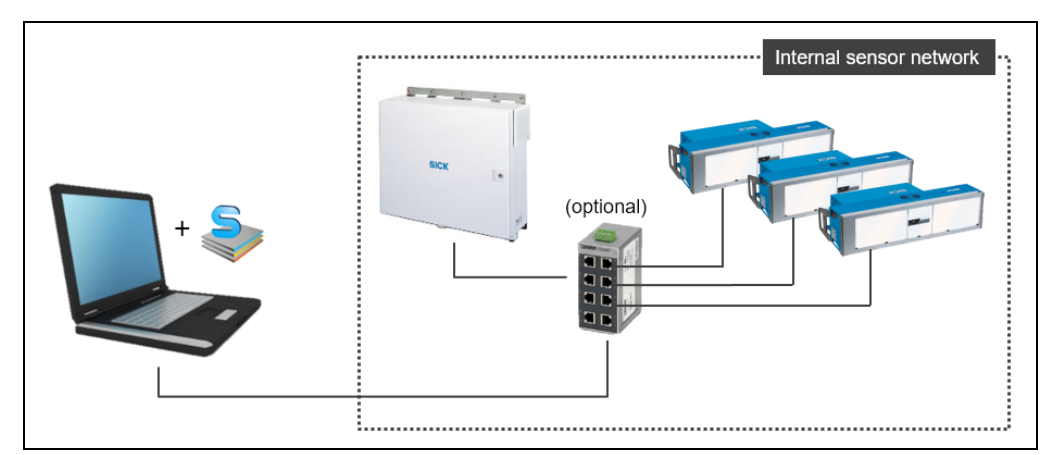

Fig. 47: Establishing a connection between the configuration PC and the controller

#### Connecting the configuration PC

- Connect the configuration PC to the controller unit with an Ethernet cable.
   It is also possible to establish the connection using an Ethernet switch, to which both the controller unit and the configuration PC are connected.
- NoteUpon delivery, the default IP address for the camera systems is 192.168.0.1.The IP address is altered during configuration.
  - ► Make sure that the configuration PC is in the number range of the controller unit.
  - ► If not, change the IP address of the configuration PC accordingly.

# 6.2.2 Installing SOPAS-ET

Install the latest version of the configuration software from the SICK homepage on the configuration PC.

- 1. Open the <u>www.sick.com</u> website in the browser.
- 2. Enter SOPAS-ET in the search field and start the search.
- 3. Download the latest version of the **SOPAS Engineering Tool** software and save this in a temporary directory on the configuration PC.
- 4. Start the installation by double-clicking the setup.exe file.

| SOPAS Engineering Tool            |                                                                                                    |  |  |
|-----------------------------------|----------------------------------------------------------------------------------------------------|--|--|
| Welcome to SOPAS Engineering Tool |                                                                                                    |  |  |
| Installation                      | Install the software in order to enable the full<br>functionality.<br>The setup will install necessary drivers and register the<br>file types. |  |  |
| Reportable Version                | Alternatively, you can create a portable version and use without installation.<br>Features, which require an installation are not available.   |  |  |

- 5. Select the Installation installation type. The installation is prepared.
- 6. Select the user language of the wizard.

| 🔄 SOPAS E | ingineering Tool Setup                               |
|-----------|------------------------------------------------------|
| ET        | Please select a language:<br>English (United States) |
|           | OK Cancel                                            |

7. Click **OK** to confirm. The Setup Wizard opens.

| SOPAS Engineering Tool Setup                                                                                                    |
|----------------------------------------------------------------------------------------------------|
| Welcome to the SOPAS Engineering Tool Setup<br>Wizard                                                                                         |
|                                                                                                    |
| ET                                                                                                    |
| The Setup Wizard will install SOPAS Engineering Tool on your computer. Click Next to continue or dose<br>the window to exit the Setup Wizard. |
| Next >                                                                                                    |

8. Follow the Setup Wizard and perform the installation. Depending on the configuration, a program group is created and an icon is placed on the desktop.

68

# 6.2.3 Starting SOPAS-ET

You have connected the configuration PC to the camera system(s) via the controller unit's Ethernet interface.

Launch SOPAS. The corresponding icon is located in the Windows start menu and on the desktop by default.

The initial screen is displayed. A new project is automatically created in SOPAS-ET.

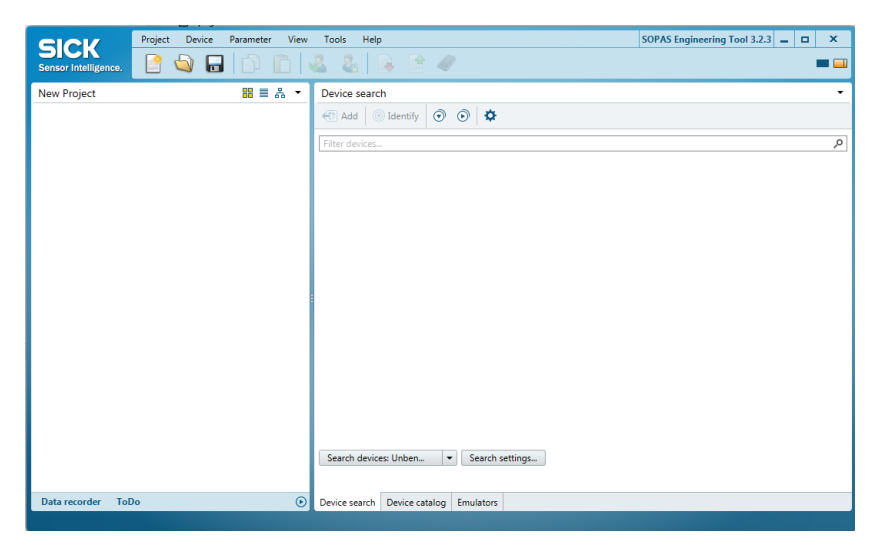

One or more devices are combined and edited in a single project.

#### 6.2.4 Starting the device search

Use the device search to add the camera systems to a project.

#### Configuring the device search

- 1. Click the **Search settings** button. The Connection Wizard starts. This helps you to establish a link with a connected device.
- 2. Select the Device family oriented search option and click Next to confirm.

| Search settings                                                                                                    | x |
|----------------------------------------------------------------------------------------------------|---|
| Select the search strategy                                                                                                    |   |
| The search settings dialog helps you to setup the device search in a way which fits best for your application.                                                                                |   |
| <ul> <li>Device family oriented search (recommended)</li> </ul>                                                                                                    |   |
| Interface oriented search                                                                                                    |   |
| Description:                                                                                                    |   |
| This option is the most convenient and easy to use way of setting up a search configuration.<br>Use this option if you want to restrict the search to some selected device types or families. |   |
| Next > Cancel                                                                                                    |   |

3. Select the device family from the list (in this case, ICR8xx). This restricts the search for connected devices to devices from that family. Click **Next** to confirm your selection.

| Search settings                                 |                      | × |
|-------------------------------------------------|----------------------|---|
| Select the device family                        |                      |   |
| Type here to filter the list of device families |                      |   |
| Select all (2/47)                               |                      |   |
| GM32                                            | 1                    | ~ |
| GM35                                            |                      |   |
| Gasmodul                                        |                      |   |
| ✓ ICR8xx                                        |                      |   |
| IO-Link Devices                                 |                      |   |
| Inspector                                       |                      |   |
| ☐ JEFxxx                                        |                      |   |
| LD-MRS                                          |                      |   |
| LECTOR6xx                                       |                      |   |
| LFP                                             |                      |   |
| LMS1xx                                          |                      |   |
| LMS4xx                                          |                      | ~ |
|                                                 | Canada Naut S Canada |   |
|                                                 | < Back Next > Cance  | 1 |

4. Specify which interface is to be used for the configuration work. If, as shown in the example, the configuration is to take place using an Ethernet cable, place a check in the check box labeled **Ethernet communication (TCP/IP)**.

| Search settings                                                                                                    | ×  |
|----------------------------------------------------------------------------------------------------|----|
| Select the communication components                                                                                                    |    |
|                                                                                                    |    |
| The list shows the communication components which are supported by the selected device families.<br>Depending on your selection you can now exclude certain communication components from the searc | h. |
| Ethernet communication (TCP/IP)                                                                                                    |    |
| Serial communication (Standard)                                                                                                    |    |
|                                                                                                    |    |
|                                                                                                    |    |
|                                                                                                    |    |
|                                                                                                    |    |
|                                                                                                    |    |
|                                                                                                    |    |
|                                                                                                    |    |
|                                                                                                    |    |
|                                                                                                    |    |
|                                                                                                    |    |
| < Back Next > Canc                                                                                                    | el |

5. Confirm the following pages of the wizard by pressing **Next** each time and click **Complete** to finish configuring the search settings.

If the number ranges for the configuration PC and the camera system correspond, then the camera systems are detected and displayed in the device list on the right-hand side.

| SICV .               | Project Device Parameter | View Tools Help                                                                                     | SOPAS Engineering Tool 3.2.3 💻 🗖 🗙 |
|----------------------|--------------------------|----------------------------------------------------------------------------------------------------|------------------------------------|
| Sensor Intelligence. | 🖹 🔌 🖬 🗅 🛙                |                                                                                                    | = 💷                                |
| New Project          | # ≡ & ▼                  | Device search                                                                                       | •                                  |
|                      |                          | 🚯 Add 🔘 Identify 💿 💿 💠                                                                              |                                    |
|                      |                          | Filter devices                                                                                      | م                                  |
|                      |                          | ● ICR890-3 (-B1 TOP) 192.168.0.7:2111                                                               |                                    |
|                      |                          | ICR890-3 (-B1 TOP) 192.168.0.7:2112                                                                 |                                    |
|                      |                          | CR890-3 (PAR-1) 192.168.0.60.2111                                                                   |                                    |
|                      |                          | <ul> <li>MSC800 (pat-1) 192.108.0.002112</li> <li>MSC800 (pat-defined) 192.168.0.1322111</li> </ul> |                                    |
|                      |                          | MSC800 (not-defined) 192:168.0.132:2112                                                             |                                    |
|                      |                          | -                                                                                                   |                                    |
|                      |                          |                                                                                                    |                                    |
|                      |                          |                                                                                                    |                                    |
|                      |                          |                                                                                                    |                                    |
|                      |                          |                                                                                                    |                                    |
|                      |                          |                                                                                                    |                                    |
|                      |                          |                                                                                                    |                                    |
|                      |                          |                                                                                                    |                                    |
|                      |                          |                                                                                                    |                                    |
|                      |                          | Search devices: Unhen                                                                               |                                    |
|                      |                          | 7 second settings                                                                                   |                                    |
| Determination Tel    |                          |                                                                                                    |                                    |
| Data recorder Tol    | 00                       | Device search Device catalog Emulators                                                              |                                    |

Note The camera systems use two ports (like all SICK devices). Ports are part of the network address and can be used to establish various connections between the devices. Port
 2112 is freely configurable but port 2111 is a fixed port for outputting data. It is used for device configuration.

# 6.2.5 Transferring the camera system to a SOPAS project

Add the detected camera systems to the SOPAS project.

- 1. In the list, select the camera system with the port **2111**.
- 2. Click the **Add** icon to transfer the device into the project.
  - Alternatively, you can transfer by double-clicking on the list entry or dragging and dropping.

The transferred camera system is displayed in the left-hand window as a tile.

| Project Device Parameter | View Tools Help                                                                                                    | SOPAS Engineering Tool 3.2.3 🔔 🗖 🗙 |
|--------------------------|----------------------------------------------------------------------------------------------------|------------------------------------|
| Sensor Intelligence.     |                                                                                                    | = 💷                                |
| New Project III E &      | Device search                                                                                                    |                                    |
|                          | MSC     ICR890-3 - V4.4.0.5     Please install the device driver by clicking     the link "Install device driver" in the device     plate status bor use the "Dovice driver"     manager" in the device catalog.     OK     Search devices: Unben. |                                    |
| Data recorder ToDo 📀     | Device search Device catalog Emulators                                                                                                    |                                    |

**Note** A notification will appear if the device drivers for the camera system are not yet known in the SOPAS project.

# 6.2.6 Loading device drivers into the SOPAS project

Install the device driver for the controller. The device drivers can be transferred directly from the device to SOPAS-ET.

#### **Getting started**

- 1. Press **OK** to confirm you have seen the notification.
- 2. Click Install device driver in the tile.

| ICR890-3 (-B1 TOP) -   |            |  |
|------------------------|------------|--|
|                        | O Offline  |  |
|                        | 💄 Logout   |  |
|                        | Connection |  |
| Version: V4.4.0.       | 5          |  |
| 192.168.0.7:211        | 1 🛛        |  |
| \Lambda Install device | e driver   |  |

3. You will be asked where you want to get the device drivers from. Load the device drivers from the device and select the **Device upload** option.

| Install device driver                                                       | x |  |  |  |
|-----------------------------------------------------------------------------|---|--|--|--|
| Choose source for SDD installation                                          |   |  |  |  |
| No device driver (SDD) installed. Please choose source for<br>installation: |   |  |  |  |
| ○ Sick.com or disk                                                          |   |  |  |  |
| Oevice upload                                                               |   |  |  |  |
|                                                                             |   |  |  |  |
|                                                                             |   |  |  |  |
|                                                                             |   |  |  |  |
|                                                                             |   |  |  |  |
|                                                                             |   |  |  |  |
| OK Cancel                                                                   |   |  |  |  |

4. Click **OK** to confirm. The device drivers are downloaded and installed in the SOPAS project.

It can be inferred from the tile of the controller that the camera system is now recognized by the configuration PC but is not yet connected to the system, meaning that it is still **offline**.

| Project Device Parameter          | View Tools Help                                                                                                    | SOPAS Engineering Tool 3.2.3 🔔 🗖 🗙 |
|-----------------------------------|----------------------------------------------------------------------------------------------------|------------------------------------|
| Sensor Intelligence.              | 1 4 8 B 8 4                                                                                                    | = 💷                                |
| New Project 🔡 🗮 🖧 🔻               | Device search                                                                                                    | •                                  |
| Version: V44.05<br>192168.0.72111 | Veri Add         Identify         Identify | ρ                                  |
| Data recorder ToDo 🕑              | Device search Device catalog Emulators                                                                                                    |                                    |
#### 6.2.7 Changing the IP address

1

Now change the camera system's IP address. The IP address set at the factory is displayed in the tile.

1. In the device tile, click the pen icon next to the IP address.

The TCP/IP Settings window opens.

| Project Device                                                                                                    | Parameter View Tools Help                                                                                                    | SOPAS Engineering Tool 3.2.3 😐 🗖 🗙 |
|----------------------------------------------------------------------------------------------------|----------------------------------------------------------------------------------------------------|------------------------------------|
| Sensor Intelligence.                                                                                                  |                                                                                                    | <b>—</b> —                         |
| New Project                                                                                                    | de TCP/IP Settings X                                                                                                    | -                                  |
| CR890-3 (not define:)<br>○ Offline<br>⊇ Login<br>⊘ Connection<br>Version: V44.0.5<br>192.168.0.72111 ⊘<br>■ ■ Offline | Change TCP/IP settings         Device       ICR890-3 (not defined)         MAC Address       000677061e80         The device an get IP settings assigned automatically if the network supports this capability. Otherwise, you need to ast your network administrator for the | <i>α</i>                           |
|                                                                                                    | 7 connection(s) found                                                                                                    |                                    |
| Data recorder ToDo                                                                                                    | Device search Device catalog Emulators                                                                                                    |                                    |
|                                                                                                    |                                                                                                    |                                    |

- 2. Under the **Use the following IP settings** option, define the IP address that is to be used to access the camera system in the customer network.
- 3. Click **OK** to save the entry.

#### Result

The altered IP address is displayed in the device tile.

If the configuration PC and the camera system are in the same number range, the connection to the altered camera system IP address can be established directly.

#### Procedure in the event of deviating address ranges

If the address range of the camera system now deviates from the IP address of the configuration PC, proceed as follows:

- 1. Adjust the IP address of the configuration PC to the altered address range of the camera system.
- 2. Delete the device tile in the SOPAS project.
- Perform a new device search in SOPAS-ET. The camera system is found with its new IP address and displayed in the device list.
- 4. Select the camera system with the port 2111 in the device list and transfer it into the SOPAS project by clicking **Add**.

The transferred camera system is displayed in the left-hand window as a tile.

#### 6.2.8 Setting the camera system to online

Establish a connection between the SOPAS project and the camera system. This connection will make it possible to subsequently read camera system parameters and configuration data in the SOPAS project or write these to the camera system from SOPAS-ET.

During the initial commissioning, the standard parameters saved on the camera system at the factory are transferred to the SOPAS project and then adapted to the requirements of the relevant application there.

1. Click the **Offline** button in the tile.

Alternatively, you can open the context menu and select the **Go online** command there.

2. You are prompted to synchronize the camera system's device data with the device data of the SOPAS project.

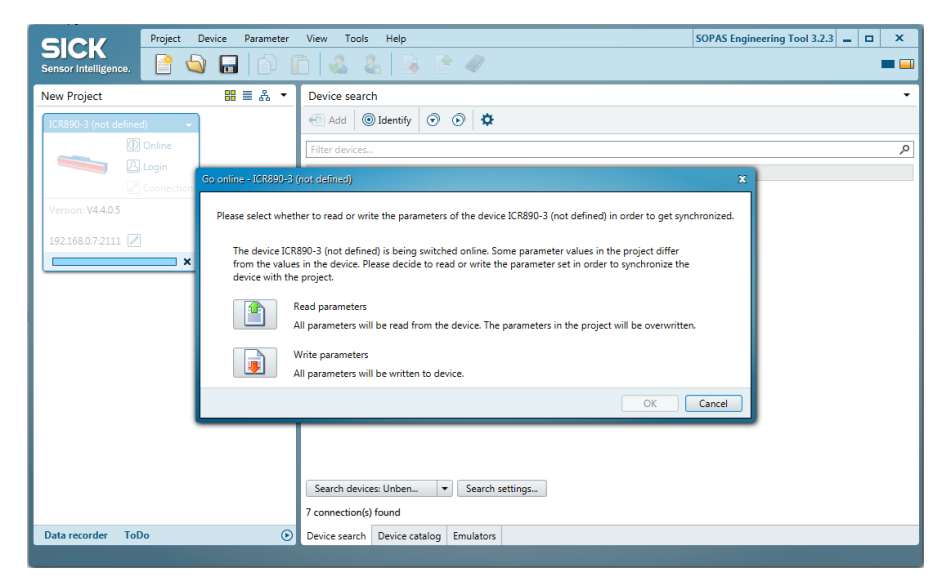

3. As the standard parameters are currently only available in the camera system and are not yet in the SOPAS project, click the **Read parameters** option.

The connection between the camera system and the configuration PC is now established. The standard parameters are transferred from the camera system into the SOPAS project. **Online** appears in the tile. The LED lights up green.

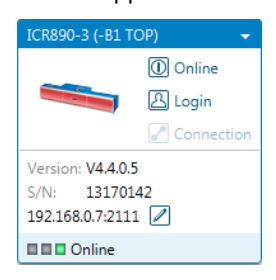

## 6.3 Configuring the camera system in SOPAS-ET

Now open the SOPAS-ET configuration interface.

► To do so, double-click on the tile in the project tree.

All configurable parameters of the camera system are compiled together in a corresponding device description for the SOPAS-ET configuration software. The project tree of the device description is used as an aid for configuration.

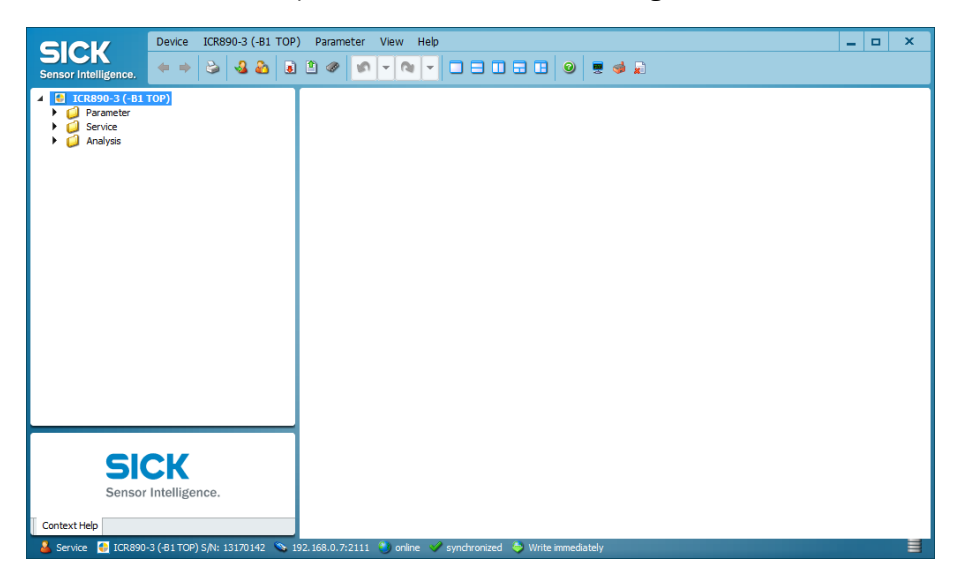

#### 6.3.1 Logging into the device

To be able to access all of the camera system's parameters in the SOPAS-ET configuration software, you must log into the device using the **Service** user level.

After the first start-up, the configuration software works with the **Maintenance Technician** user level (= operator level).

1. Select the **Device**  $\rightarrow$  **Login** command in the menu bar.

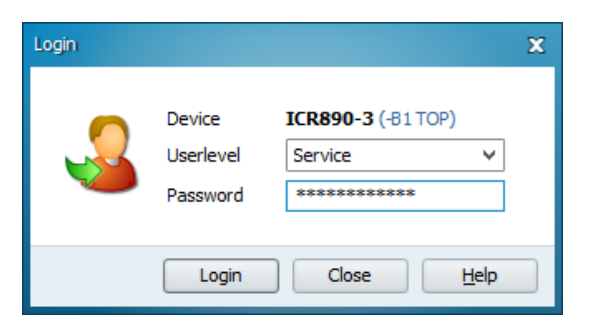

- 2. In the Login dialog window, select the **Authorized Client** user level and enter the default password **client**.
- 3. Click Login to confirm your entry.

The parameters that were previously shown grayed out in the windows are now accessible.

#### 6.3.2 **Configuring the parameters**

You can open the individual functional areas of the configuration via the project tree structure.

- 1. Click the plus symbol to expand the tree.
- 2. Select a functional area in the project tree.

The right-hand side shows the input fields with the loaded standard parameters.

| Device ICR890-3 (-B1 TOP)                                                                                                    | Parameter View Help 📃 🗖 🗙                                                                                                    |
|----------------------------------------------------------------------------------------------------|----------------------------------------------------------------------------------------------------|
| Sensor Intelligence. (+ + 🗟 🌡 🕹                                                                                                    |                                                                                                    |
| <ul> <li>ICR890-3 (-B1 TOP)</li> <li>Parameter</li> <li>Deject Trigger Control</li> <li>Focas Control</li> <li>Focas Control</li> <li>Position</li> <li>Increment</li> <li>Image Output</li> <li>Decoding</li> <li>Image Processing</li> <li>Gata Processing</li> <li>System</li> <li>System</li> <li>Analysis</li> </ul> | Cropping Properties         Minimum Static Image Boundary         O %         Maximum Static Image Boundary         Dynamic Cropping Object Expansion         40 mm         Dynamic Cropping Object Expansion         40 mm         Dynamic Cropping Object Height Threshold         50 mm         Reading Area         Left Edge of Conveyor         800 mm         Right Edge of Conveyor         0 mm         Hexel of Conveyor         0 mm         Maximum Scanning Height         30000 mm         Forward-/Backward-Mode         Enable |
|                                                                                                    | Digital Zoom Hysteresis 100 mm                                                                                                    |
|                                                                                                    | Skew dependent Gain and Scan Frequency Adaption                                                                                                    |
|                                                                                                    | Gain Adjustment Factor 1.00 Current System Gain 1.04                                                                                                    |
| SICK                                                                                                    | Gan Color Correction                                                                                                    |
| Sensor Intelligence.                                                                                                    | Image Resolution 200 DPI LPI Hysteresis 5 %                                                                                                    |
|                                                                                                    | Current Scan Frequency 125.00 Hz Max. Scan Frequency 30kHz V                                                                                                    |
| Context Help                                                                                                    | Reading Configuration 🕌                                                                                                    |

#### Using diagnostic tools

If necessary, use the diagnostic tools "read diagnosis" and "event monitor" for online presentation and recording of the output states of switching inputs and outputs as well as data transmissions to the host.

#### 6.3.3 Saving the parameters permanently

All parameters which you enter in SOPAS-ET are transferred to and executed on the connected camera system with the **Immediate Download** option. However, the data is only saved **temporarily** in the camera system.

#### Saving the configuration permanently

To retain the changes after the camera system is restarted, the configuration must be permanently saved in the camera system.

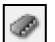

- 1. To do this, go to the SOPAS toolbar and click the **Permanently Save Parameters** icon. The configuration is transferred to the camera system and saved there permanently.
- 2. The configuration that is saved permanently in the device is loaded whenever the camera system is restarted.

#### Saving the configuration on the PC

You can also save the configured and displayed settings in a configuration file on your PC in the format **\*.spr**. The settings within this file can be loaded subsequently (if required) and transferred to the camera system.

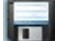

1. Go to the project window toolbar and click the Save Project button.

2. Select a directory and file name and then confirm your choice.

#### Printing the configuration

You can also print the current parameter set.

1. Select the **Device**  $\rightarrow$  **Print/Print preview** command in the menu bar.

The SOPAS-ET configuration software displays a preview of all parameter values in table form.

- 2. Print the parameters using the printer icon. The current settings for the project are printed in table form on several pages.
- **TIP** In order to save the current parameter set as a PDF, go to the **Device** menu bar and select the **Print/Save as PDF file** command.

#### 6.3.4 Restarting the camera system

Once you have configured all parameters, we recommend restarting the camera system. This means you can be sure that all parameters are active.

- 1. Disconnect the controller unit's power supply unit from the voltage supply.
- 2. Reconnect the voltage supply. The camera system starts.

#### 6.4 Restoring the default

The values of the default are permanently saved both in the camera system and in the database of the SOPAS-ET configuration software and can be restored at any time. This means that you can discard all changes in the parameter set again.

#### **Requirements** The SOPAS-ET configuration software is connected to the camera system online.

1. In the menu bar under ICR8xx, select the Parameter → Load factory default command.

| Device ICR890-3 (-B1 TOP                                                                                                    | ) Parameter View Help                                                                                                    | _ 🗆 X |
|----------------------------------------------------------------------------------------------------|----------------------------------------------------------------------------------------------------|-------|
| Sensor Intelligence. $\Leftrightarrow \Rightarrow \diamondsuit \checkmark \checkmark \longleftrightarrow$                                                                                                    |                                                                                                    |       |
| CREPO-3 (ELTOP)     Construction     Construction | Cropping Properties         Mrimum Static Image Boundary         Dynamic Gropping Object Expansion         Dynamic Gropping Object Height Tirreshold         Soft         Outston         X         Please note that this will also influence the communication parameters in the device!         Nease note that this will also influence the communication parameters in the device!         Colonario - Boloce         Yets |       |
| SICK<br>Sensor Intelligence.                                                                                                    | Image Capturing Properties       Dgtal Zoom       Skew dependent Gan and Scan Frequency Adapton                                                                                                    | ~     |
| Context Help                                                                                                    | System Status 🧩 2D Code 💥 Evaluation Conditions 💥 Output Format 👗 Reading Configuration 其                                                                                                    |       |
| 💑 Service 🔮 ICR890-3 (-B1 TOP) S/N: 13170142 💊 1                                                                                                    | 92.168.0.7:2111 👏 online 🤍 synchronized 👌 Write immediately                                                                                                    |       |

2. Press Yes to confirm the prompt.

## 7 Maintenance and care

The camera system operates maintenance-free. No maintenance is required in order to ensure compliance with LED risk group RG 1 or RG 2.

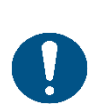

#### NOTE

Repair work on the individual components may only be performed by qualified and authorized service personnel.

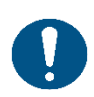

## NOTE

Claims under the warranty rendered void

Do not open the device housing.

If the device is opened, any warranty claims against SICK AG will be void.

#### Checking the incremental encoder

When using an incremental encoder, the position of the friction gear on the drive technology must be checked regularly.

Ensure that the incremental encoder is in contact with the drive systems and components and that the friction gear does not slip as it turns.

#### 7.1 Cleaning the camera system

The optical reading performance of the camera system is weakened by scratches or streaks on the front screen. To achieve the full optical reading performance of the camera system, the front screen must be regularly checked for contamination or damage. This is especially true in harsh operating environments (dust, abrasion, humidity, fingerprints, etc.).

The external deflector mirror is a front surface mirror. This means that cleaning affects the optical effective area itself.

That is why you should not clean the deflector mirror unless it is necessary.

#### 7.1.1 Cleaning the front screen

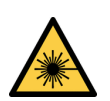

## Caution

#### LED light beam

The ICI8x0 line illumination uses LEDs as light source.

Variants with red LEDs (ICI890-0x and ICI890-2x) conform to risk group RG1, variants with white LEDs (ICI890-3x), blue-white LEDs (ICI890-1x) and blue LEDs (ICI890-4x) conform to risk group RG2 according to IEC 62471-1: 2006-07/EN 62471-1: 2008-09.

#### Risk group RG 1

The accessible radiation does not represent a risk due to the normal restrictions imposed by human behavior.

Do not look into the light source.

#### Risk group RG 2

**CAUTION** – Possibly hazardous visible radiation emitted from the illumination unit.

The accessible radiation does not pose a hazard due to aversion responses from bright light sources or thermal discomfort, and when the following behavior is observed:

- Do not look into the light source for extended periods of time during operation. May be harmful to the eyes.
- Do not point light sources at people and prevent light sources from reflecting off reflective surfaces and onto people, particularly when mounting and commissioning the illumination unit.
- Do not open the housing of the illumination unit, as this does not deactivate the light source and may increase the level of risk.

#### Both risk groups

It is not possible to entirely rule out temporary, disorienting optical effects on the human eye (e.g., dazzle, flash blindness, afterimages, photosensitive epilepsy, impairment of color vision), particularly in low ambient light conditions.

**CAUTION** – Use of operating or adjusting devices or performance of procedures other than those specified herein may result in hazardous radiation exposure.

 Observe the current national regulations on photobiological safety of lamps and lamp systems.

#### Safety measures for risk group RG 2

If directly looking into the beam for more than 0.25 seconds cannot be ruled out, eye protection is strongly recommended while handling the product (commissioning, adjustment, cleaning, etc.).

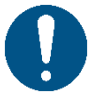

#### NOTE

#### Reduced reading performance due to scratches or streaks on the front screen

The front screen of the illumination is made of plastic. The opening for the camera inside the front screen consists of special glass.

- Do not use aggressive cleaning agents.
- Do not use abrasive cleaning agents.
- Avoid scratching and chafing motion on the front screen.

80

#### Clean the front screen.

**Recommendation** Static charges cause dust particles to stick to the front screen.

You can reduce this effect by using a SICK anti-static plastic cleaner and a SICK lens cloth.

- Switch off the device during cleaning.
- ▶ Use a clean, soft brush to remove dust from the front screen.
- If necessary, clean the front screen with a clean, damp, lint-free cloth, and a mild antistatic screen-cleaning fluid (see arrow in figure above).

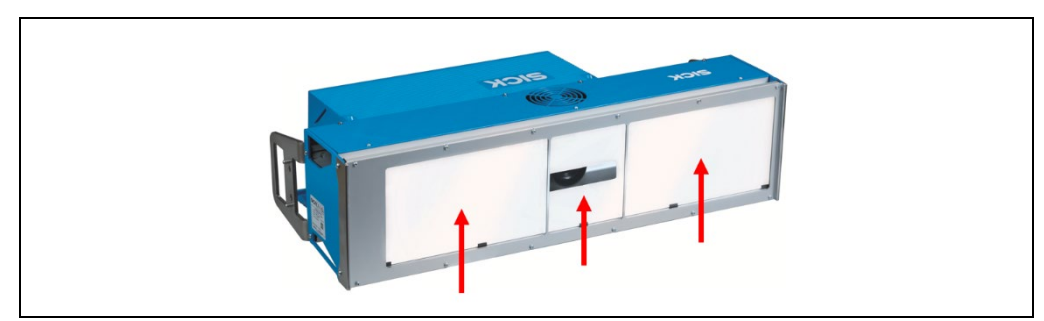

Fig. 48: Camera system: cleaning the front screen

- Note If the front screen is scratched or damaged (cracked, broken), it must be replaced.
  - Contact SICK Service to arrange this.

#### 7.1.2 Cleaning the air inlets and outlets

To ensure sufficient cooling of the illumination unit, care must be taken to keep the air inlets and outlets clean.

Use a soft brush to clear any dust from the air inlet on the ventilator and the air outlets on both narrow sides.

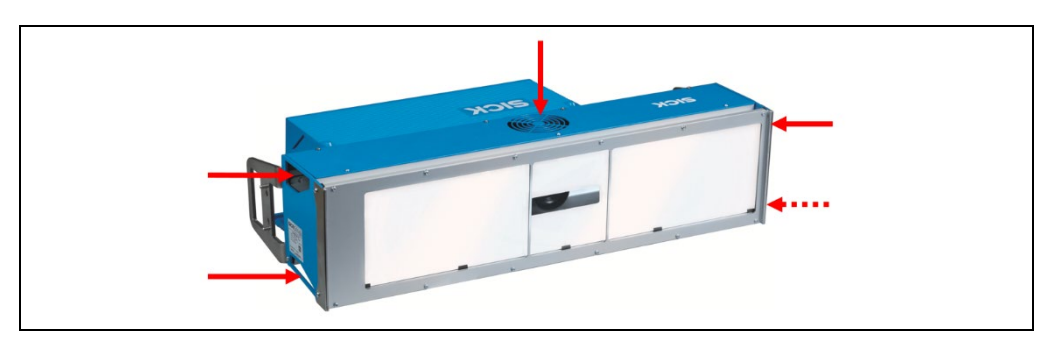

Fig. 49: Cleaning the air inlets and outlets on the illumination unit

#### 7.1.3 Cleaning the deflector mirror

The external deflector mirror is a front surface mirror. This means that cleaning affects the optical effective area itself.

▶ That is why you should not clean the deflector mirror unless it is necessary.

Only touch the reflector surface when this is absolutely necessary, and only partially, if possible.

▶ Do not use already-used lens cloths to clean the deflector mirror.

**Recommendation** We recommend using the SICK lens cloth (part number 4003353) or a camel-hair brush.

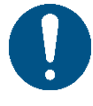

#### NOTE

#### Damage to the optical effective area of the deflector mirror

Using the wrong cleaning technique or aggressive cleaning agents can damage the deflector mirror, thus impairing the reading performance of the camera system.

- ▶ That is why you should not clean the deflector mirror unless it is necessary.
- Only touch the reflector surface when this is absolutely necessary (e.g., if it is very dirty). Never touch the entire reflector surface.
- Do not use oily compressed air from a can.
- Do not wipe the mirror with a towel to prevent irreversible scratches.

#### Removing dust and loose dirt particles

Carefully blow away dust and loose dirt particles with clean, oil-free air. Do not use compressed air from a can since it may contain alkaline-like additives which attack the mirror surface.

#### **Removing solid particles**

Remove solid parties carefully with a camel-hair brush previously degreased with acetone. Do not apply any acetone directly to the mirror surface.

The camel-hair brush must have the following properties:

- Camel-hair brush for photographic purposes
- Natural hair to prevent static charge
- Suitability for cleaning optical surfaces, lenses, negatives

#### Intensively cleaning deflector mirror

- 1. Fill a clean plastic spray bottle with distilled water.
- 2. Spray the mirror surface uniformly with distilled water. Hold the mirror at an angle so the distilled water can drip off.
- 3. Let the mirror dry. Do not wipe the mirror dry!

#### **Removing grease deposits**

- 1. Spray the affected areas with conventional glass cleaner.
- 2. Carefully wipe paper tissue (recommendation: "Kleenex") over the affected area. Only apply light pressure to the mirror. Do not scour!
- 3. Let the mirror dry. Do not wipe the mirror dry!

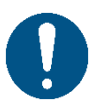

#### NOTE

Cleaning the deflector mirror mounted underneath the conveyor

The deflector mirror mounted underneath the conveyor features a chrome coating. Due to its high abrasion and scratch resistance, this coating can be cleaned more frequently.

#### 7.1.4 Maintaining the cleaning unit fan

• Clean the surface of the fan housing on a regular basis.

#### Changing the air filter mat

Change the air filter mat in accordance with the respective maintenance interval.

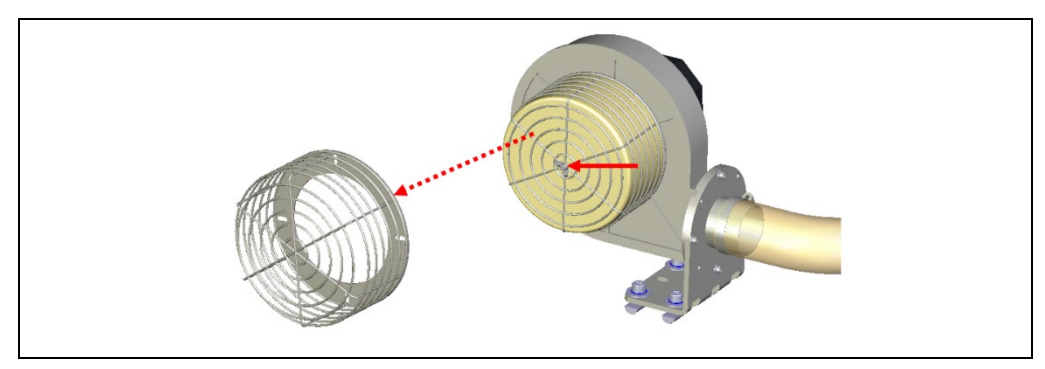

Fig. 50: Changing the air filter mat in the cleaning unit

- 1. Loosen the wing nut.
- 2. Remove the air filter mesh.
- 3. Remove the air filter mat and replace it.
- 4. Mount the air mesh and tighten the wing bolt.

## 7.2 Replacing a camera system or component

Faulty or damaged components must be dismantled and replaced with new or repaired components.

## NOTE

#### **Risk of damage**

Repair work on the camera system may only be performed by qualified and authorized service personnel.

## MARNING

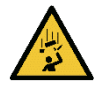

#### Risk of injury due to falling components

A unit consisting of the illumination unit and camera weighs up to approximately 37 kg depending on the variant.

#### Measures

- Do not perform any mounting work alone.
- Ask a second person to hold the camera system during the mounting process.
- When replacing the illumination unit or the camera, individually remove the camera first and then the illumination unit.
- The components must be lifted from the bracket in accordance with ergonomic principles.
- Wear safety shoes.

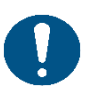

#### NOTE

#### Claims under the warranty rendered void

Do not open the device housing. The devices are sealed.

If the device is opened, any warranty claims against SICK AG will be void.

#### 7.2.1.1 Replacing camera system components

Faulty or damaged components of the camera system must be dismantled and replaced with new components or components repaired by SICK.

The camera features a microSD card on which all parameters of the device are permanently stored. This makes replacing the component very easy.

#### **Removing connecting cables**

- 1. Switch off the supply voltage for the camera system.
- 2. Undo all cables with an external source in the terminal compartment of the camera and disconnect them.

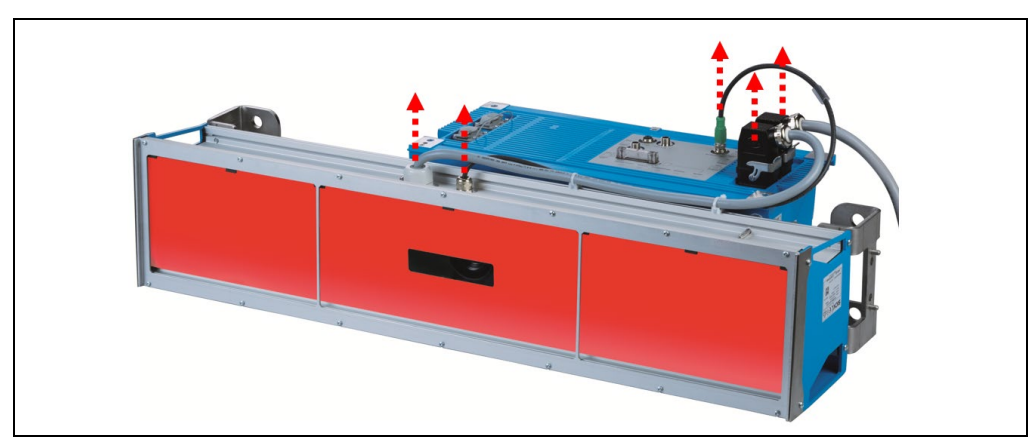

3. Also remove the cables between the camera and the illumination.

Fig. 51: Camera system replacement - removing connecting cables on the camera system

#### **Disconnecting system components**

1. Loosen the two clamping screws in the bow-shaped slots in the two 180° mounting brackets.

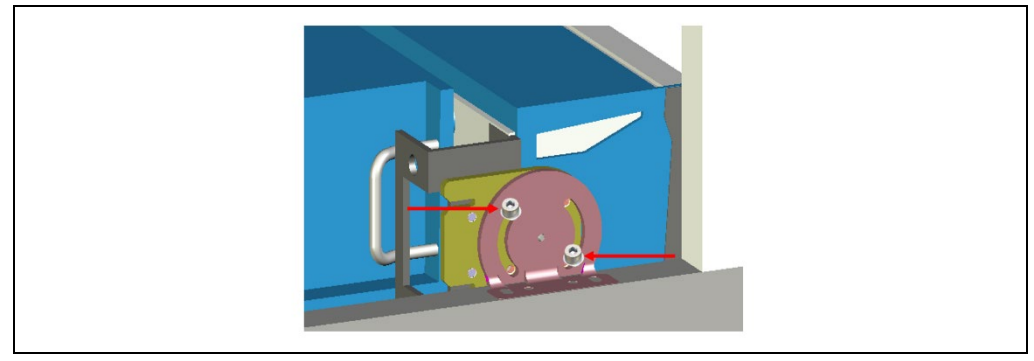

Fig. 52: Camera system replacement – loosening the clamping screws in the 180° mounting brackets

#### Note

Do not completely remove the clamping screws!

- 2. Carefully tilt the camera system until the front screen of the illumination unit points upwards or downwards.
- 3. Remove the camera from the illumination unit. Loosen the four hexagon socket screws and carefully pull the camera out of the illumination.

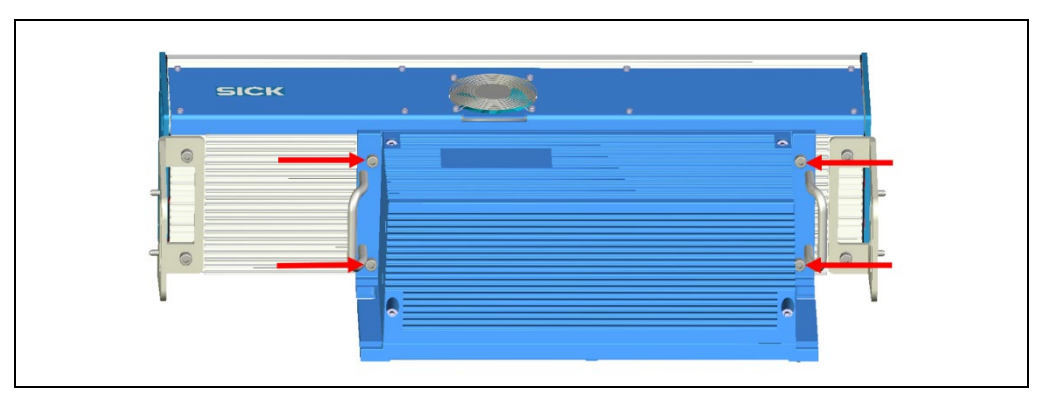

Fig. 53: Camera system replacement - removing the camera from the illumination unit

#### Replacing a defective illumination unit

Remember the installation length of the illumination unit in the hanging state (e.g., the position of the round air inlet in relation to the conveying direction).

- 1. Loosen and remove the two clamping screws for the illumination unit from the two 180° mounting brackets.
- 2. Pull the defective illumination unit from the guide rail out of the slots of the bracket and remove them from the frame.

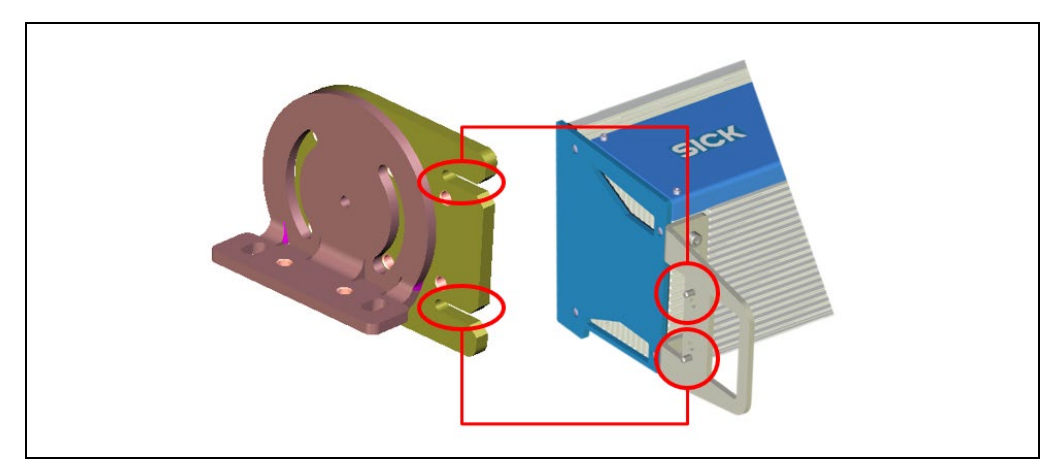

Fig. 54: Camera system replacement – pulling the illumination unit from the 180° mounting brackets

 Place the new illumination unit in the correct sides in the two 180° mounting brackets and secure these onto the bracket with two clamping screws. The front screen of the illumination unit still points toward the conveyor below (see the additional procedure under <u>Assembling the components of the camera system</u>, page 87).

#### Replacing a defective camera

You have pulled the defective camera out of the illumination unit (as described above).

1. Remove the memory card with the secured parameters out of the defective camera. The card is accessible in the camera on the aperture with the electrical connections behind a cover.

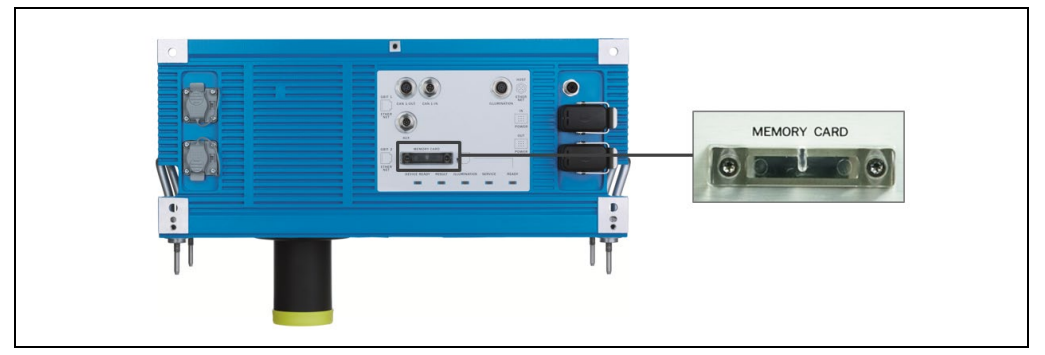

Fig. 55: Camera system replacement – replacing a faulty camera

Place the memory card into the empty opening of the replacement device and close the opening with the cover.

86

#### Assembling the components of the camera system

1. Remove the yellow protective cap on the new camera (1).

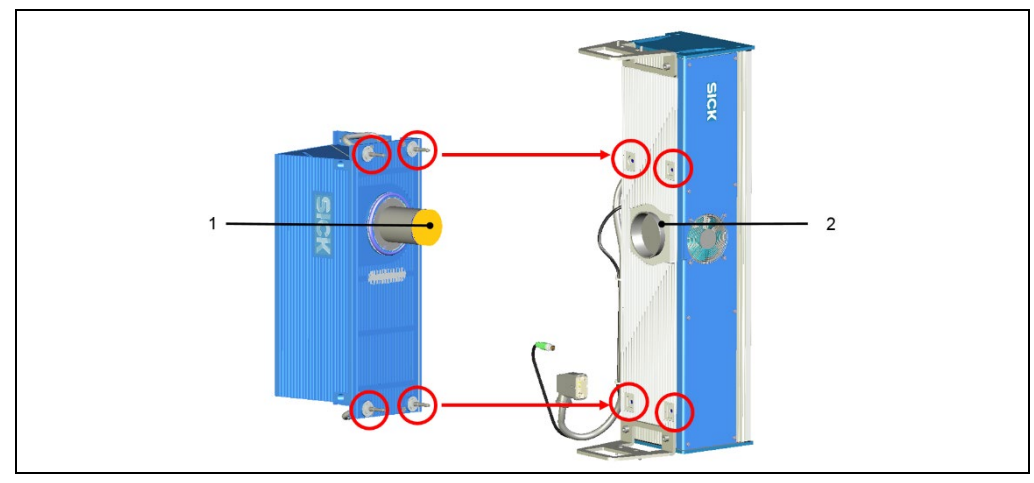

Fig. 56: Camera system replacement – assembling components following component replacement

- 2. Attach the camera to the illumination unit on the correct side and carefully insert the object protection tube into the opening of the illumination unit (2).
- 3. Fix the screw in the fitting (round hole).

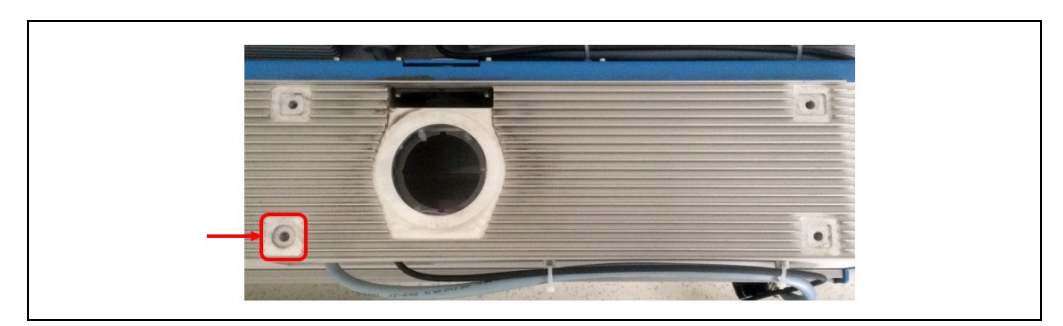

Fig. 57: Camera system replacement - fastening screw in the fitting

4. Screw the camera onto the illumination unit with the four hexagon socket screws (centering pin with thread).

#### Aligning the camera system

- 1. Align the entire unit parallel to the conveying level.
- 2. Tighten the clamping screws.

#### **Reconnecting the cables**

- 1. Connect the two connection cables of the illumination unit back onto the camera.
- 2. Connect the two cables coming from an external source back onto the camera.
- 3. Reconnect the voltage supply.

After initialization of the parameter set saved on the SD memory card, the camera system adopts this set in the permanent device memory.

#### 7.2.1.2 Replacing the deflector mirrors

A damaged deflector mirror must be replaced immediately.

Replacement of the deflector mirror is not dependent on the position of the mirror.

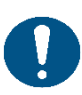

#### NOTE

#### Damage to the deflector mirrors

Do not remove protective foil of the deflector mirror until mounting is complete

#### Disassembling damaged deflector mirrors

- 1. Mark the installation position of the deflector mirror in the hanging state (e.g., using the 5-piece hole pattern or the position designation of the illumination surface).
- 2. Loosen the clamping screws on both sides of the 180° mounting brackets.

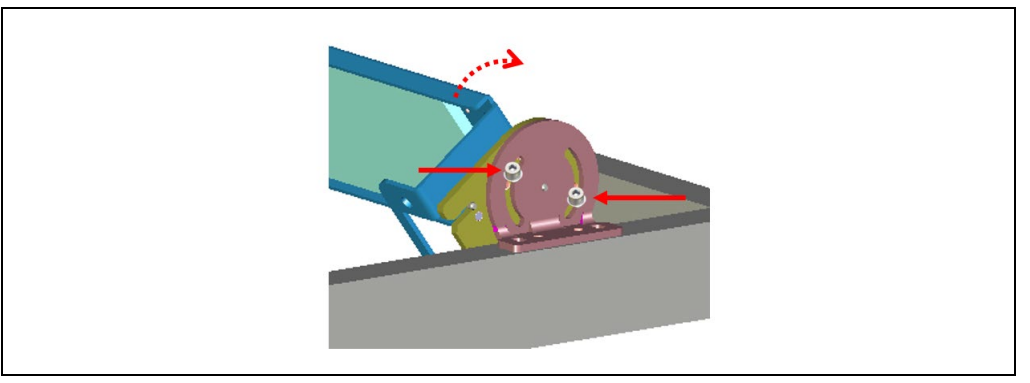

*Fig.* 58: Replacing the deflector mirror – loosening the clamping screws

- 3. Vertically position the mounting plates of the 180° mounting brackets and re-tighten the clamping screws.
- 4. Loosen and remove the fixing screws.

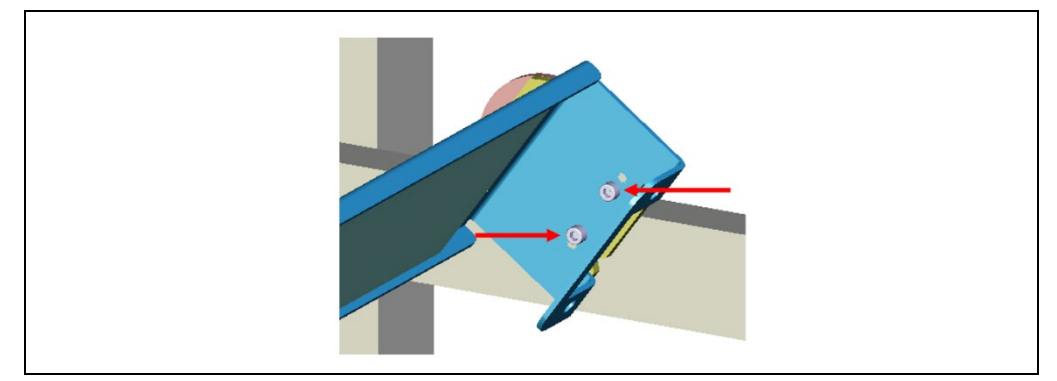

*Fig.* 59: Replacing the deflector mirror – removing the mirror from the bracket

5. Remove the deflector mirror from the 180° mounting brackets.

88

#### Mounting new deflector mirror

- 1. Insert the new deflector mirror into the 180° mounting bracket.
- 2. Fasten the deflector mirror onto the bracket with the two fixing screws.
- 3. Loosen the clamping screws and re-position the deflector mirror such that it is in its original location.
- 4. Firmly re-tighten the clamping screws.
- 5. Remove the protective foil on the new deflector mirror.

#### **Checking alignment**

- 1. Reconnect the voltage supply.
- 2. Switch on the illumination unit of the camera.
- 3. Check whether the deflector mirror is correctly aligned.

# RecommendationYou can also remove the deflector mirror without changing the angle of the two 180°<br/>mounting brackets.When removing the fixing screws, the deflector mirror must be held and protected again

When removing the fixing screws, the deflector mirror must be held and protected against falling by a second person.

#### 7.2.1.3 Replacing the deflector mirror underneath the conveyor

The deflector mirror mounted underneath the conveying surface can easily be replaced due to the separation of the base support and mirror holder. The deflector mirror is secured on both sides via an arm on the base support.

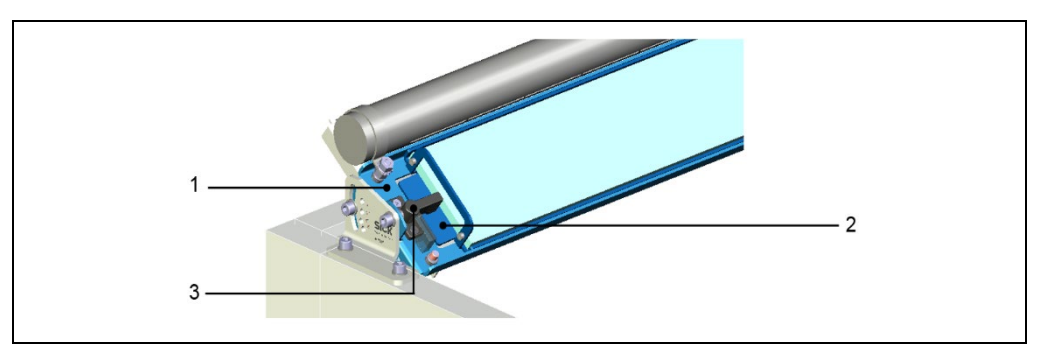

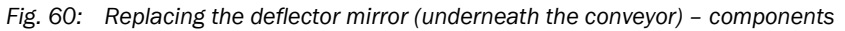

| No. | Meaning       |
|-----|---------------|
| 1   | Base support  |
| 2   | Mirror holder |
| 3   | Arm           |

If the mirror is being replaced, the aligned base support remains in its position on the mounting frame. Only the unlocked mirror holder, upon which the deflector mirror is mounted, is removed. It is therefore not necessary to re-adjust the replacement mirror.

1. Unlock the mirror holder. To do this, move the safety arm onto the side over which you would like to remove the faulty deflector mirror.

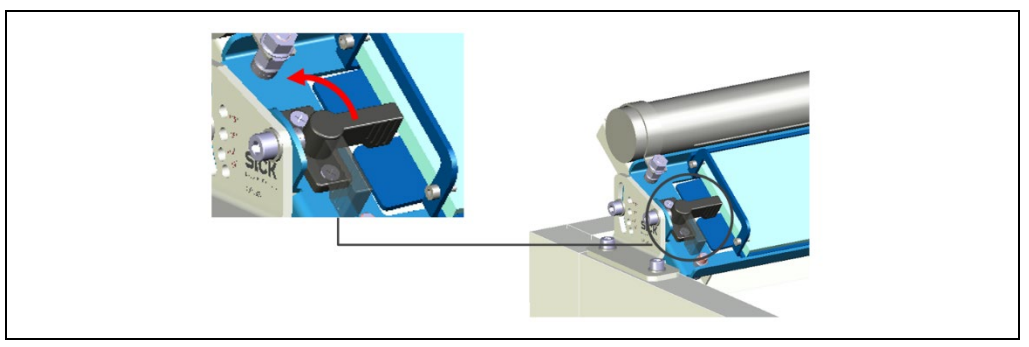

Fig. 61: Replacing the deflector mirror (underneath the conveyor) – unlocking the mirror

Note

It is not necessary to unlock both safety arms.

2. Lift the deflector mirror from the base support and remove the mirror from the mounting frame sideways.

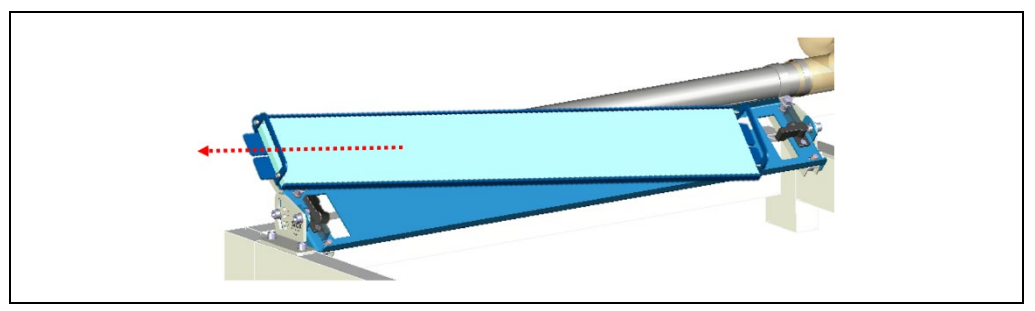

Fig. 62: Replacing the deflector mirror (underneath the conveyor) – removing the mirror

#### 7.2.1.4 Replacing the cleaning unit fan

The replacement device is supplied with a pre-mounted bracket.

#### Removing the fan

- 1. Unscrew the connecting cable from the cable connector on the fan.
- 2. Loosen the bracket and remove the connecting hose from the fan couplings (1).

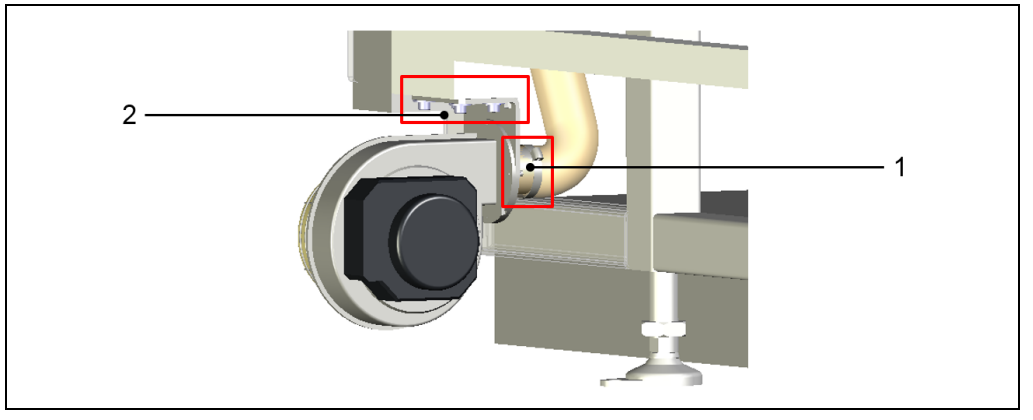

Fig. 63: Replacing the cleaning unit fan

3. Loosen the fixing screws on the bracket (2) and remove the fan from the mounting frame along with the bracket.

#### Mounting the replacement device

- 1. Mount the replacement device on the mounting frame in reverse order.
- 2. Tighten the fixing screws and check that the device is securely attached.
- 3. Place the connecting hose on the fan couplings and screw the hose connection into place.
- 4. Plug the connecting cable into the female connector of the cable connection and screw the M12 plug connector into place.

## 7.3 Disposal

Unusable or irreparable devices must be dismantled and disposed of in an environmentally safe manner in accordance with the relevant national waste disposal regulations. SICK AG is not currently able to take back devices that are irreparable or can no longer be used.

#### Dismantling the camera system for decommissioning

- 1. Switch off the supply voltage to the camera system.
- 2. Detach all connecting cables on the camera system.
- 3. Loosen the camera system from the two brackets and remove from the frame.
- 4. Remove the two connection cables between the camera and illumination unit.
- 5. Loosen the four hexagon socket screws and carefully pull the camera out of the illumination unit.

#### Disposing of the ICI890 illumination unit

- 1. Remove the housing of the illumination unit.
- 2. Remove the electronic assemblies of the illumination unit and dispose of these as hazardous waste.
- 3. Remove the front screen of the illumination unit.
- 4. Take the Fresnel lens to a site for recycling plastics.
- 5. Take the housing of the illumination unit to a site for recycling aluminum die cast.

#### Disposing of the camera

- 1. Remove the camera housing.
- 2. Remove the electronic assemblies of the camera.
- 3. Remove the battery in the PC card of the camera (see circle) from the bracket and dispose of it as hazardous waste in compliance with the RoHS directives (Europe).
- 4. Take the camera lens to a site for glass recycling.
- 5. Dispose of electronic components as hazardous waste.
- 6. Take the camera housing and cover as well as the optical assembly to a site for recycling aluminum die cast.
- 7. Take connecting cables to a site for recycling metal.

## 8 Troubleshooting

This chapter describes how to identify and rectify faults on the camera system.

## 8.1 Overview of potential errors and faults

#### 8.1.1 Errors during mounting

- 1. Camera system poorly aligned to objects with 1D/2D codes (e.g., dazzle)
- 2. Read-cycle sensor incorrectly positioned (e.g., internal reading gate is opened too late or closed too early)
- 3. Focus position switching: sensors for detecting the respective object height incorrectly positioned
- 4. Incremental encoder (optional) incorrectly positioned

## 8.1.2 Error during electrical installation

• Interfaces of the camera system incorrectly wired

#### 8.1.3 Errors during configuration

- Functions not adapted to local conditions, e.g., parameters for the data interface not set correctly
- Device limits not observed, e.g., reading distance, aperture angle
- Trigger source for read-cycle not selected correctly

#### 8.1.4 Faults during operation

- Tracking operation: minimum distance of the objects in the conveying direction not met
- Time-out period of the illumination unit exceeded
- Device faults (hardware/software)

## 8.2 Detailed fault analysis

#### 8.2.1 LEDs on the camera

A number of statuses can be read from the LEDs by the electrical connections of the camera (see chapter 3.6.2 *Camera LEDs*), including the following:

- Result of the self-test
- Operational status
- Fulfillment of a configured condition (e.g., display of Good Read)
- Maintenance or service activity required

The LED display can indicate possible errors or faults. Further information on this can be found in the "System information" section.

## 8.2.2 System information

The camera system outputs any occurring faults in different ways. Fault output is staggered, allowing for an increasingly detailed level of analysis:

- Communication errors can occur when transmitting telegrams to the camera system. The camera system then returns a fault code.
- For faults that occur during reading, fault codes are written to a status log.

#### 8.2.3 Status log

- Note
- The status log is retained even after switching the camera system off and on again.
- The system distinguishes between four types of fault:
  - Information
  - Warning
  - Fault
  - Critical fault

The camera system saves only the last five entries for each fault type.

#### Displaying the status log using the SOPAS-ET configuration software

► Go to the SOPAS project tree and select the following entry:

#### ICR8xx $\rightarrow$ Service $\rightarrow$ System Status.

| isof intelligence.                                                                                                    | -           |                   |                   |                                     |                     |       |         |           |   |
|----------------------------------------------------------------------------------------------------|-------------|-------------------|-------------------|-------------------------------------|---------------------|-------|---------|-----------|---|
| <ul> <li>ICR890-3 (-B1 TOP)</li> <li>Derameter</li> <li>Reading Configuration</li> <li>Position</li> <li>Increment</li> </ul> | System In   | formation         |                   |                                     |                     |       |         |           |   |
| Image Output     Decoring                                                                                                    |             |                   |                   |                                     | 1                   |       |         |           |   |
| Image Processing                                                                                                    | Туре        | First time        | Last time         | Description                         | Info                | State | Counter | Number    |   |
| Initiage Processing                                                                                                    | Warning     | 08.03.17 16:03:55 | 08.03.17 16:03:55 | CAN buffer overflow                 | CAN2                | 9     | 1       | 0x3000215 | _ |
| Natural (interfaces (IOs                                                                                                    | Warning     | 08.03.17 15:59:01 | 08.03.17 15:59:01 | PC FTP dient 1 could temporary not  |                     | 9     | 1       | 0x3080100 |   |
| Custors                                                                                                    | Warning     | 08.03.17 15:58:55 | 08.03.17 15:58:55 | CAN Controller reached state 'error | CAN2                | ۲     | 1       | 0x3000216 |   |
| System System                                                                                                    | Information | 08.03.17 16:17:12 | 17.03.17 09:49:56 | Connection established              | ETH_AUX CommID 134  | 0     | 73      | 0x2000F01 |   |
| Service                                                                                                    | Information | 08.03.17 16:17:12 | 17.03.17 09:49:56 | Connection lost                     | ETH_AUX CommID 134  | ۲     | 72      | 0x2000F02 |   |
| Operating Data                                                                                                    | Information | 09.03.17 14:11:57 | 17.03.17 09:49:41 | Connection lost                     | ETH_AUX CommID 135  | 9     | 40      | 0x2000F02 |   |
| System Status                                                                                                    | Information | 09.03.17 14:11:57 | 17.03.17 09:49:41 | Connection established              | ETH_AUX CommID 135  | ۲     | 40      | 0x2000F01 |   |
| Firmware Status                                                                                                    | Information | 09.03.17 14:12:33 | 17.03.17 09:49:41 | Connection lost                     | ETH_HOST CommID 135 | 0     | 31      | 0x2000F02 |   |
| 🔰 Analysis                                                                                                    | Information | 09.03.17 14:12:33 | 17.03.17 09:49:41 | Connection established              | ETH_HOST CommID 135 | 0     | 31      | 0x2000F01 |   |
|                                                                                                    | Information | 09.03.17 14:11:57 | 17.03.17 09:49:41 | Connection lost                     | ETH_HOST CommID 134 | 9     | 70      | 0x2000F02 |   |
|                                                                                                    | Information | 09.03.17 14:11:57 | 17.03.17 09:49:41 | Connection established              | ETH_HOST CommID 134 | ۲     | 70      | 0x2000F01 |   |
|                                                                                                    | Information | 17.03.17 09:49:27 | 17.03.17 09:49:27 | Aquisition Server System Load       | 0%                  | 9     | 1       | 0x2000809 |   |
|                                                                                                    | Information | 16.03.17 09:10:48 | 17.03.17 09:46:39 | Connection lost                     | ETH_HOST CommID 136 | 9     | 2       | 0x2000F02 |   |
|                                                                                                    | Information | 16.03.17 09:10:48 | 17.03.17 09:46:39 | Connection established              | ETH_HOST CommID 136 | ۲     | 2       | 0x2000F01 |   |
|                                                                                                    | Information | 16.03.17 13:50:03 | 16.03.17 13:50:03 | Connection released                 | ETH_AUX CommID 134  | ۲     | 1       | 0x2000F08 |   |
|                                                                                                    | Information | 16.03.17 10:34:55 | 16.03.17 10:34:55 | Connection released                 | ETH AUX CommID 134  | 0     | 1       | 0x2000F08 |   |
|                                                                                                    | Information | 09.03.17 14:12:34 | 16.03.17 09:10:48 | Connection lost                     | ETH AUX CommID 136  | 0     | 2       | 0x2000F02 |   |
|                                                                                                    | Information | 09.03.17 14:12:34 | 16.03.17 09:10:48 | Connection established              | ETH AUX CommID 136  | 0     | 2       | 0x2000F01 |   |
|                                                                                                    | Information | 16.03.17 08:00:03 | 16.03.17 08:00:03 | Connection released                 | ETH AUX CommID 134  | 0     | 1       | 0x2000F08 |   |
| SICK<br>Sensor Intelligence.                                                                                                  |             |                   |                   |                                     |                     |       |         |           |   |

#### Note Please contact SICK Support for a more detailed analysis of the fault situation.

## 8.3 SICK Support

If the fault cannot be rectified using the measures described above, the camera system may be defective. The system components cannot be repaired by the user in order to restore functionality after a fault. However, the user is able to quickly replace the camera or illumination unit. See chapter 7.2 *Replacing a camera system or component*.

- ▶ Where a fault cannot be rectified, please contact the SICK Service department:
- In Germany: technical hotline for SICK Vertriebs-GmbH
   Tel. +49 211 5301 301, fax. + 49 211 5301 302, e-mail: kundenservice@sick.de.
- Abroad: responsible SICK branch or SICK subsidiary.

For telephone numbers and e-mail addresses, please see the back page of these operating instructions. See www.sick.com for postal addresses.

► Do not dispatch devices to the SICK Service department without consultation.

## 9 Technical data

## 9.1 Data sheet for ICD880/ICD890 camera

| Туре                                           | ICD880-32121xx                                                                                                    | ICD890-32001xx<br>ICD890-32011xx                                                   | ICD890-33001xx<br>ICD890-33011xx                                                   |  |
|------------------------------------------------|----------------------------------------------------------------------------------------------------|------------------------------------------------------------------------------------|------------------------------------------------------------------------------------|--|
| Function                                       | Camera                                                                                                    |                                                                                    |                                                                                    |  |
| MTBF of the device                             | > 80,000 h                                                                                                    |                                                                                    |                                                                                    |  |
| MTTR of the device <sup>1)</sup>               | < 10 min                                                                                                    |                                                                                    |                                                                                    |  |
| CMOS sensor (scan)                             | Line camera with 8,192 pixels                                                                                                    |                                                                                    |                                                                                    |  |
| Line frequency (scanning rate)                 | Max. 19 kHz Max. 30 kHz                                                                                                    |                                                                                    |                                                                                    |  |
| Image resolution                               | 330 dpi with a reading<br>distance of 0.8 m250 dpi with a reading distance of 2 m<br>170 dpi with a reading distance of 3 m190 dpi with a reading<br>distance of 1.4 m250 dpi with a reading distance of 3 m |                                                                                    |                                                                                    |  |
| Usable aperture angle                          | Max. 36° up to reading distance of 1.05 m                                                                                                    | Max. 36° up to reading Max. 25° up to reading distance of 2.4 m distance of 1.05 m |                                                                                    |  |
| Cover for width of conveyor in conveyor system | 600 mm with a resolution<br>of 250 dpi<br>800 mm with a resolution<br>of 200 dpi                                                                                                    | 1,000 mm with a resolution of 170 dpi<br>600 mm with a resolution of 250 dpi       |                                                                                    |  |
| Depth of field (DOF)                           | 550 mm with a resolution<br>of 200 dpi<br>250 mm with a resolution<br>of 250 dpi                                                                                                    | 1,600 mm with a resolution of 170 dpi<br>600 mm with a resolution of 250 dpi       |                                                                                    |  |
| Reading areas                                  | 0.75 m 1.4 m                                                                                                    | 0.75 m 1.4 m 1.4 m 3 m<br>1.6 m 3.3 m                                              |                                                                                    |  |
| Max. conveyor speed (objects)                  | 2.4 m/s with a resolution of 200 lpi3.8 m3.2 m/s with a resolution of 150 lpiof 205.1 m5.1 mof 155.1 m                                                                                                    |                                                                                    | 3.8 m/s with a resolution<br>of 200 lpi<br>5.1 m/s with a resolution<br>of 150 lpi |  |
| Supported lenses (standard)                    | Focal length 80 mm                                                                                                    | Focal length 135 mm                                                                |                                                                                    |  |
| Focus                                          | Dynamic                                                                                                    |                                                                                    |                                                                                    |  |
| Image data output format                       | JPEG, TIFF                                                                                                    |                                                                                    |                                                                                    |  |
| Ambient light immunity                         | 2,000 lx (on 1D/2D code)                                                                                                    |                                                                                    |                                                                                    |  |
| Print contrast (PCS)                           | ≥ 40%                                                                                                    |                                                                                    |                                                                                    |  |
| 1D code types (bar codes)                      | 2/5 interleaved, Code 39, Co                                                                                                    | ode 128, EAN/UPC with a                                                            | add-on, Codabar, EAN 128                                                           |  |
| 2D code types                                  | Data Matrix ECC200, PDF41                                                                                                    | 7, MaxiCode, QR code, A                                                            | ztec (optional)                                                                    |  |
| Number of objects per second                   | Max. 10                                                                                                    |                                                                                    |                                                                                    |  |
| Minimum object distance                        | 50 mm                                                                                                    |                                                                                    |                                                                                    |  |
| Number of codes per object                     | 1D: max. 50, 2D: max. 10                                                                                                    |                                                                                    |                                                                                    |  |
| Number of characters per 1D code               | Max. 50 characters (max. 1,                                                                                                    | 000 characters across al                                                           | I 1D codes per reading gate)                                                       |  |
| Number of characters per 2D code               | Max. 1,556 bytes                                                                                                    |                                                                                    |                                                                                    |  |
| Print ratio for 1D code                        | 2:1 3:1                                                                                                    |                                                                                    |                                                                                    |  |
| Number of multi-reads (1D code)                | 1 99                                                                                                    |                                                                                    |                                                                                    |  |
| Memory card for parameters (cloning)           | SD card, 2 GB                                                                                                    |                                                                                    |                                                                                    |  |
| Optical indicators                             | 5 x LEDs (status indicators)                                                                                                    |                                                                                    |                                                                                    |  |
| Read cycle                                     | Via MSC800                                                                                                    |                                                                                    |                                                                                    |  |

Tab. 34: Technical specifications for the ICD880/ICD890 camera

96

| Туре                                                                                                    | ICD880-32121xx                                                                                                    | ICD890-32001xx<br>ICD890-32011xx                                           | ICD890-33001xx<br>ICD890-33011xx |  |  |  |
|----------------------------------------------------------------------------------------------------|----------------------------------------------------------------------------------------------------|----------------------------------------------------------------------------|----------------------------------|--|--|--|
| "CAN" data interface                                                                                      | 2 x, 10 kbit/s 1 Mbit/s, CAN-SENSOR network                                                                                                    |                                                                            |                                  |  |  |  |
| "Host Ethernet" data interface                                                                            | 10/100 Mbit/s, TCP/IP, FTP port, half/full duplex, host port/AUX port                                                                                                    |                                                                            |                                  |  |  |  |
| "Gbit Ethernet" data interface                                                                            | 2 x, 100 Mbit/s 1 Gbit/s, FTF                                                                                                    | 2 x, 100 Mbit/s 1 Gbit/s, FTP port (image output), full duplex             |                                  |  |  |  |
| Serial "AUX" data interface                                                                               | RS-232, data output format car                                                                                                    | RS-232, data output format can be adjusted                                 |                                  |  |  |  |
| Data transmission rate                                                                                    | 57.6 kbit/s                                                                                                    |                                                                            |                                  |  |  |  |
| Electrical connections                                                                                    | 3 x 5-pin M12 (CAN 1-IN, CAN 1-OUT, HOST ETHERNET)<br>2 x 8-pin M12 (AUX, ILLUMINATION)<br>2 x RJ-45 female connector (GBIT ETHERNET)<br>2 x 8-pin Harting POWER IN/POWER OUT plug connectors for special devices<br>accompanying the camera: additional 2 x USB female connectors (type A) |                                                                            |                                  |  |  |  |
| Supply voltage                                                                                            | DC 24 V ± 10% according to IEC                                                                                                    | DC 24 V ± 10% according to IEC 60364-4-41 (VDE 0100 Part 410: 2005)        |                                  |  |  |  |
| Power consumption                                                                                         | Typically 75 W                                                                                                    |                                                                            |                                  |  |  |  |
| Housing                                                                                                   | Aluminum die cast.<br>Outside of the housing, no materials using silicon                                                                                                    |                                                                            |                                  |  |  |  |
| Enclosure rating                                                                                          | IP 64 in accordance with EN 60529: 1991-10; A1: 2000, A2:2013                                                                                                    |                                                                            |                                  |  |  |  |
| Protection class                                                                                          | Class III in accordance with EN 61140: 2016                                                                                                    |                                                                            |                                  |  |  |  |
| EMC test                                                                                                  | In accordance with EN 61000-6-2: 2005, EN 61000-6-4: 2007                                                                                                    |                                                                            |                                  |  |  |  |
| Vibration test                                                                                            | In accordance with IEC 60068-2-6: 2007                                                                                                    |                                                                            |                                  |  |  |  |
| Shock test                                                                                                | In accordance with IEC 68-2-27                                                                                                    | In accordance with IEC 68-2-27: 2008-02, equivalent to EN 60068-2-27: 2009 |                                  |  |  |  |
| Dimensions <sup>2)</sup>                                                                                  | See 9.6 Dimensional drawing o                                                                                                    | f the ICR880/890 came                                                      | ra systems                       |  |  |  |
| Weight                                                                                                    | Approx. 13.5 kg                                                                                                    |                                                                            |                                  |  |  |  |
| Mounting                                                                                                  | On ICI890 illumination unit, 4 x                                                                                                    | M8 screws with centerin                                                    | ig pin                           |  |  |  |
| Ambient operating temperature/<br>storage temperature                                                     | 0 °C +50 °C/-20 °C +70 °C                                                                                                    |                                                                            |                                  |  |  |  |
| Max. rel. air humidity                                                                                    | ≤ 95%, non-condensing                                                                                                    |                                                                            |                                  |  |  |  |
| Color                                                                                                    | Light blue (RAL 5012)                                                                                                    |                                                                            |                                  |  |  |  |
| 1) The camera and illumination unit can be replaced independently of one another.<br>2) Including decoder |                                                                                                    |                                                                            |                                  |  |  |  |

2) Including decoder Tab. 35: Technical specifications for the ICD880/ICD890 camera (continued)

## 9.2 Data sheet for the ICI890-0x / ICI890-1x illumination unit

| Туре                             | ICI890-00xxx<br>ICI890-10xxx                                                                                                    | ICI890-01xxx<br>ICI890-11xxx                                      | ICI890-02xxx<br>ICI890-12xxx          |  |  |
|----------------------------------|----------------------------------------------------------------------------------------------------|-------------------------------------------------------------------|---------------------------------------|--|--|
| Function                         | LED illumination                                                                                                    |                                                                   |                                       |  |  |
| Light color/wavelength           | ICI890-0x: red, $\lambda$ = 630 nm<br>ICI890-1x: blue-white, $\lambda$ = 470 nm                                                                                                    |                                                                   |                                       |  |  |
| LED risk group                   | Variants with red LEDs                                                                                                    |                                                                   |                                       |  |  |
|                                  | Risk group RG 1 (low risk) according to IEC 62471-1: 2006-07 / EN 62471-1: 2008-09.                                                                                                    |                                                                   |                                       |  |  |
|                                  | Irradiance: $L_B < 10 \times 10^3 W/(m^2sr)$<br>within 100 s (RG 1),<br>at distances $\geq 200 \text{ mm.}$<br>$L_R < 2.8 \times 10^5 W/(m^2)$<br>within 10 s (RG 0),<br>at distances $\geq 200 \text{ mm.}$ Variants with blue-white LEDs<br>Risk group RG 2 (moderate risk) acc. to IEC 62471-1: 2006-07 / EN 62471-1: 2008-09<br>due to blue light hazard.Irradiance: $L_B < 4 \times 10^6 W/(m^2sr)$<br>within 0.25 s (RG 2),<br>at distances $\geq 200 \text{ mm.}$ $L_R < 2.3 E6 W/(m^2sr)$<br>within 0.25 s (RG 2),<br>at distances $\geq 200 \text{ mm.}$ Risk RG 1 (low risk) corresponding to $L_B < 10 \times 10^3 W/(m^2sr)$ within 100 s at distances<br>$> 10  m. This distance is only necessary in the range of maximum brightness in the directillumination field.$ |                                                                   |                                       |  |  |
|                                  |                                                                                                    |                                                                   |                                       |  |  |
|                                  |                                                                                                    |                                                                   |                                       |  |  |
|                                  |                                                                                                    |                                                                   |                                       |  |  |
|                                  |                                                                                                    |                                                                   |                                       |  |  |
|                                  |                                                                                                    |                                                                   |                                       |  |  |
| Switch-on time                   | Depending on reading pulse, r                                                                                                    | Depending on reading pulse, minimum switch-off time 3 s           |                                       |  |  |
| MTBF of the device               | > 80,000 h                                                                                                    |                                                                   |                                       |  |  |
| MTTR of the device <sup>2)</sup> | < 10 min                                                                                                    |                                                                   |                                       |  |  |
| Profile length                   | 1,100 mm                                                                                                    | 900 mm                                                            | 750 mm                                |  |  |
| Number of LED modules            | 10                                                                                                    | 8                                                                 | 4                                     |  |  |
| Electrical connections           | 1 x male connector, M12, 8-pi<br>1 x Harting HanQ8 plug conne                                                                                                    | n (control data interface for t<br>ctor, 8-pin (input for DC 24 V | he camera)<br>voltage supply)         |  |  |
| Supply voltage                   | DC 24 V ± 20%                                                                                                    |                                                                   |                                       |  |  |
| Power consumption                | ICI890-00000, -01000, -0110                                                                                                    | 0, 02100:                                                         |                                       |  |  |
|                                  | Typ. 160 W <sup>3</sup> ), max. 400 W Typ. 130 W <sup>3</sup> ), max. Typ. 80 W <sup>3</sup> ), max. 320 W                                                                                                    |                                                                   |                                       |  |  |
|                                  | ICI890-10000, -11000, -1110                                                                                                    | 0, 12100:                                                         |                                       |  |  |
|                                  | Typ. 260 W <sup>3)</sup> , max. 400 W                                                                                                    | Typ. 210 W <sup>3)</sup> , max. 320<br>W                          | Typ. 130 W <sup>3)</sup> , max. 170 W |  |  |
| Housing/front screen             | Aluminum die cast/plastic (gla<br>Outside of the housing, no ma                                                                                                    | iss for camera view)<br>terials using silicon                     |                                       |  |  |
| Enclosure rating                 | IP 64 according to EN 60529:                                                                                                    | 1991-10; A1: 2000, A2:201                                         | 3, fan IP 54                          |  |  |
| Protection class                 | Class III in accordance with EN                                                                                                    | 161140: 2016                                                      |                                       |  |  |
| EMC test                         | In accordance with EN 61000-                                                                                                    | -6-2: 2005, EN 61000-6-4: 2                                       | .007                                  |  |  |
| Vibration test                   | In accordance with IEC 60068                                                                                                    | -2-6: 2007                                                        |                                       |  |  |
| Shock test                       | In accordance with IEC 68-2-2                                                                                                    | 7: 2008-02, equivalent to EN                                      | V 60068-2-27: 2009                    |  |  |
| Dimensions                       | See 9.6 Dimensional drawing                                                                                                    | of the ICR880/890 camera s                                        | systems                               |  |  |
| Weight                           | Approx. 23.5 kg                                                                                                    | Approx. 19 kg                                                     | Approx. 15 kg                         |  |  |

| Туре                                                     | ICI890-00xxx<br>ICI890-10xxx                                                                                                    | ICI890-01xxx<br>ICI890-11xxx | ICI890-02xxx<br>ICI890-12xxx |  |  |
|----------------------------------------------------------|----------------------------------------------------------------------------------------------------|------------------------------|------------------------------|--|--|
| Mounting                                                 | 2 x mounting brackets (U-shape), each with 2 x alignment pins Ø 6 mm and 2 x M8 threaded holes to be used in 180 ° mounting brackets |                              |                              |  |  |
| Ambient operating<br>temperature/<br>storage temperature | 0 °C +50 °C/-20 °C +70 °C                                                                                                    |                              |                              |  |  |
| Max. rel. air humidity                                   | ≤ 95%, non-condensing                                                                                                    |                              |                              |  |  |
| Color                                                    | Light blue (RAL 5012)                                                                                                    |                              |                              |  |  |
| 1) Default                                               |                                                                                                    |                              |                              |  |  |

2) The camera and illumination unit can be replaced independently of one another

3) In the case of an ambient temperature of 20  $^\circ\mathrm{C}$ 

Tab. 36: Technical specifications for ICI890-0x/ICI890-1x illumination units

## 9.3 Data sheet for ICI890-2x / ICI890-3x / ICI890-4x illumination unit

| Туре                             | ICI890-23xxx<br>ICI890-33xxx<br>ICI890-43xxx                                                                                                    | ICI890-24xxx<br>ICI890-34xxx<br>ICI890-44xxx | ICI890-25xxx<br>ICI890-35xxx |  |  |
|----------------------------------|----------------------------------------------------------------------------------------------------|----------------------------------------------|------------------------------|--|--|
| Function                         | LED illumination                                                                                                    |                                              |                              |  |  |
| Light color/wavelength           | ICI890-2x: red, $\lambda = 630 \text{ nm}$<br>ICI890-3x: white, $\lambda = 400 \text{ nm}$ to 750 nm<br>ICI890-4x: blue, $\lambda = 449 \text{ nm}$                                                                                                    |                                              |                              |  |  |
| LED risk group                   | Variants with red LEDs                                                                                                    |                                              |                              |  |  |
|                                  | $\frac{1}{1}$ Nisk group fight (low fisk) according to IEC 02471-1. 2000-07 / EN 02471-1. 2008-09.                                                                                                    |                                              |                              |  |  |
|                                  | within 100 s (RG 1),<br>at distances $\ge$ 200 mm.                                                                                                    |                                              |                              |  |  |
|                                  | $L_R$ < 2.8 x 10 <sup>5</sup> W/(m <sup>2</sup> )<br>within 10 s (RG 0),<br>at distances ≥ 200 mm.                                                                                                    |                                              |                              |  |  |
|                                  | Variants with white and blue LEDsRisk group RG 2 (moderate risk) acc. to IEC 62471-1: 2006-07 / EN 62471-1: 2008-09due to blue light hazard.Irradiance: $L_B < 4 \times 10^6 W/(m^2sr)$<br>within 0.25 s (RG 2),<br>at distances $\geq 200 mm$ . $L_R < 2.0 E6 W/(m^2sr)$<br>within 0.25 s (RG 2),<br>at distances $\geq 200 mm$ .Risk RG 1 (low risk) corresponding to $L_B < 10 \times 10^3 W/(m^2sr)$ within 100 s at distances<br>$\geq 10 m$ . This distance is only necessary in the range of maximum brightness in the direct<br>illumination field. |                                              |                              |  |  |
|                                  |                                                                                                    |                                              |                              |  |  |
|                                  |                                                                                                    |                                              |                              |  |  |
|                                  |                                                                                                    |                                              |                              |  |  |
| Switch-on time                   | Depending on reading pulse, minimum switch-off time 3 s                                                                                                    |                                              |                              |  |  |
| MTBF of the device               | > 80,000 h                                                                                                    |                                              |                              |  |  |
| MTTR of the device <sup>2)</sup> | < 10 min                                                                                                    |                                              |                              |  |  |
| Profile length                   | 1,100 mm                                                                                                    | 900 mm                                       | 750 mm                       |  |  |
| Number of LED modules            | 10                                                                                                    | 8                                            | 4                            |  |  |
| Electrical connections           | ICI890-xxx0x<br>1 x male connector, M12, 8-pin (control data interface for the camera)<br>1 x Harting HanQ8 plug connector, 8-pin (input for DC 24 V voltage supply)<br>ICI890-xxx1x<br>1 x male connector, M12, 8-pin (control data interface for the camera)                                                                                                    |                                              |                              |  |  |
|                                  | 1 x male connector, M12, 5-pin                                                                                                    | (input for DC 24 V voltage                   | e supply)                    |  |  |
| Supply voltage                   | DC 24 V ± 20%                                                                                                    |                                              |                              |  |  |
| Power consumption                | Max. 210 W <sup>3)</sup>                                                                                                    | Max. 200 W <sup>3</sup> )                    | Max. 110 W <sup>3)</sup>     |  |  |
| Housing/front screen             | Aluminum die cast/plastic (glass for camera view)<br>Outside of the housing, no materials using silicon                                                                                                    |                                              |                              |  |  |
| Enclosure rating                 | IP 64 according to EN 60529: 19                                                                                                    | 991-10; A1: 2000, A2:20                      | 013, fan IP 54               |  |  |
| Protection class                 | Class III in accordance with EN 6                                                                                                    | 61140: 2016                                  |                              |  |  |
| EMC test                         | In accordance with EN 61000-6-                                                                                                    | -2: 2005, EN 61000-6-4:                      | 2007                         |  |  |
| Vibration test                   | In accordance with IEC 60068-2                                                                                                    | -6: 2007                                     |                              |  |  |
| Shock test                       | In accordance with IEC 68-2-27: 2008-02, equivalent to EN 60068-2-27: 2009                                                                                                    |                                              |                              |  |  |

| Туре                                                  | ICI890-23xxx<br>ICI890-33xxx<br>ICI890-43xxx                                                                                        | ICI890-24xxx<br>ICI890-34xxx<br>ICI890-44xxx | ICI890-25xxx<br>ICI890-35xxx |  |  |
|-------------------------------------------------------|----------------------------------------------------------------------------------------------------|----------------------------------------------|------------------------------|--|--|
| Dimensions                                            | See 9.6 Dimensional drawing of the ICR880/890 camera systems                                                                        |                                              |                              |  |  |
| Weight                                                | Approx. 17.4 kg                                                                                                    | Approx. 14.1 kg                              | Approx. 11 kg                |  |  |
| Mounting                                              | 2 x mounting brackets (U-shape), each with 2 x alignment pins Ø 6 mm and 2 x M8 threaded holes to be used in 180° mounting brackets |                                              |                              |  |  |
| Ambient operating temperature/<br>storage temperature | 0 °C +50 °C/-20 °C +70 °C                                                                                                    |                                              |                              |  |  |
| Max. rel. air humidity                                | ≤ 95%, non-condensing                                                                                                    |                                              |                              |  |  |
| Color                                                 | Light blue (RAL 5012)                                                                                                    |                                              |                              |  |  |
| 1) Default                                            |                                                                                                    |                                              |                              |  |  |

2) The camera and illumination unit can be replaced independently of one another

3) In the case of an ambient temperature of 20 °C

Tab. 37: Technical specifications for ICI890-2x, ICI890-3x, ICI890-4x illumination units

#### 9.4 Deflector mirror data sheet

| Part no.                                              | 2060018                                                                                                    | 2060132         | 2060175         |  |
|-------------------------------------------------------|----------------------------------------------------------------------------------------------------|-----------------|-----------------|--|
| Function                                              | Deflector mirror                                                                                               |                 |                 |  |
| Mirror material                                       | Glass                                                                                                    |                 |                 |  |
| MTTR of the device                                    | < 10 min                                                                                                    |                 |                 |  |
| Housing                                               | Aluminum                                                                                                    |                 |                 |  |
| Reflector surface                                     | 1,000 mm x 160 mm                                                                                              | 800 mm x 160 mm | 650 mm x 160 mm |  |
| Dimensions                                            | See 9.4 Deflector mirror data sheet                                                                            |                 |                 |  |
| Weight                                                | 7 kg                                                                                                    | 6 kg            | 5 kg            |  |
| Mounting                                              | Both sides, each with 2 x alignment pins Ø 6 mm and 2 x M8 threaded holes to be used in 180° mounting brackets |                 |                 |  |
| Ambient operating temperature/<br>storage temperature | 0 °C +50 °C/-20 °C +70 °C                                                                                      |                 |                 |  |
| Max. rel. air humidity                                | ≤ 95%, non-condensing                                                                                          |                 |                 |  |
| Color                                                 | Light blue (RAL 5012)                                                                                          |                 |                 |  |

Tab. 38: Technical specifications for deflector mirror

## 9.5 Specifications diagrams

## 9.5.1 Reading conditions for diagrams

|  | Test code       | Code 128                        |  |
|--|-----------------|---------------------------------|--|
|  | Code quality    | A or B, in accordance with ANSI |  |
|  | Print contrast  | > 90%                           |  |
|  | Ambient light   | < 2,000 lx                      |  |
|  | Tilt/pitch/skew | 360° / -15° +15° / -15° +15°    |  |

Tab. 39: Reading conditions for specifications programs

#### 9.5.2 Read ranges of the camera systems

## Reading field height in mm 600 400 200 0 -200 -400 -600 800 1,000 1,200 1,400 Reading distance in mm Resolution a: 0.15 mm, 250 dpi b: 0.20 mm, 200 dpi

Camera system 1: ICD880 camera with ICl890-x1xxx / ICl890-x4xxx illumination unit (profile length: 900 mm)

Fig. 64: Reading ranges of the camera system 1: ICD880 camera with ICl890-x1xxx / ICl890x4xxx illumination unit

NoteThe ICD880 camera with ICl890-x2xxx / ICl890-x5xxx illumination unit (profile length:<br/>750 mm) reaches a reading field height of ±300 mm and therefore covers a conveyor<br/>track width of 600 mm.

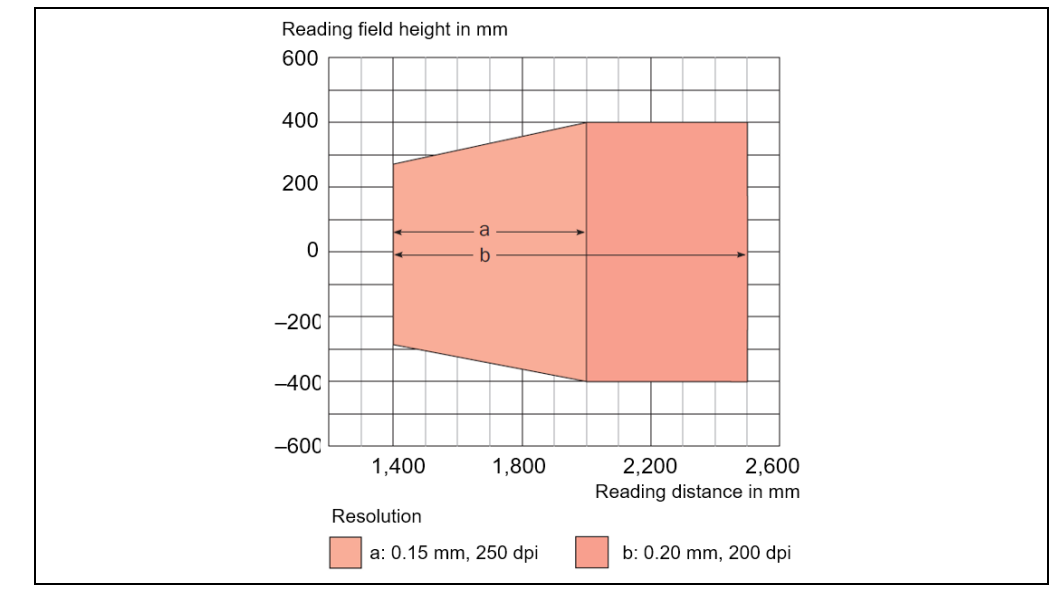

## Camera system 2: ICD890 camera with ICl890-x1xxx / ICl890-x4xxx illumination unit (profile length: 900 mm)

Fig. 65: Reading ranges of the camera system 2: ICD890 camera with ICl890-x1xxx / ICl890x4xxx illumination unit

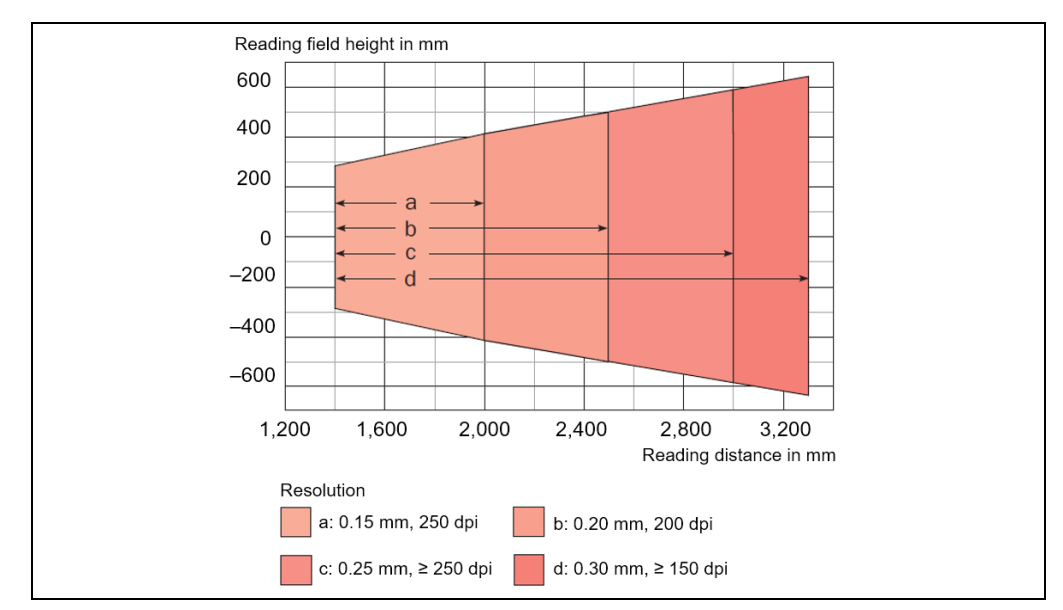

Camera system 3: ICD890 camera with ICl890-x0xxx / ICl890-x3xxx illumination unit (profile length: 1,100 mm)

Fig. 66: Reading ranges of the camera system 3: ICD890 with ICl890-x0xxx / ICl890-x3xxx illumination unit

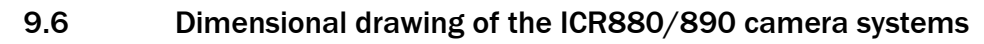

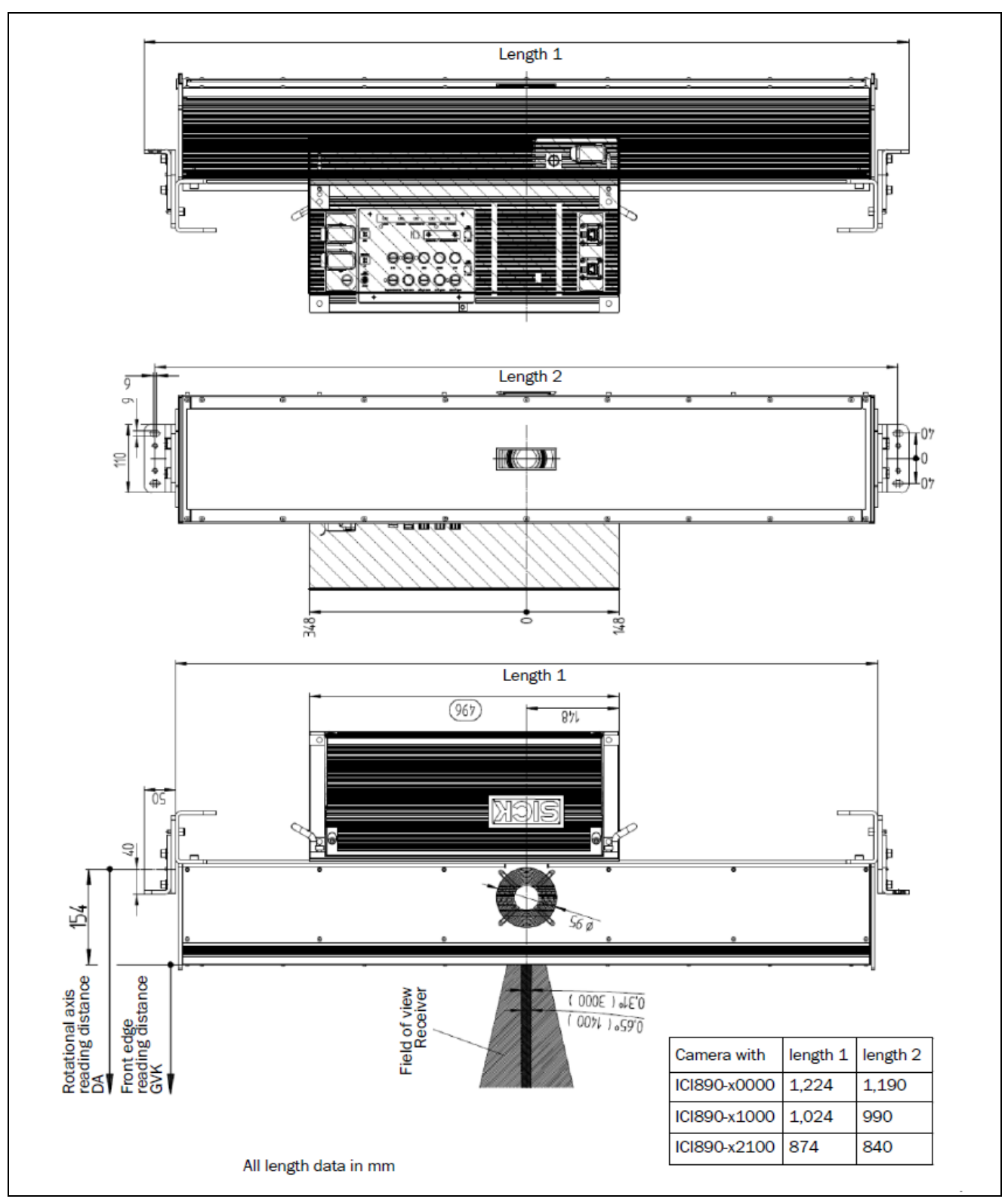

Fig. 67: Dimensions of the ICR880/890 camera system

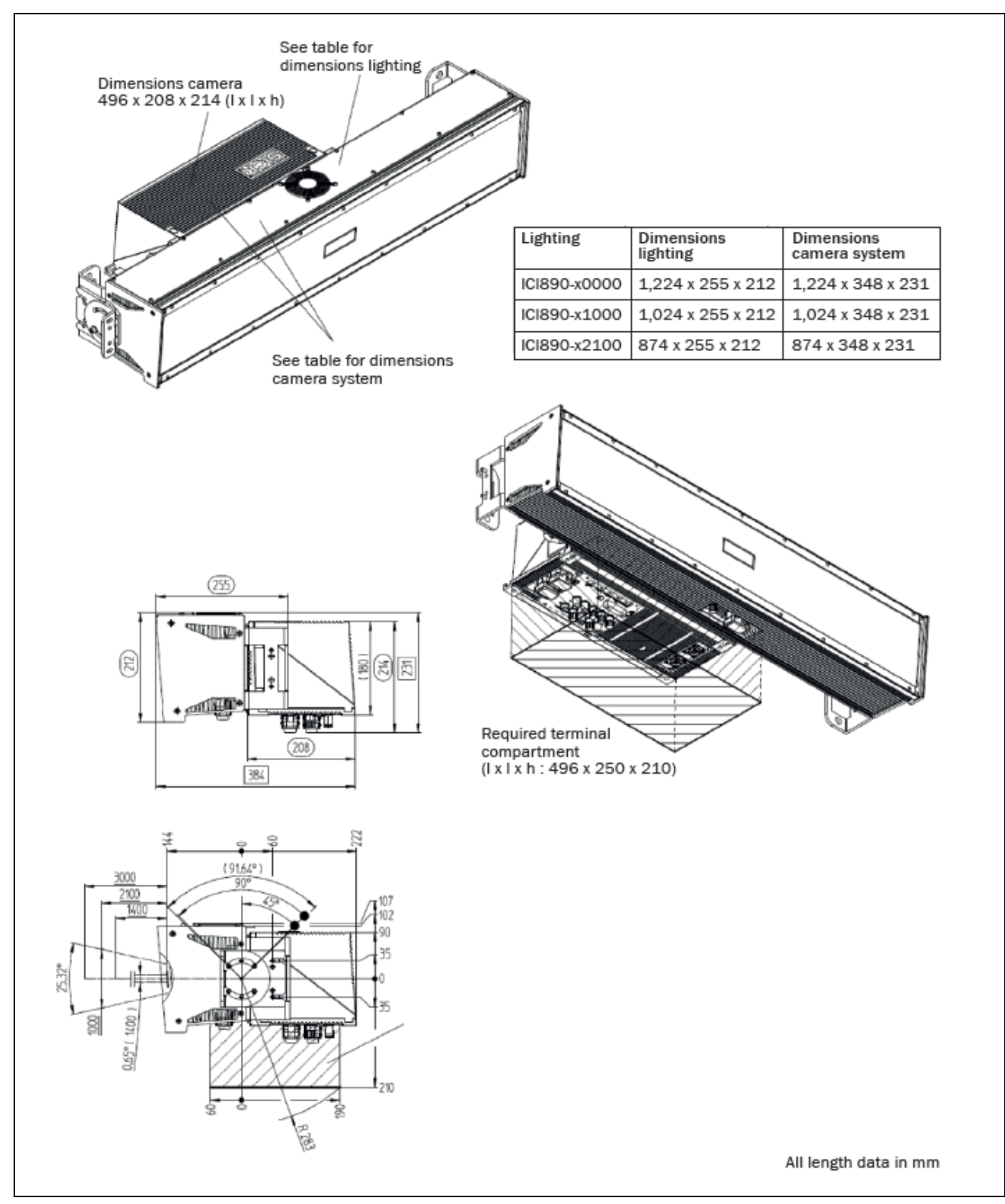

Fig. 68: Overall dimensions of the ICR880/890 camera system and required terminal compartment

## 9.7 Dimensional drawing of the deflector mirror

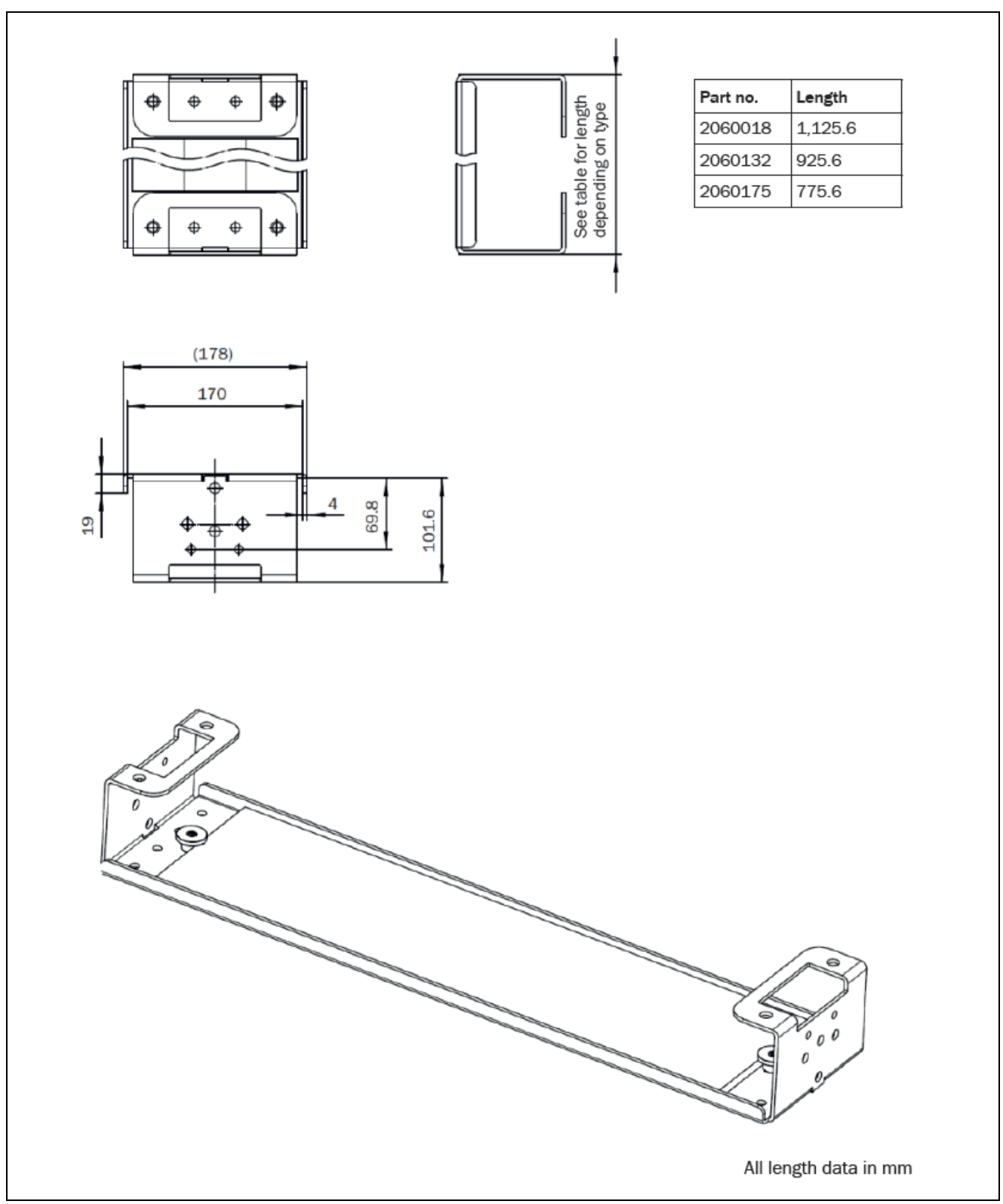

Fig. 69: Dimensional drawing of the deflector mirror

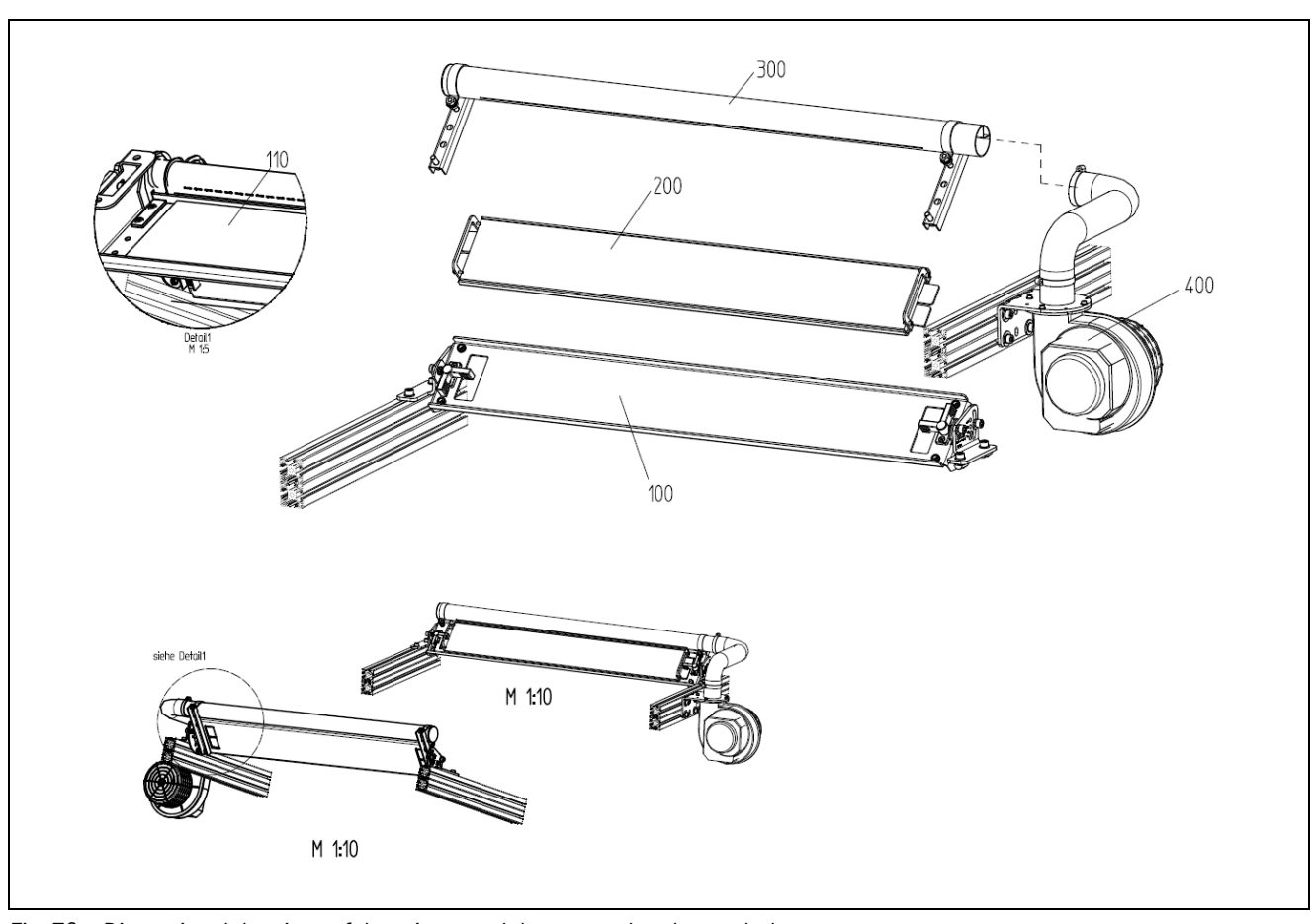

Dimensional drawings of the mirror module mounted underneath the conveyor

Fig. 70: Dimensional drawings of the mirror module mounted underneath the conveyor

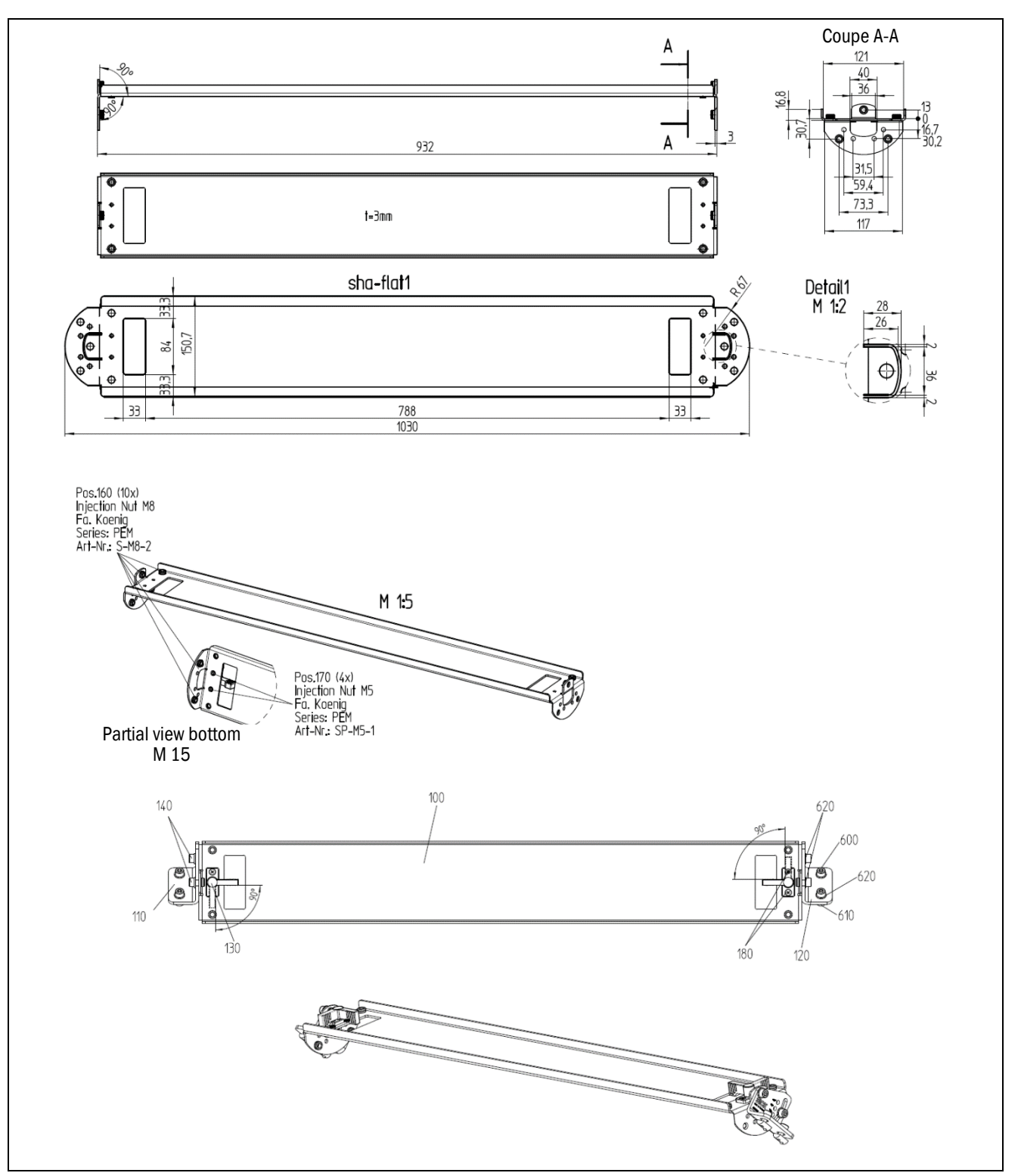

*Fig.* 71: Dimensional drawing of the base support (mirror module mounted underneath the conveyor)
### 9.8 Compliance with EU directives

### EU declaration of conformity (extract)

The undersigned, who represents the manufacturer below, hereby declares that the product complies with the regulations of the EU directive(s) below (including all relevant changes), and that it is based on the relevant standards and/or technical specifications.

### Complete EU declaration of conformity for download

You can call up the EU declaration of conformity and the current operating instructions for the protective device by entering the item number in the search field at <u>www.sick.com</u> (part number: see the type label entry in the **Ident. no.** field).

# **10** Figures and tables

### 10.1 List of tables

| Tab. 1:  | Description of software status                                            | 6       |
|----------|---------------------------------------------------------------------------|---------|
| Tab. 2:  | Target group                                                              | 7       |
| Tab. 3:  | Qualified safety personnel                                                | 11      |
| Tab. 4:  | Scope of delivery for the ICR880/890 camera system                        | 24      |
| Tab. 5:  | Components for integrating the ICR880/890 camera system                   | 24      |
| Tab. 6:  | Variants of camera systems                                                | 25      |
| Tab. 7:  | Code types                                                                | 32      |
| Tab. 8:  | Function of data interfaces                                               | 33      |
| Tab. 9:  | Meaning of the LEDs                                                       | 35      |
| Tab. 10: | Connection principle of a camera system (single-side reading)             | 47      |
| Tab. 11: | Connection principle of several camera systems (multi-side reading).      | 48      |
| Tab. 12: | Connection principle of several camera systems (multi-side reading).      | 49      |
| Tab. 13: | Camera – function of the electrical connections                           | 51      |
| Tab. 14: | Camera – ICD890-xxxxxS03 electrical connections                           | 52      |
| Tab. 15: | Illumination unit ICI890-xxx0x – electrical connections                   | 52      |
| Tab. 16: | Illumination unit ICI890-xxx1x - electrical connections                   | 52      |
| Tab. 17: | Cables for connecting the camera system                                   | 54      |
| Tab. 18: | Maximum cable lengths                                                     | 58      |
| Tab. 19: | CAN bus: maximum lengths of cable depending on the data                   | -0      |
| Tab. 00: | transmission rate                                                         | 59      |
| 180. 20: | transmission rate                                                         | 59      |
| Tab. 21: | CAN bus: required wire cross-section depending on the data cable length   | 59      |
| Tab. 22: | Pin assignment of the 8-pin RJ-45 female connectors/M12                   |         |
|          | "GBIT1"/"GBIT2"/"GBIT3" plug connectors                                   | 63      |
| Tab. 23: | Pin assignment of the 5-pin M12 "CAN 1-OUT" (A-coded) female              | 63      |
| Tab 24.  | Pin assignment of the 5-nin M12 "CAN 1-IN" (A-coded) male                 | 00      |
| 100.21.  | connectors                                                                | 63      |
| Tab. 25: | Pin assignment of the 8-pin M12 "ILLUMINATION" (A-coded) female           |         |
|          | connector                                                                 | 63      |
| Tab. 26: | Pin assignment of the 8-pin M12 "AUX" (A-coded) male connector            | 63      |
| Tab. 27: | Pin assignment of the 4-pin M12 "HOST ETHERNET" (D-coded) femal connector | e<br>64 |
| Tab. 28: | Pin assignment of the 8-pin Harting "POWER IN" HanQ8 male connector       | 64      |
| Tab. 29: | Pin assignment of the 8-pin Harting "POWER OUT" HanQ8 female connector    | 64      |
| Tab. 30: | Wire colors of cable for "AUX" connection (standard)                      | 64      |
| Tab. 31: | Wire colors of cable for "CAN 1-IN" connection                            | 65      |
| Tab. 32: | Wire colors of cable for "POWER IN" connection (standard)                 | 65      |

| Iab. 33:         Wire colors of cable for "POWER IN" connection (ICI890-3xxxxx)6)    |
|--------------------------------------------------------------------------------------|
| Technical specifications for the ICD880/ICD890 camera                                |
| Tab. 35:         Technical specifications for the ICD880/ICD890 camera (continued) 9 |
| Technical specifications for ICI890-0x/ICI890-1x illumination units9                 |
| Tab. 37:Technical specifications for ICI890-2x, ICI890-3x, ICI890-4x                 |
| illumination units10                                                                 |
| Technical specifications for deflector mirror10                                      |
| Tab. 39:    Reading conditions for specifications programs                           |

## 10.2 List of figures

| Fig. 1:                                                                                                    | LED light beams from the illumination unit                                                                                                    | . 16                                                                                                    |
|----------------------------------------------------------------------------------------------------|----------------------------------------------------------------------------------------------------|----------------------------------------------------------------------------------------------------|
| Fig. 2:                                                                                                    | Position of the optional USB connection on the side of the camera                                                                                                    | . 19                                                                                                    |
| Fig. 3:                                                                                                    | Camera system design                                                                                                    | .21                                                                                                    |
| Fig. 4:                                                                                                    | Integrating the camera system                                                                                                    | .21                                                                                                    |
| Fig. 5:                                                                                                    | View of camera system (from above)                                                                                                    | .22                                                                                                    |
| Fig. 6:                                                                                                    | View of complete camera (from below)                                                                                                    | .22                                                                                                    |
| Fig. 7:                                                                                                    | View of camera (from below)                                                                                                    | .23                                                                                                    |
| Fig. 8:                                                                                                    | View of ICD890-xxxxxS03 camera (from below)                                                                                                    | .23                                                                                                    |
| Fig. 9:                                                                                                    | Simple mounting of the camera system on the mounting frame (example)                                                                                                    | .26                                                                                                    |
| Fig. 10:                                                                                                    | ICR880/890 camera system on a conveyor system, single-side read<br>from above                                                                                                    | ng<br>.29                                                                                                    |
| Fig. 11:                                                                                                    | Function of external sensors (read cycle, object distance, and convey speed)                                                                                                    | /or<br>. 29                                                                                                    |
| Fig. 12:                                                                                                    | Diagram of illumination unit with illumination area                                                                                                    | .30                                                                                                    |
| Fig. 13:                                                                                                    | Deflector mirror principle of operation                                                                                                    | .31                                                                                                    |
| Fig. 14:                                                                                                    | Inclination angle of the camera system                                                                                                    | 31                                                                                                    |
| Fig. 15:                                                                                                    | Captured image for analysis (example)                                                                                                    | .32                                                                                                    |
| Fig. 16:                                                                                                    | SD memory card for parameter set                                                                                                    | .34                                                                                                    |
| Fig. 17:                                                                                                    | LEDs on the camera                                                                                                    | 35                                                                                                    |
| Fig 10.                                                                                                    | Terminal compartment for camora and illumination unit                                                                                                    | 37                                                                                                    |
| FIg. 18:                                                                                                    |                                                                                                    | •••                                                                                                    |
| Fig. 18:<br>Fig. 19:                                                                                                    | Single-side reading from above: placement of the camera system ab the conveyor system                                                                                                    | ove<br>. 38                                                                                                    |
| Fig. 18:<br>Fig. 19:<br>Fig. 20:                                                                                                    | Single-side reading from above: placement of the camera system ab<br>the conveyor system                                                                                                    | ove<br>.38<br>.38                                                                                                    |
| Fig. 18:<br>Fig. 19:<br>Fig. 20:<br>Fig. 21:                                                                                                    | Single-side reading from above: placement of the camera system ab<br>the conveyor system<br>Multi-side reading: placement of several camera systems with<br>VMS4xx/5xx on conveyor system<br>Underside reading: placement of the camera system underneath the<br>conveyor | ove<br>.38<br>.38<br>.38                                                                                                   |
| Fig. 18:<br>Fig. 19:<br>Fig. 20:<br>Fig. 21:<br>Fig. 22:                                                                                                    | Single-side reading from above: placement of the camera system ab<br>the conveyor system                                                                                                    | ove<br>.38<br>.38<br>.38<br>.39<br>.39                                                                                     |
| Fig. 18:<br>Fig. 19:<br>Fig. 20:<br>Fig. 21:<br>Fig. 22:<br>Fig. 23:                                                                                                    | Single-side reading from above: placement of the camera system ab<br>the conveyor system                                                                                                    | ove<br>.38<br>.38<br>.39<br>.39<br>.39                                                                                     |
| Fig. 18:<br>Fig. 19:<br>Fig. 20:<br>Fig. 21:<br>Fig. 22:<br>Fig. 23:<br>Fig. 24:                                                                                                    | Single-side reading from above: placement of the camera system ab<br>the conveyor system                                                                                                    | ove<br>.38<br>.38<br>.39<br>.39<br>.40                                                                                     |
| Fig. 18:<br>Fig. 19:<br>Fig. 20:<br>Fig. 21:<br>Fig. 22:<br>Fig. 23:<br>Fig. 23:<br>Fig. 24:<br>Fig. 25:                                                                                                    | Single-side reading from above: placement of the camera system ab<br>the conveyor system                                                                                                    | ove<br>.38<br>.38<br>.39<br>.39<br>.40<br>.40<br>.41                                                                       |
| Fig. 18:<br>Fig. 19:<br>Fig. 20:<br>Fig. 21:<br>Fig. 22:<br>Fig. 23:<br>Fig. 23:<br>Fig. 24:<br>Fig. 25:<br>Fig. 26:                                                                                                    | Single-side reading from above: placement of the camera system ab<br>the conveyor system                                                                                                    | ove<br>.38<br>.38<br>.39<br>.39<br>.40<br>.40<br>.41<br>.42                                                                |
| <ul> <li>Fig. 18:</li> <li>Fig. 19:</li> <li>Fig. 20:</li> <li>Fig. 21:</li> <li>Fig. 21:</li> <li>Fig. 22:</li> <li>Fig. 23:</li> <li>Fig. 24:</li> <li>Fig. 24:</li> <li>Fig. 25:</li> <li>Fig. 26:</li> <li>Fig. 27:</li> </ul>                                                                                                    | Single-side reading from above: placement of the camera system ab<br>the conveyor system                                                                                                    | ove<br>.38<br>.38<br>.39<br>.40<br>.40<br>.41<br>.42<br>.42                                                                |
| <ul> <li>Fig. 18:</li> <li>Fig. 19:</li> <li>Fig. 20:</li> <li>Fig. 21:</li> <li>Fig. 21:</li> <li>Fig. 22:</li> <li>Fig. 23:</li> <li>Fig. 24:</li> <li>Fig. 24:</li> <li>Fig. 25:</li> <li>Fig. 26:</li> <li>Fig. 27:</li> <li>Fig. 28:</li> </ul>                                                                                                    | Single-side reading from above: placement of the camera system ab<br>the conveyor system                                                                                                    | ove<br>.38<br>.38<br>.39<br>.40<br>.40<br>.41<br>.42<br>.42<br>.43                                                         |
| Fig. 18:<br>Fig. 19:<br>Fig. 20:<br>Fig. 21:<br>Fig. 21:<br>Fig. 22:<br>Fig. 23:<br>Fig. 23:<br>Fig. 24:<br>Fig. 25:<br>Fig. 25:<br>Fig. 26:<br>Fig. 27:<br>Fig. 28:<br>Fig. 29:                                                                                                    | Single-side reading from above: placement of the camera system ab<br>the conveyor system                                                                                                    | ove<br>.38<br>.39<br>.40<br>.40<br>.41<br>.42<br>.42<br>.42<br>.43<br>.44                                                  |
| <ul> <li>Fig. 18:</li> <li>Fig. 19:</li> <li>Fig. 20:</li> <li>Fig. 21:</li> <li>Fig. 21:</li> <li>Fig. 22:</li> <li>Fig. 23:</li> <li>Fig. 24:</li> <li>Fig. 24:</li> <li>Fig. 25:</li> <li>Fig. 26:</li> <li>Fig. 26:</li> <li>Fig. 27:</li> <li>Fig. 28:</li> <li>Fig. 29:</li> <li>Fig. 30:</li> </ul>                                                                                           | Single-side reading from above: placement of the camera system ab<br>the conveyor system                                                                                                    | ove<br>.38<br>.38<br>.39<br>.40<br>.40<br>.41<br>.42<br>.42<br>.42<br>.43<br>.44<br>the<br>.44                             |
| <ul> <li>Fig. 18.</li> <li>Fig. 19:</li> <li>Fig. 20:</li> <li>Fig. 21:</li> <li>Fig. 21:</li> <li>Fig. 22:</li> <li>Fig. 23:</li> <li>Fig. 24:</li> <li>Fig. 24:</li> <li>Fig. 25:</li> <li>Fig. 26:</li> <li>Fig. 26:</li> <li>Fig. 27:</li> <li>Fig. 28:</li> <li>Fig. 29:</li> <li>Fig. 30:</li> <li>Fig. 31:</li> </ul>                                                                         | Single-side reading from above: placement of the camera system ab<br>the conveyor system                                                                                                    | ove<br>.38<br>.39<br>.40<br>.41<br>.42<br>.42<br>.42<br>.43<br>.44<br>the<br>.44                                           |
| <ul> <li>Fig. 18:</li> <li>Fig. 19:</li> <li>Fig. 20:</li> <li>Fig. 21:</li> <li>Fig. 21:</li> <li>Fig. 22:</li> <li>Fig. 23:</li> <li>Fig. 24:</li> <li>Fig. 25:</li> <li>Fig. 26:</li> <li>Fig. 26:</li> <li>Fig. 27:</li> <li>Fig. 28:</li> <li>Fig. 29:</li> <li>Fig. 30:</li> <li>Fig. 31:</li> <li>Fig. 32:</li> </ul>                                                                         | Single-side reading from above: placement of the camera system ab<br>the conveyor system                                                                                                    | ove<br>.38<br>.39<br>.40<br>.41<br>.42<br>.42<br>.42<br>.43<br>.44<br>.44<br>.44                                           |
| <ul> <li>Fig. 18.</li> <li>Fig. 19:</li> <li>Fig. 20:</li> <li>Fig. 21:</li> <li>Fig. 21:</li> <li>Fig. 22:</li> <li>Fig. 23:</li> <li>Fig. 24:</li> <li>Fig. 25:</li> <li>Fig. 26:</li> <li>Fig. 26:</li> <li>Fig. 27:</li> <li>Fig. 28:</li> <li>Fig. 29:</li> <li>Fig. 29:</li> <li>Fig. 30:</li> <li>Fig. 31:</li> <li>Fig. 32:</li> <li>Fig. 33:</li> </ul>                                     | Single-side reading from above: placement of the camera system ab<br>the conveyor system                                                                                                    | ove<br>.38<br>.38<br>.39<br>.40<br>.40<br>.41<br>.42<br>.42<br>.42<br>.43<br>.44<br>.44<br>.44<br>.45<br>.45               |
| <ul> <li>Fig. 18:</li> <li>Fig. 19:</li> <li>Fig. 20:</li> <li>Fig. 21:</li> <li>Fig. 21:</li> <li>Fig. 22:</li> <li>Fig. 23:</li> <li>Fig. 23:</li> <li>Fig. 24:</li> <li>Fig. 25:</li> <li>Fig. 26:</li> <li>Fig. 26:</li> <li>Fig. 27:</li> <li>Fig. 28:</li> <li>Fig. 29:</li> <li>Fig. 30:</li> <li>Fig. 31:</li> <li>Fig. 32:</li> <li>Fig. 32:</li> <li>Fig. 33:</li> <li>Fig. 34:</li> </ul> | Single-side reading from above: placement of the camera system ab<br>the conveyor system                                                                                                    | ove<br>.38<br>.38<br>.39<br>.40<br>.40<br>.41<br>.42<br>.42<br>.42<br>.42<br>.43<br>.44<br>.44<br>.44<br>.45<br>.45<br>.47 |

| Fig. 36: | Connection principle of several camera systems in line topology 49                                             |
|----------|----------------------------------------------------------------------------------------------------|
| Fig. 37: | Camera – position of the electrical connections (standard system) $\dots 50$                                   |
| Fig. 38: | Camera – ICD890-xxxxxxS03 electrical connections51                                                             |
| Fig. 39: | Illumination unit – electrical connections                                                                     |
| Fig. 40: | Connecting the camera system to the controller unit's voltage supply 57                                        |
| Fig. 41: | Wiring the AUX data interface58                                                                                |
| Fig. 42: | Wiring the "CAN 1-IN"/"CAN 1-OUT" data interface60                                                             |
| Fig. 43: | Connecting several camera systems in conjunction with other sensors                                            |
| Fig. 44: | Wiring the "HOST ETHERNET" Ethernet interface61                                                                |
| Fig. 45: | Position of the optional USB connection on the side of the camera 62                                           |
| Fig. 46: | Checking the operational readiness66                                                                           |
| Fig. 47: | Establishing a connection between the configuration PC and the controller67                                    |
| Fig. 48: | Camera system: cleaning the front screen81                                                                     |
| Fig. 49: | Cleaning the air inlets and outlets on the illumination unit81                                                 |
| Fig. 50: | Changing the air filter mat in the cleaning unit83                                                             |
| Fig. 51: | Camera system replacement – removing connecting cables on the camera system                                    |
| Fig. 52: | Camera system replacement – loosening the clamping screws in the 180° mounting brackets85                      |
| Fig. 53: | Camera system replacement – removing the camera from the illumination unit                                     |
| Fig. 54: | Camera system replacement – pulling the illumination unit from the 180° mounting brackets                      |
| Fig. 55: | Camera system replacement – replacing a faulty camera                                                          |
| Fig. 56: | Camera system replacement – assembling components following component replacement                              |
| Fig. 57: | Camera system replacement – fastening screw in the fitting                                                     |
| Fig. 58: | Replacing the deflector mirror – loosening the clamping screws                                                 |
| Fig. 59: | Replacing the deflector mirror – removing the mirror from the bracket                                          |
| Fig. 60: | Replacing the deflector mirror (underneath the conveyor) – components                                          |
| Fig. 61: | Replacing the deflector mirror (underneath the conveyor) – unlocking the mirror90                              |
| Fig. 62: | Replacing the deflector mirror (underneath the conveyor) – removing the mirror90                               |
| Fig. 63: | Replacing the cleaning unit fan91                                                                              |
| Fig. 64: | Reading ranges of the camera system 1: ICD880 camera with ICl890-<br>x1xxx / ICl890-x4xxx illumination unit102 |
| Fig. 65: | Reading ranges of the camera system 2: ICD890 camera with ICl890-<br>x1xxx / ICl890-x4xxx illumination unit103 |
| Fig. 66: | Reading ranges of the camera system 3: ICD890 with ICl890-x0xxx / ICl890-x3xxx illumination unit103            |

| Fig. 67: | Dimensions of the ICR880/890 camera system104                    |
|----------|------------------------------------------------------------------|
| Fig. 68: | Overall dimensions of the ICR880/890 camera system and required  |
|          | terminal compartment10                                           |
| Fig. 69: | Dimensional drawing of the deflector mirror10                    |
| Fig. 70: | Dimensional drawings of the mirror module mounted underneath the |
|          | conveyor10                                                       |
| Fig. 71: | Dimensional drawing of the base support (mirror module mounted   |
|          | underneath the conveyor)108                                      |

8011325/18IM/2020-07-02/en

Australia Phone +61 (3) 9457 0600 1800 33 48 02 - tollfree Austria Phone +43 (0) 2236 62288-0 Belgium/Luxembourg Phone +32 (0) 2 466 55 66 Brazil Phone +55 11 3215-4900 Canada Phone +1 905.771.1444 Czech Republic Phone +420 234 719 500 Chile Phone +56 (2) 2274 7430 China Phone +86 20 2882 3600 Denmark Phone +45 45 82 64 00 Finland Phone +358-9-25 15 800 France Phone +33 1 64 62 35 00 Germany Phone +49 (0) 2 11 53 010 Greece Phone +30 210 6825100 Hong Kong Phone +852 2153 6300 Hungary Phone +36 1 371 2680 India Phone +91-22-6119 8900

Israel Phone +972 97110 11 Italy Phone +39 02 27 43 41 Japan Phone +81 3 5309 2112 Malaysia Phone +603-8080 7425 Mexico Phone +52 (472) 748 9451 Netherlands Phone +31 (0) 30 229 25 44 New Zealand Phone +64 9 415 0459 0800 222 278 - tollfree Norway Phone +47 67 81 50 00 Poland Phone +48 22 539 41 00 Romania Phone +40 356-17 11 20 Russia Phone +7 495 283 09 90 Singapore Phone +65 6744 3732 Slovakia Phone +421 482 901 201 Slovenia Phone +386 591 78849 South Africa Phone +27 10 060 0550 South Korea Phone +82 2 786 6321/4

Spain Phone +34 93 480 31 00 Sweden Phone +46 10 110 10 00 Switzerland Phone +41 41 619 29 39 Taiwan Phone +886-2-2375-6288 Thailand Phone +66 2 645 0009 Turkey Phone +90 (216) 528 50 00 **United Arab Emirates** Phone +971 (0) 4 88 65 878 United Kingdom Phone +44 (0)17278 31121 USA Phone +1 800.325.7425 Vietnam Phone +65 6744 3732

Further locations at www.sick.com

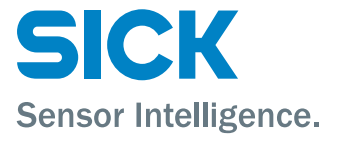